# TR-151A / TR-151E Vehicle/Asset Tracker User Manual

Version 2.2

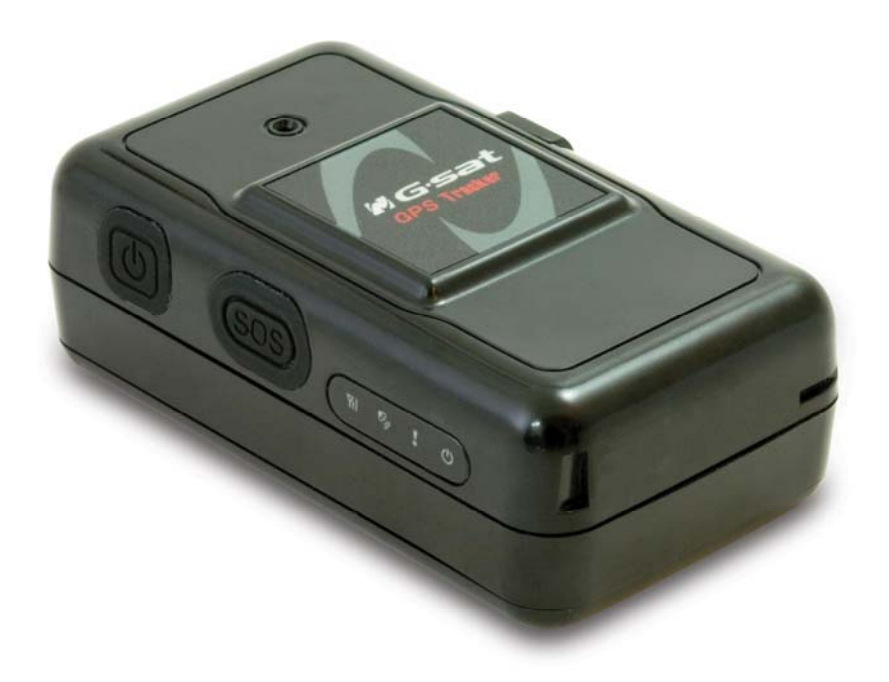

## **Table of Content**

| 1.                      | Introduction and Features                                                              | 4        |
|-------------------------|----------------------------------------------------------------------------------------|----------|
|                         | 1.1 Introduction                                                                       | 4        |
|                         | 1.2 Features                                                                           | 4        |
|                         | 1.3 Hardware                                                                           | 5        |
| 2.                      | Start-up                                                                               | 6        |
|                         | 2.1 Accessories                                                                        | 6        |
|                         | 2.2 Install SIM card and Battery                                                       | 7        |
|                         | 2.3 Charging the battery                                                               |          |
|                         | 2.4 TR-151 with magnetic holder                                                        | 11       |
|                         | 2.5 Turn on/off the device                                                             | 13       |
|                         | 2.6 Button Description                                                                 | 13       |
|                         | 2.7 DIP switch                                                                         | 15       |
| 3.                      | TR-151 Management Setting                                                              | 16       |
|                         | 3.1 Install the USB driver                                                             | 16       |
|                         | 3.2 Install, Update, Uninstall the TR Management Center program                        | 17       |
|                         | 3.2.1 Install TR Management Center                                                     | 17       |
|                         | 3.3 TR Management Center Screen Introduction                                           |          |
|                         | 3.3.1 Tracker and Main Tool Bar                                                        |          |
|                         | 3.3.2 Query Tool                                                                       |          |
|                         | 3.3.3 Data Output Area                                                                 |          |
|                         | 3.4 Skype Setup                                                                        |          |
|                         | 3.5 Firewall Setting                                                                   |          |
|                         | 3.6 TR Management Center System Requirement                                            |          |
|                         | 3.7 Copyrights and Example Information                                                 | 37       |
| <b>4</b> . <sup>-</sup> | TR-151 Management Operation                                                            |          |
|                         | 4.1 TR Management Center Basic Setup                                                   |          |
|                         | 4.2 Tracker Management                                                                 |          |
|                         | 4.2.1 Adding and setting a TR-151 tracker                                              |          |
|                         | 4.2.2 Tracker Management                                                               |          |
|                         | 4.2.3 Deleting a TR-151 tracker                                                        | 50       |
|                         | 4.2.4 Editing a TR-151 tracker                                                         | 51       |
|                         | 4.2.5 Selecting Country/ Area code                                                     | 53       |
|                         | 4.3 Instruction of using TR Management Center                                          | 54       |
|                         | 4.3.1 Instruction for Beginners                                                        | 54       |
|                         | 4.3.2 Asking TR-151 to make immediate report                                           |          |
|                         | 4.3.3 Asking TR-151 to make periodic report                                            | 58       |
|                         | 4.3.4 Asking TR-151 to make GPRS periodic report and then disconnect from TR Ma Center | nagement |
|                         | 4.3.5 Asking TR-151 to Do Voice Monitor                                                | 62       |
|                         | 4.3.6 Asking TR-151 to enter motion mode                                               | 64       |
|                         | 4.3.7 Asking TR-151 to enter park mode                                                 | 67       |
|                         | 4.3.8 Comparison between parking mode, motion mode, sleeping mode, and norn            | nal mode |
|                         |                                                                                        | 70       |
|                         | 4.4 IR Management Center Data Query                                                    | 71       |
|                         | 4.4.1 Look up for history data                                                         | 71       |
|                         | 4.4.2 Export the data into KML format                                                  | 74       |
|                         | 4.4.3 Delete the history data in the database                                          |          |
|                         | 4.5 Sena SMS to set IR-151                                                             | 76       |

| 4.5.1 Asking TR-151 to enter Geo-fence mode76   |
|-------------------------------------------------|
| 4.5.2 Set the SMS default return phone number83 |
| 4.5.3 Set the Maximum GPS Fixing Time84         |
| 4.5.4 Set default report mode85                 |
| 4.5.5 Set SOS phone number87                    |
| 4.5.6 Set the Motion Mode's parameters88        |
| 4.5.7 Set the Sleeping Mode's parameters        |
| 4.5.8 Set the GPRS parameters90                 |
| 4.5.9 Set the Normal Setting91                  |
| 4.6 Send command via network to set TR-15193    |
| 4.6.1 Asking TR-151 to enter Geo-fence mode93   |
| 4.6.2 Set the SMS default return phone number   |
| 4.6.3 Set the Maximum GPS Fixing Time101        |
| 4.6.4 Set default report mode102                |
| 4.6.5 Set SOS phone number104                   |
| 4.6.6 Set the Motion Mode's parameters105       |
| 4.6.7 Set the Sleeping Mode's parameters 106    |
| 4.6.8 Set the GPRS parameters107                |
| 4.6.9 Set the Normal Setting 108                |
| 4.7 Update TR-151's Firmware110                 |
| 4.8 Using Google Map112                         |
| 4.8.1 Google map data 113                       |
| 4.8.2 Google map operation115                   |
| 5. Appendix 1: GPRS Setting                     |
| 6. Appendix 2: Setting Free Web Service         |

## **1. Introduction and Features**

### **1.1 Introduction**

TR-151 is a durable and water resistant GPS/GSM/GPRS tracker. You can install TR-151 on vehicles or assets for tracking. It can send out SMS with its location (longitude and latitude) to user's cell phone by GSM network or to personal computer by internet network. Then you can track the location of their vehicles or assets. TR-151 is designed to equip with high capacity of Li-ion battery for long operation time. There is one SOS button on the TR-151 for emergency help. It is very easy to install or hide TR-151 in the car to perform tracking. TR-151 is ideal application for vehicle tracking and equipment/assets monitoring.

### **1.2 Features**

- Highly sensitive GPS chipset
- Combination of GPS ,GSM/GPRS wireless network
- Durable and water resistant GPS tracker
- Easy to install or hide in the car to perform tracking. No external wires needed.
- Ideal application for vehicle tracking and equipment/assets monitoring
- Optional external antenna for GPS reception
- Rechargeable 2100mA high capacity Li-ion battery for long operation time
- External DC power supply
- Configuration can be done via SMS commands or by application software via USB interface.
- SOS (emergency) button.
- Voice monitor function to monitor the sound/conversation live.
- Geo-fence function
- Data buffer storage function

**NOTE: Voice Monitoring** function allows user to send a SMS or network command with voice monitoring command by to TR-151. TR-151 will call the assigned phone number. And then user can listen to the sound or voice around TR-151. While you listen to the sounds or voice around TR-151, people who around TR-151 won't know they are under voice monitoring.

**NOTE**: **Geo-fence** feature allows user to set up to 10 permissible or restricted areas whose shape is either circular or rectangular for tracking the vehicles or monitoring the equipment/assets. You can choose to receive alarm message if TR-151 enters the restricted areas or to receive alarm message if TR-151 gets out the permissible areas.

**NOTE**: **Data Buffer Storage** function will save up to 200 tracking points in the TR-151 when TR-151 is not making connection to server. And then TR-151 will send the data to server when it connects to server.

## 1.3 Hardware

| GSM module:                | TR-151A: Siemens GSM 850/1800/1900<br>TR-151E: Siemens GSM 900/1800/1900 |
|----------------------------|--------------------------------------------------------------------------|
| Operating temperature:     | -20° to 55° C                                                            |
| Antenna Type:              | GPS patch antenna                                                        |
| Dimension:                 | 86.7*48.9*32.5 mm                                                        |
| Battery:                   | 2100mA rechargeable Li-ion battery                                       |
| LED indicator:             | For Charging, GPS, GSM and Status.                                       |
| Interface:                 | Mini USB port for connecting to PC                                       |
| Casing:                    | Water resistant (IPX4)                                                   |
| GPS external antenna port: | MMCX port                                                                |

## 2. Start-up

## 2.1 Accessories

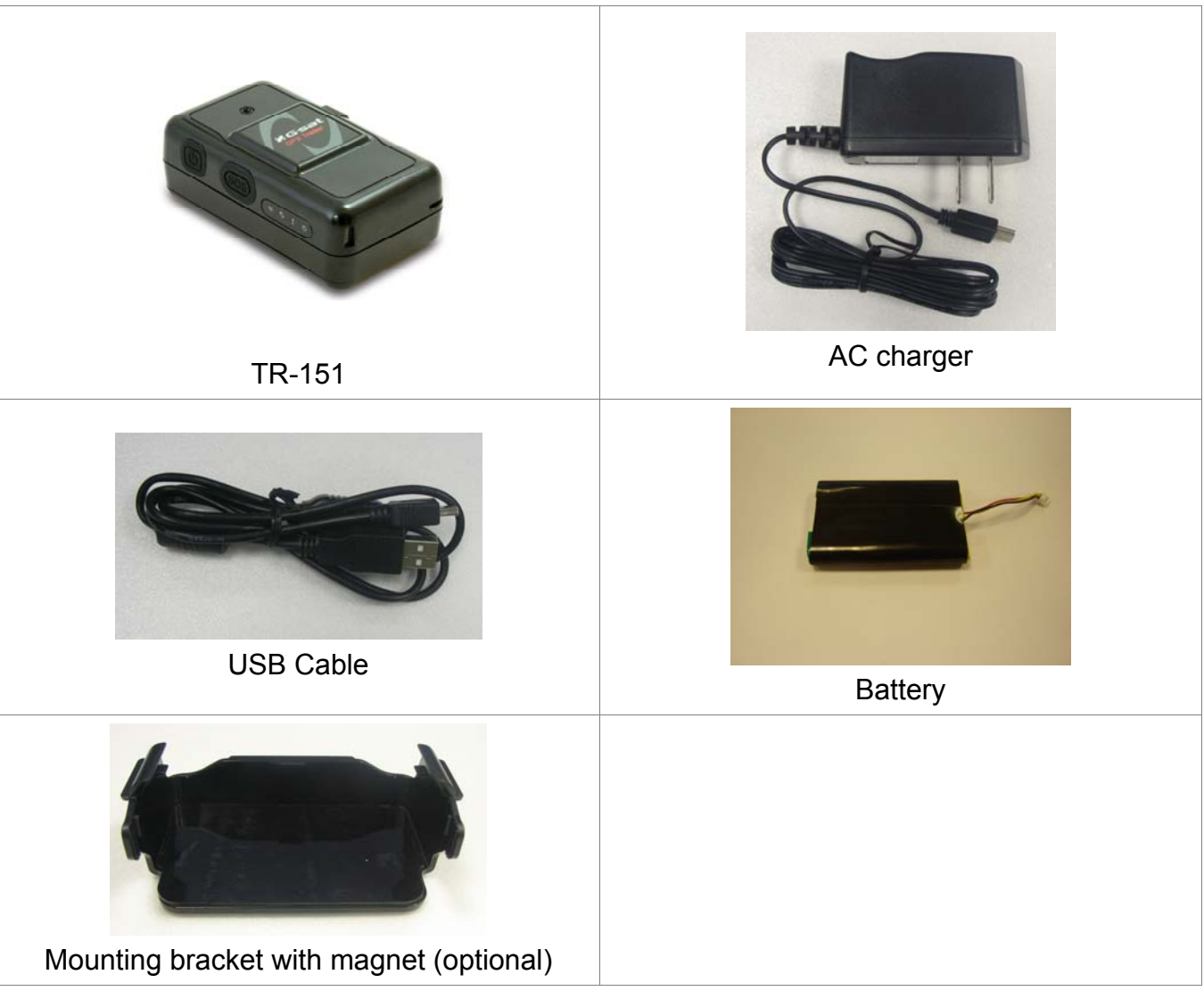

## 2.2 Install SIM card and Battery

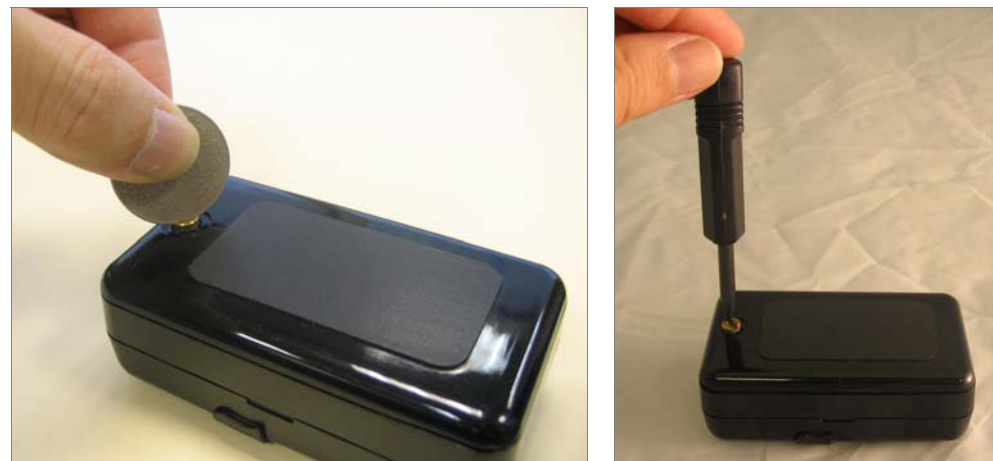

• Use a coin or screwdriver to loosen the screw on back cover.

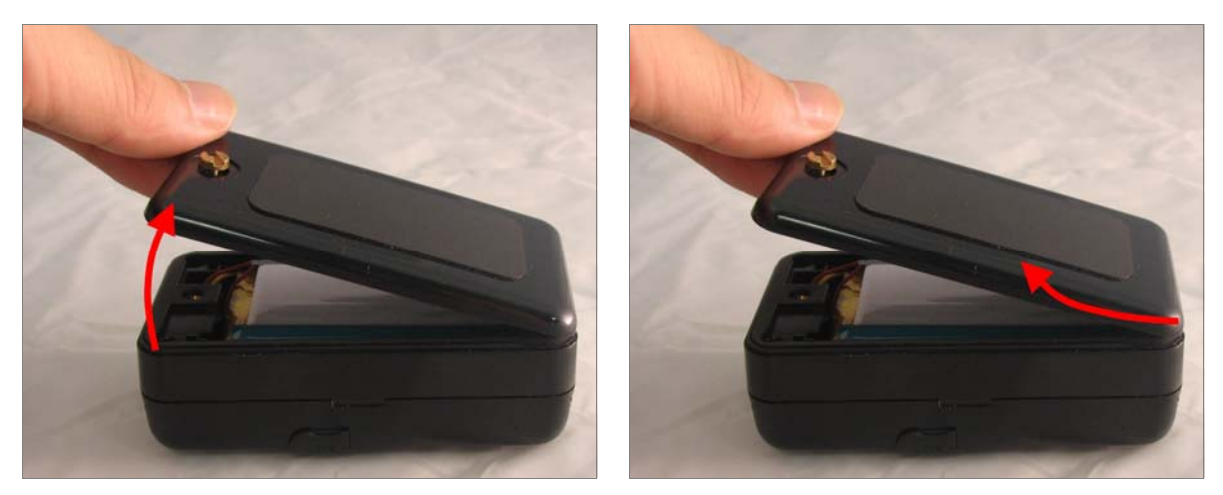

• Lift up the back cover and remove it as the direction shown.

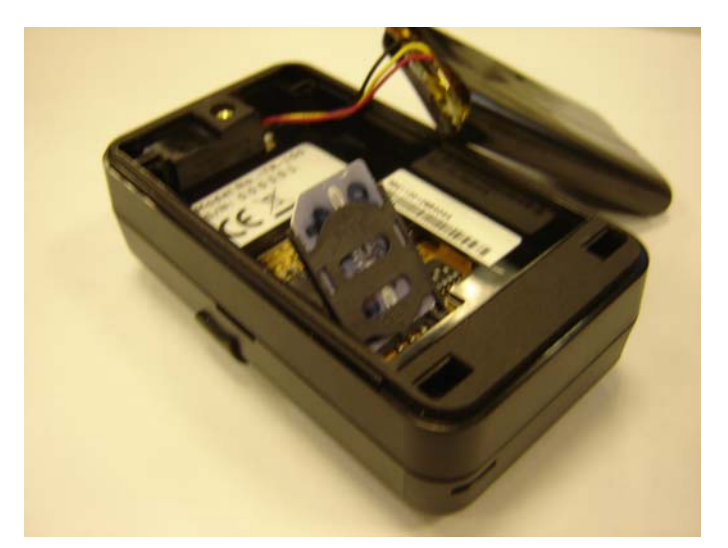

- Push forward the cover of SIM card slot to the position marked with "OPEN". Then lift up the cover.
- Insert the SIM card with its metal contacts facing down and the cut corner at the top left.

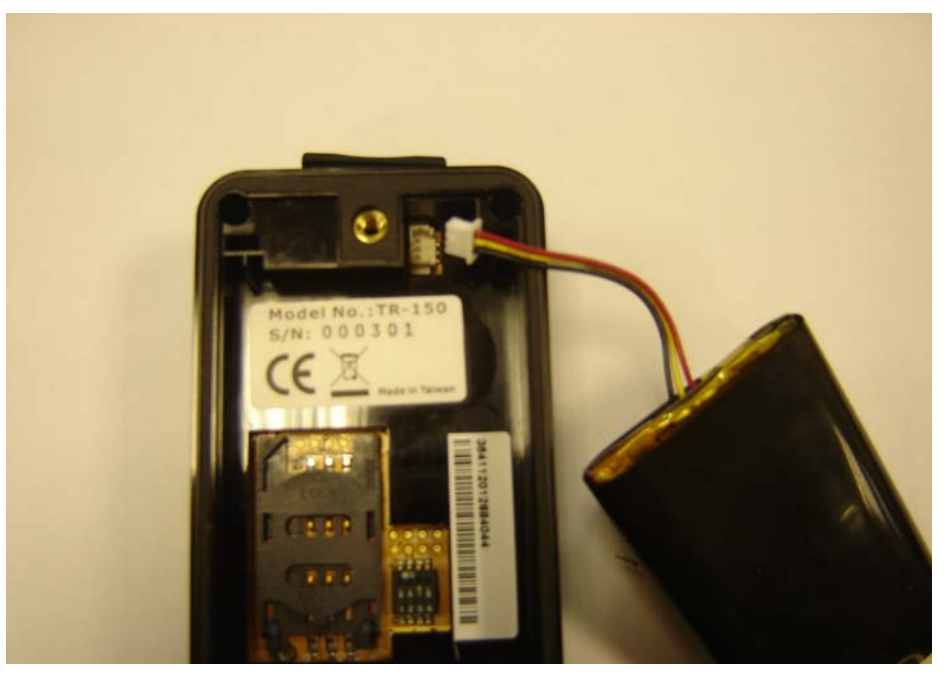

Plug the battery connector into socket. Be aware that the red wire must be plugged on the top side.

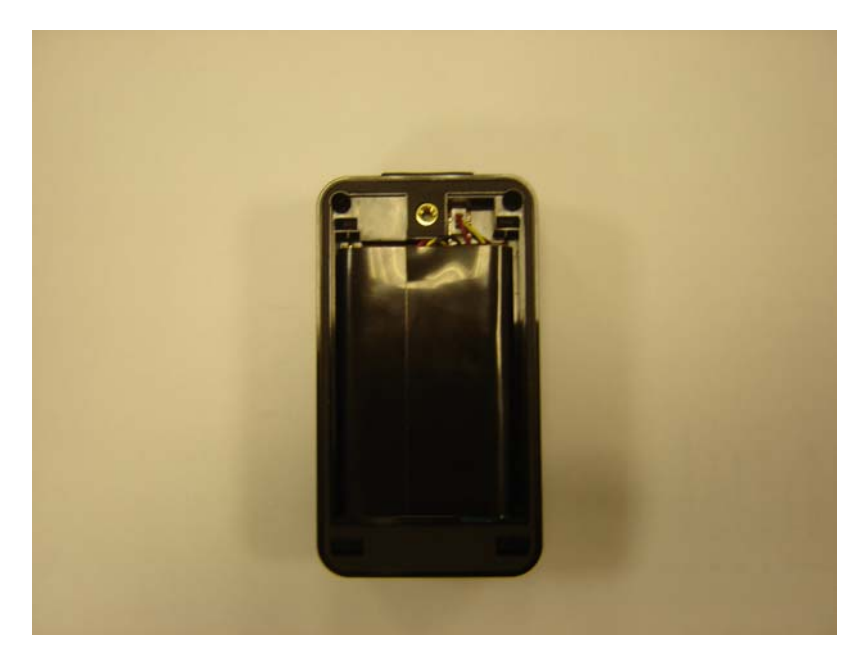

• Please put the connector wire under the battery, and then put the battery into battery compartment.

**NOTE:** After installing the battery, the status LED will emit red light. After the LED go out, please wait for 5 seconds before turning on the power.

**NOTE**: Please take out the battery if you do not use TR-151 for a long time.

## 2.3 Charging the battery

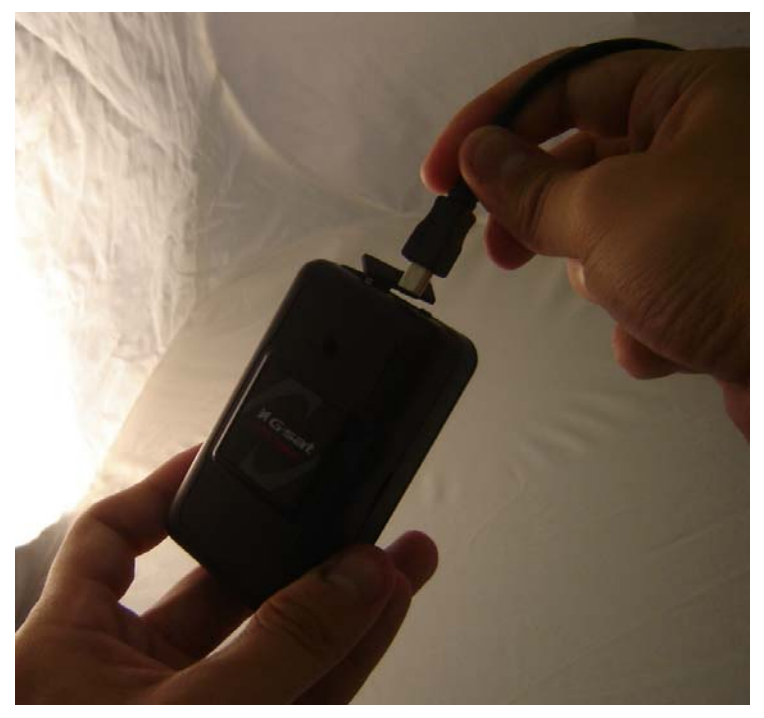

Before using TR-151 for the first time, please fully charge it by connecting to AC power adapter under the power-off condition. (The attached battery is specially designed for TR-151. Please do not use other type of battery; otherwise it will damage the device. If you need to change the battery of TR-151, please contact your local dealer.) You can also charge the TR-151 by connect it to PC or Notebook via USB cable. (The power of PC or of notebook should be turned on.)

## 2.4 TR-151 with magnetic holder

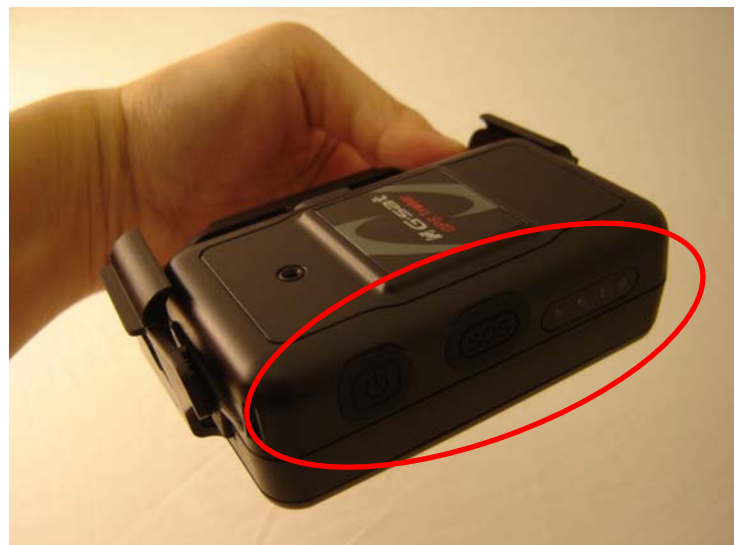

• Insert the TR-151 with the Power button side facing out.

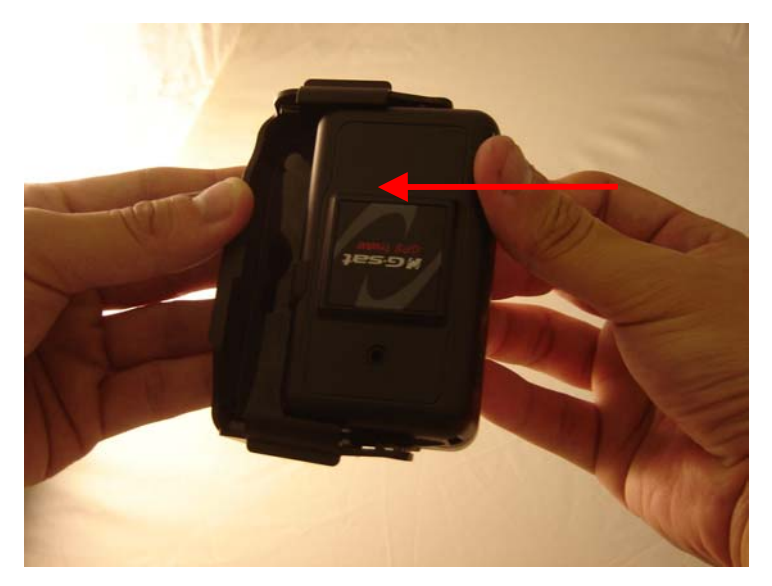

• Push TR-151 into the holder until it clicks in position.

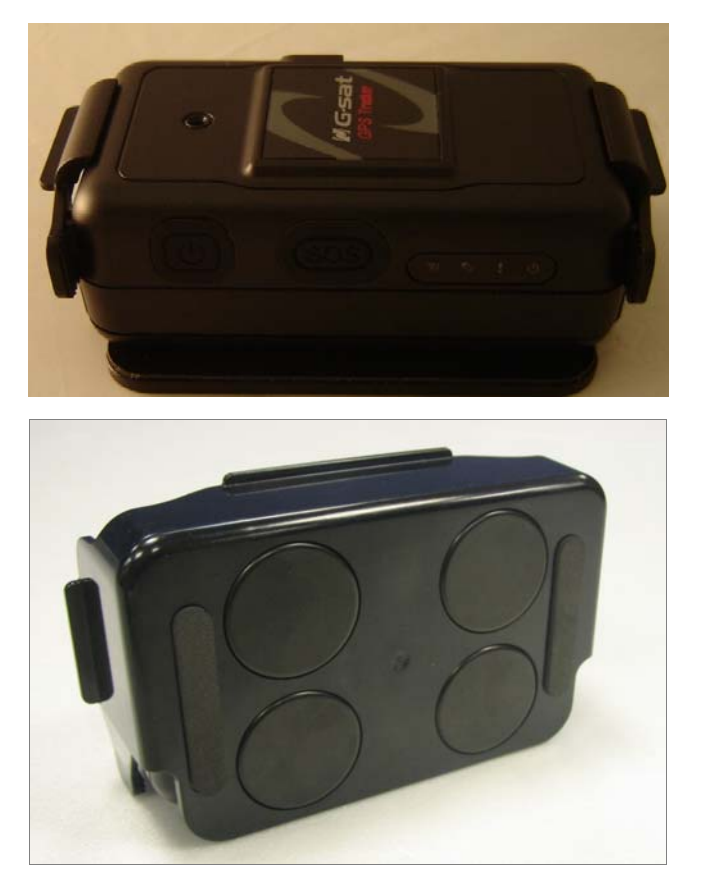

 There are 4 circular magnets on back of the magnetic holder for attaching TR-151 onto the metal material of vehicle or machine.

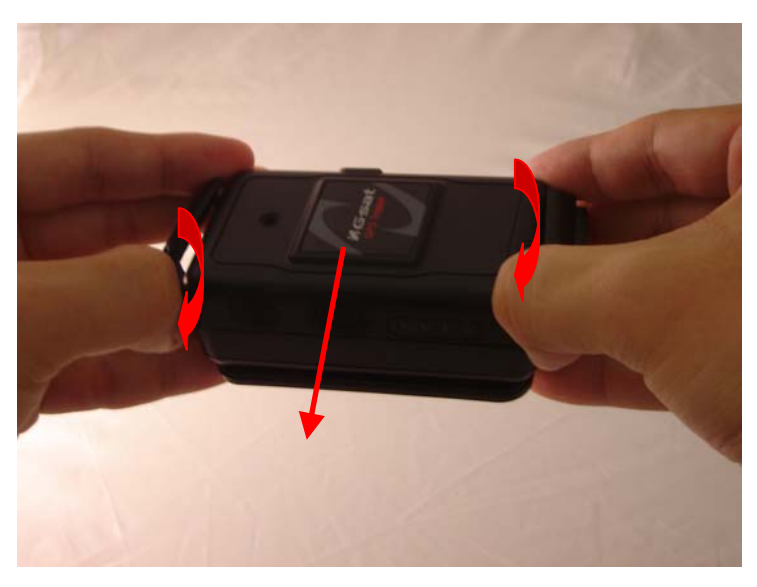

• To remove TR-151, slightly push outward the two sides of holder, and slide out the TR-151.

## 2.5 Turn on/off the device

Turn on: After installing the battery, the status LED will emit red light. After the LED go out, please wait for 5 seconds before turning on the power. Press the power button for 3~4 seconds. When the device is turned on, GPS will do cold start to get fixed its position for the first time with the green GPS LED on. If location is fixed, the LED will blink. It is suggested that you stay at outdoor places or near the window where TR-151 can receive the better GPS signal when you turn on the device.

**NOTICE**: If it does not successfully get the location fixed after turning the power on, TR-151 may be located in the weak signal area or on the move.

 Turn off: Press the Power button for 3~4 seconds. When the power is turned off, LED will go out.

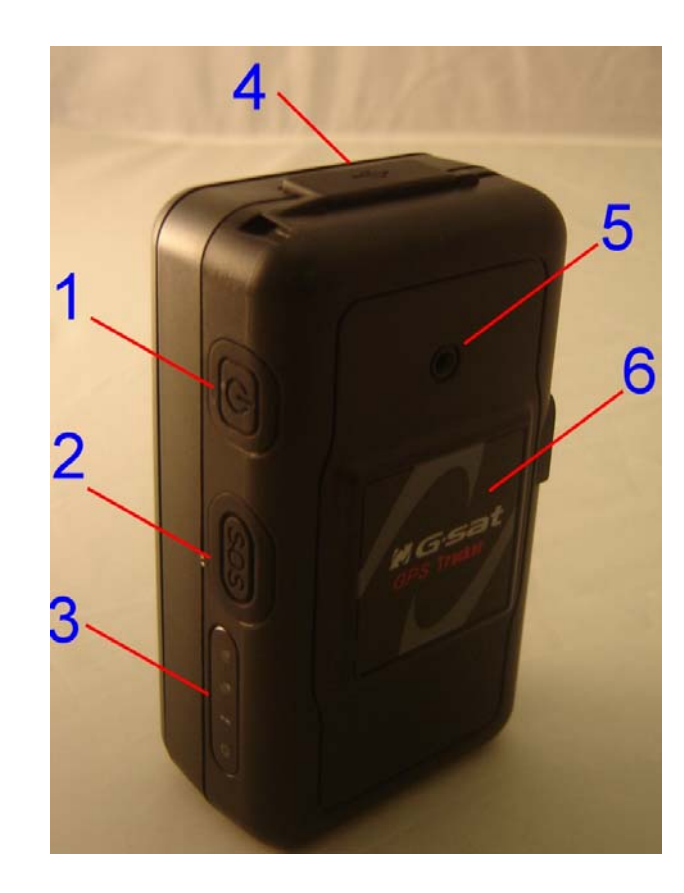

## 2.6 Button Description

| Power button               | <ol> <li>Power On: Press and hold the power button for 3-4 seconds. The<br/>status LED will flash 2 times</li> </ol>                                                                                                    |
|----------------------------|----------------------------------------------------------------------------------------------------|
|                            | <ol><li>Power Off: Press and hold the power button for 3-4 seconds. The<br/>status LED will flash 1 time.</li></ol>                                                                                                    |
| SOS button                 | Press the SOS Button, the status LED will flash 3 times to indicate the                                                                                                    |
|                            | button is activated. TR-151 will immediately send out emergency                                                                                                    |
|                            | messages along with its GPS report to 3 preset phone numbers.                                                                                                    |
| Indicator                  | 1 2 3 4<br>N 9 1 0<br>1. GSM LED:                                                                                                    |
|                            | <ul> <li>Voice monitoring: LED keeps on.</li> <li>When no SIM card is inserted, network searches in progress, ongoing user authentication, or network login in progress: LED blinks quickly (about once per second).</li> <li>In standby mode: LED blinks slowly (once for 3 seconds)</li> <li>2. GPS LED: The LED keeps on when it is fixing the location. The LED</li> </ul>                                                                                                    |
|                            | blinks when TR-151's location has been fixed. When GPS function                                                                                                    |
|                            | is disabled, GPS LED will be off.                                                                                                    |
|                            | <ol> <li>Status LED:         <ul> <li>When battery low: LED keeps on.</li> <li>When enter setup mode: LED keeps on.</li> <li>Press power button to turn on: LED flashes quickly 2 times.</li> <li>Press power button to turn off: LED flashes quickly 1 time.</li> <li>When SOS button is pressed: LED flashes slowly 3 times.</li> <li>When error occurs: LED flashes quickly 5 times.</li> <li>Sleeping mode: LED will flash slowly 60 times and then it enters sleeping mode.</li> </ul> </li> <li>Power LED:         <ul> <li>The LED emits orange light when charger is plugged for charging the bettern.</li> </ul> </li> </ol> |
|                            | <ul> <li>The LED goes off after the battery has been fully charged.</li> </ul>                                                                                                    |
| USB connector              | There are two functions of the USB connector:                                                                                                    |
|                            | <ol> <li>Connect TR-151 to PC by a Mini USB cable and setup all its<br/>features and functions from application software through PC.</li> </ol>                                                                                                    |
|                            | 2. Charge the battery by connecting a USB cable.                                                                                                    |
| Microphone                 | For voice monitoring use.                                                                                                    |
| External antenna connector | For you to connect a MMCX external GPS antenna.                                                                                                    |

## 2.7 DIP switch

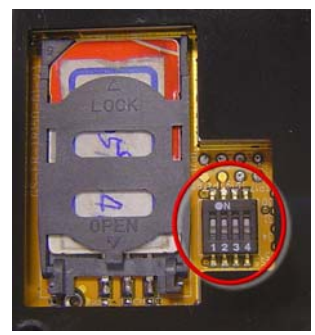

|          | On                                                                | Off                                   |
|----------|-------------------------------------------------------------------|---------------------------------------|
| Switch 1 | Enable TR-151 to automatically power                              | You have to press the power button to |
|          | on when it is connected to external                               | power on TR-151 whether external      |
|          | power.                                                            | power is connected or not.            |
| Switch 2 | 2 All LED works as user mode. Make all LED except status LED go o |                                       |
|          |                                                                   | for secret tracking. Status LED works |
|          |                                                                   | as user mode.                         |
| Switch 3 | Setting Mode (Status LED keeps                                    | User Mode                             |
|          | emitting red light)                                               |                                       |
| Switch 4 | Sleeping Mode                                                     | User Mode                             |

Note: You can set the switch by a little tweezers or pen point or toothpick.

## 3. TR-151 Management Setting

### 3.1 Install the USB driver

#### AutoRun

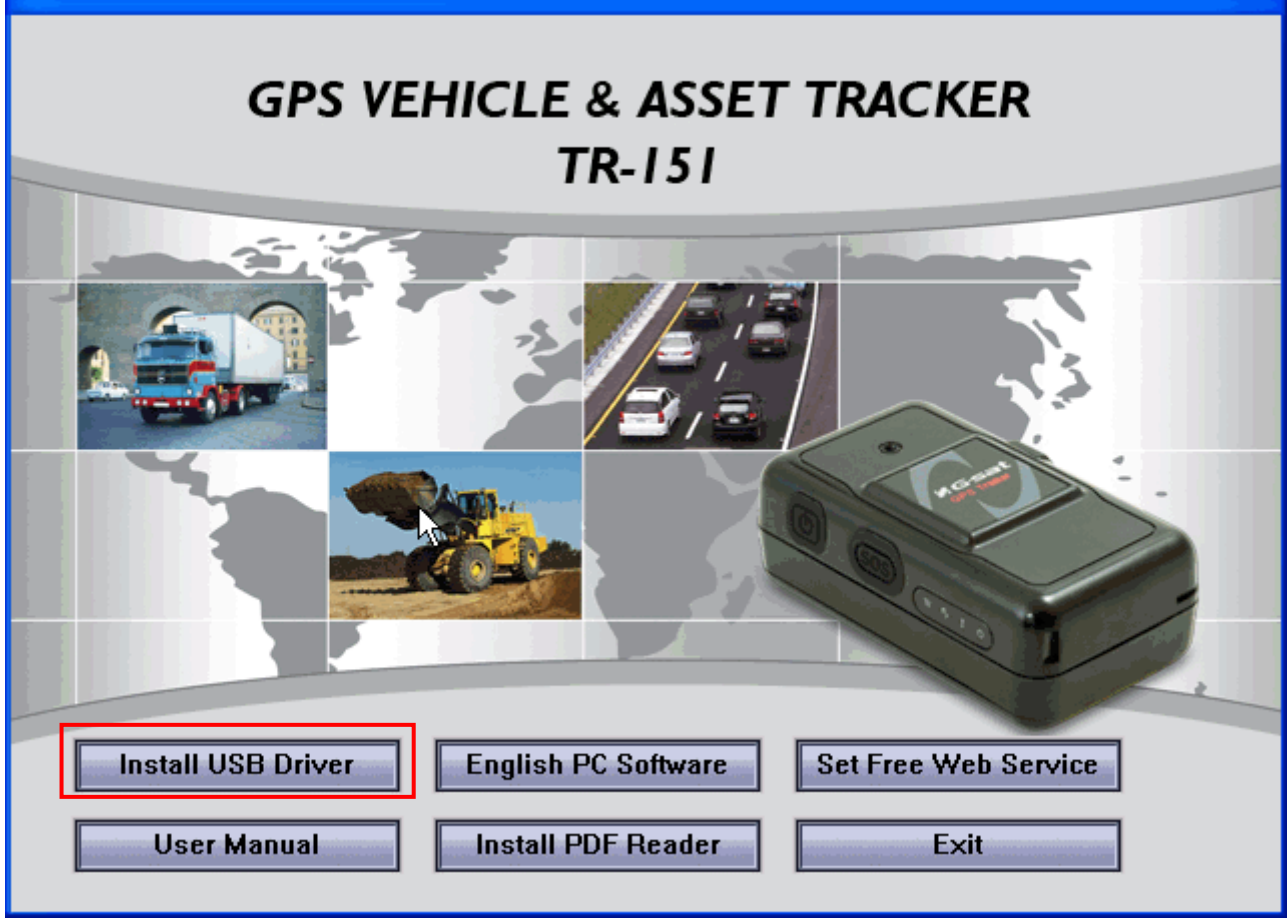

- 1.) Insert the Driver CD into your CD-ROM driver.
- 2.) AutoRun installation window will appear.
- 3.) Click "Install USB Driver" button to install the USB driver.
- 4.) You will see two folders. If your Windows is Vista version, please double click to open "PL2303\_USB\_Driver\_for\_Windows\_Vista" folder and double click on "PL-2303 Vista Driver Installer.exe" to begin installation. Follow the instruction to complete the installation process.
- 5.) If your Windows is XP or 2000 version, please double click to open "PL2303\_USB\_Driver\_for\_Windows\_2000\_XP" folder and double click on "PL-2303 Driver Installer.exe" to begin installation. Follow the instruction to complete the installation process.

# 3.2 Install, Update, Uninstall the TR Management Center program

#### 3.2.1 Install TR Management Center

Step 1: Click "English PC Software" button to install the TR Management Center program.

| InstallShield Wizard |                                                                                                    |
|----------------------|----------------------------------------------------------------------------------------------------|
|                      | Preparing to Install                                                                                                    |
|                      | TR Management Center 2 Setup is preparing the<br>InstallShield Wizard, which will guide you through the<br>program setup process. Please wait. |
| 1                    | Extracting: TR Management Center 2.msi                                                                                                    |
|                      |                                                                                                    |
|                      |                                                                                                    |
|                      | Cancel                                                                                                    |

#### Step 2: Click "Next"

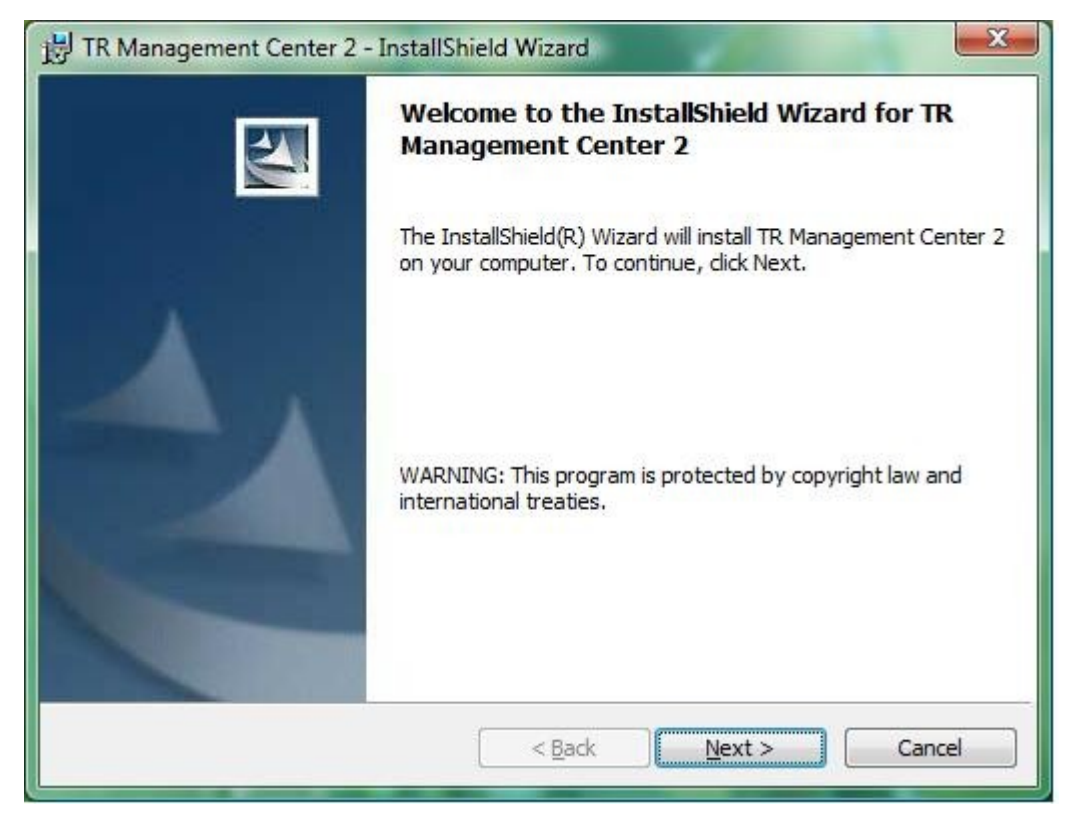

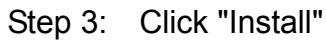

| 🔡 TR Management Center 2 - InstallShield Wizard                                                                | × |
|----------------------------------------------------------------------------------------------------|---|
| Ready to Install the Program                                                                                   |   |
| The wizard is ready to begin installation.                                                                     |   |
| Click Install to begin the installation.                                                                       |   |
| If you want to review or change any of your installation settings, dick Back. Click Cancel to exit the wizard. |   |
|                                                                                                    |   |
|                                                                                                    |   |
|                                                                                                    |   |
|                                                                                                    |   |
|                                                                                                    |   |
| T                                                                                                    |   |
| < Back Install Cancel                                                                                          |   |
|                                                                                                    |   |

#### Step 4: Wait for the program to install

| Installing    | TR Management Center 2                                                                                      | A                    |
|---------------|----------------------------------------------------------------------------------------------------|----------------------|
| The prog      | gram features you selected are being installed.<br>Please wait while the InstallShield Wizard installs TR I | Management Center 2. |
| 17            | This may take several minutes.                                                                              | -                    |
|               | Status:                                                                                                    |                      |
|               | Writing system registry values                                                                              |                      |
|               |                                                                                                    |                      |
|               |                                                                                                    |                      |
|               |                                                                                                    |                      |
|               |                                                                                                    |                      |
|               |                                                                                                    |                      |
|               |                                                                                                    |                      |
|               |                                                                                                    |                      |
|               |                                                                                                    |                      |
| - Jel-14      |                                                                                                    |                      |
| stallShield - |                                                                                                    |                      |

Step 5: Click "Finish" when installation is finished

| J煛 TR Management Center 2 - | InstallShield Wizard                                                                                            | ×   |
|-----------------------------|----------------------------------------------------------------------------------------------------|-----|
|                             | InstallShield Wizard Completed                                                                                  |     |
|                             | The InstallShield Wizard has successfully installed TR<br>Management Center 2. Click Finish to exit the wizard. |     |
|                             | < <u>B</u> ack <b><u>Finish</u> Can</b>                                                                         | cel |

#### 3.2.2 Update TR Management Center

If you download a new version of the TR Management Center software from the Globalsat website, you could install the downloaded software to upgrade the TR Management center without un-installing the previous version of TR Management center.

The update process is as follows:

|  | Step 1: | Preparing | to install | program |
|--|---------|-----------|------------|---------|
|--|---------|-----------|------------|---------|

| InstallShield Wizard |                                                                                                    |
|----------------------|----------------------------------------------------------------------------------------------------|
|                      | Preparing to Install                                                                                                    |
|                      | TR Management Center 2 Setup is preparing the<br>InstallShield Wizard, which will guide you through the<br>program setup process. Please wait. |
|                      | Extracting: TR Management Center 2.msi                                                                                                    |
|                      |                                                                                                    |
|                      |                                                                                                    |
|                      | Cancel                                                                                                    |

#### Step 2: Click "Next"

| 岗 TR Management Center 2 - | InstallShield Wizard                                                                                                    |
|----------------------------|----------------------------------------------------------------------------------------------------|
|                            | Management Center 2                                                                                                    |
|                            | The InstallShield(R) Wizard will allow you to modify, repair, or<br>remove TR Management Center 2. To continue, dick Next. |
|                            |                                                                                                    |
|                            |                                                                                                    |
|                            |                                                                                                    |
|                            |                                                                                                    |
|                            | < <u>B</u> ack <u>Next</u> Cancel                                                                                          |

Step 3: Select "Modify" and click "Next"

| Program Main      | tenance                                                                                                    |
|-------------------|----------------------------------------------------------------------------------------------------|
| Modify, repair,   | , or remove the program.                                                                                                    |
| Modify            |                                                                                                    |
| 1                 | Change which program features are installed. This option displays the<br>Custom Selection dialog in which you can change the way features are<br>installed. |
| 🔘 Re <u>p</u> air |                                                                                                    |
| F                 | Repair installation errors in the program. This option fixes missing or<br>corrupt files, shortcuts, and registry entries.                                  |
| © <u>R</u> emove  |                                                                                                    |
| 8                 | Remove TR Management Center 2 from your computer.                                                                                                    |
| allShield —       |                                                                                                    |
|                   | < Back Next > Cancel                                                                                                    |

#### Step 4: Click "Next"

| Select the program features you want installed.           |                                                  |
|-----------------------------------------------------------|--------------------------------------------------|
| Click on an icon in the list below to change how a featur | re is installed.<br>Feature Description          |
|                                                           | This feature requires 0KB on<br>your hard drive. |
|                                                           |                                                  |

#### Step 5: Click "Install"

| B TR Management Center 2 - InstallShield Wizard                                                    | X                 |
|----------------------------------------------------------------------------------------------------|-------------------|
| Ready to Modify the Program                                                                        |                   |
| The wizard is ready to begin installation.                                                         |                   |
| Click Install to begin the installation.                                                           |                   |
| If you want to review or change any of your installation settings, click Back.<br>exit the wizard. | . Click Cancel to |
|                                                                                                    |                   |
|                                                                                                    |                   |
|                                                                                                    |                   |
|                                                                                                    |                   |
|                                                                                                    |                   |
|                                                                                                    |                   |
| InstallShield                                                                                      |                   |
| < <u>B</u> ack <u>Install</u>                                                                      | Cancel            |

#### Step 6: Wait for upgrading the TR Management Center 2

| The prog | J TR Management Center 2<br>gram features you selected are being installed.                                              |
|----------|----------------------------------------------------------------------------------------------------|
| ß        | Please wait while the InstallShield Wizard installs TR Management Center 2.<br>This may take several minutes.<br>Status: |
|          |                                                                                                    |
|          |                                                                                                    |
|          |                                                                                                    |

Step 7: Click "Finish"

| 討 TR Management Center 2 - | InstallShield Wizard                                                                                            | X    |
|----------------------------|----------------------------------------------------------------------------------------------------|------|
|                            | InstallShield Wizard Completed                                                                                  |      |
|                            | The InstallShield Wizard has successfully installed TR<br>Management Center 2. Click Finish to exit the wizard. |      |
|                            | < <u>B</u> ack <b>Finish</b> Car                                                                                | ncel |

#### 3.2.3 Uninstall TR Management Center

Step 1: Run "Start" -> "Globalsat" -> "TR Management Center" -> "Uninstall TR Management Center" Press "Yes"

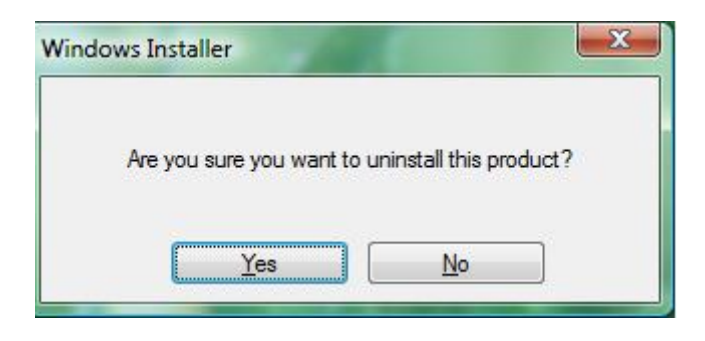

Step 2: Uninstall in progress. Close window when finished

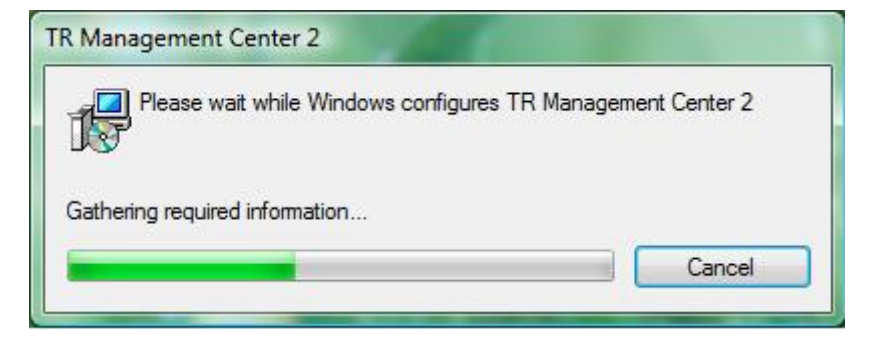

## 3.3 TR Management Center Screen Introduction

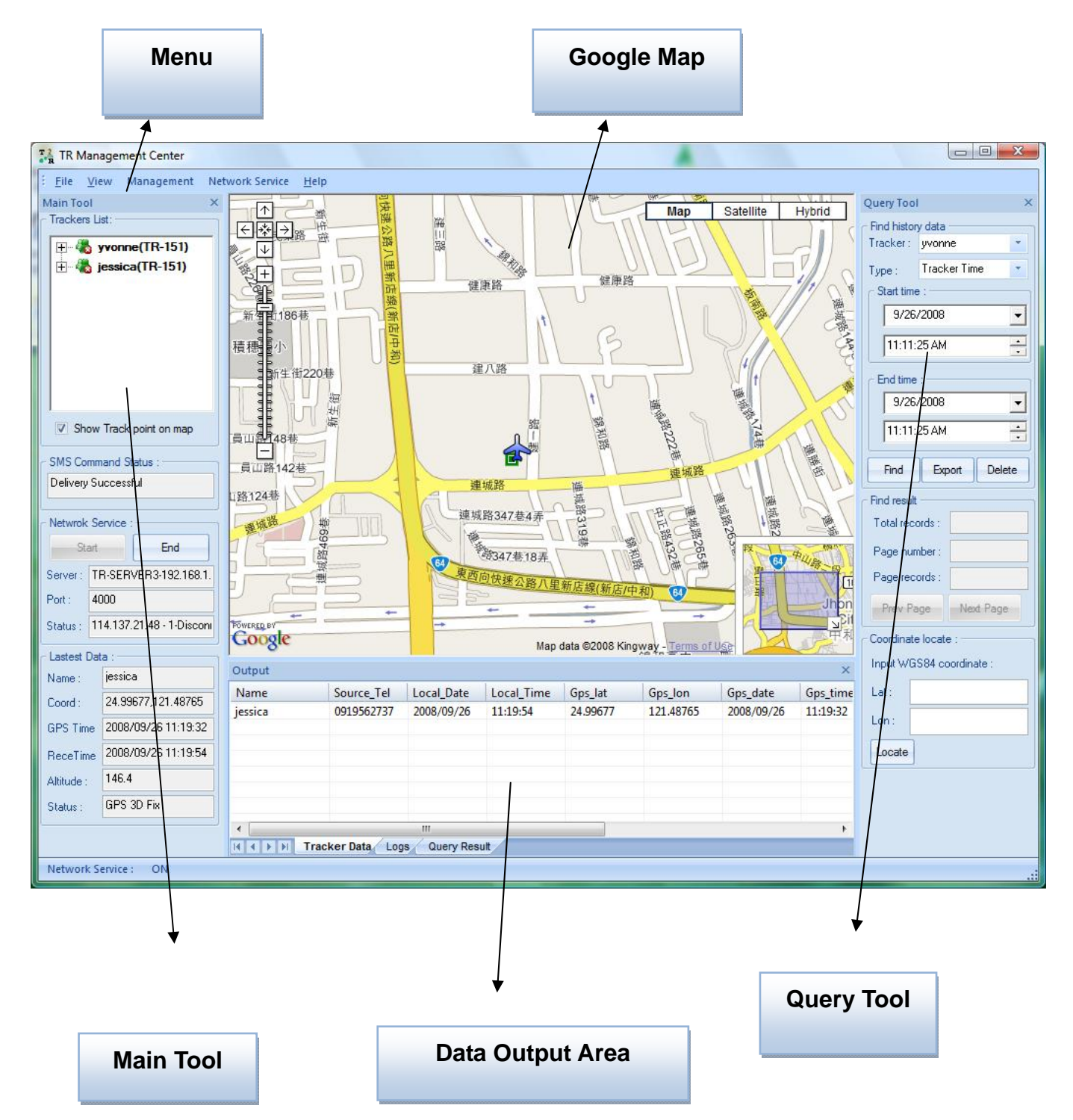

#### **TR Management Center Main Screen**

There are five parts of TR Management Center Screen as below.

- **Menu:** The basic menu options
- Main Tools: Shows the trackers' connection status, Network service status and the tracker's latest location
- **Query Tool:** Used for searching history data and finding coordinates
- Data Output Area: Shows the tracker login status, received network data and query results
- **Google Map:** Shows the Google Map

The detailed description of each part is as following.

#### 3.3.1 Tracker and Main Tool Bar

Main tool is for managing trackers and showing the server status

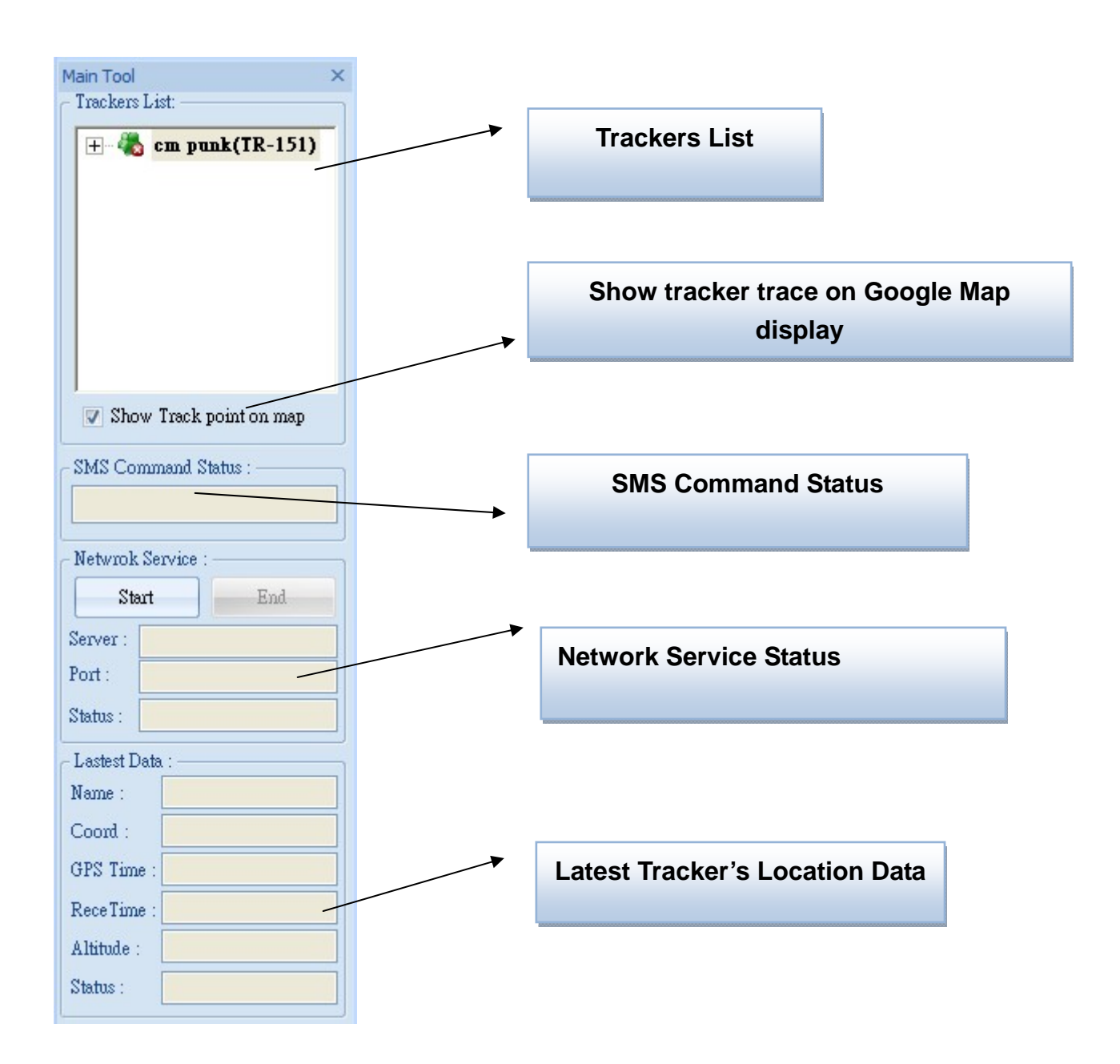

#### 3.3.2 Query Tool

Query tool is for looking up for the history data and coordinate.

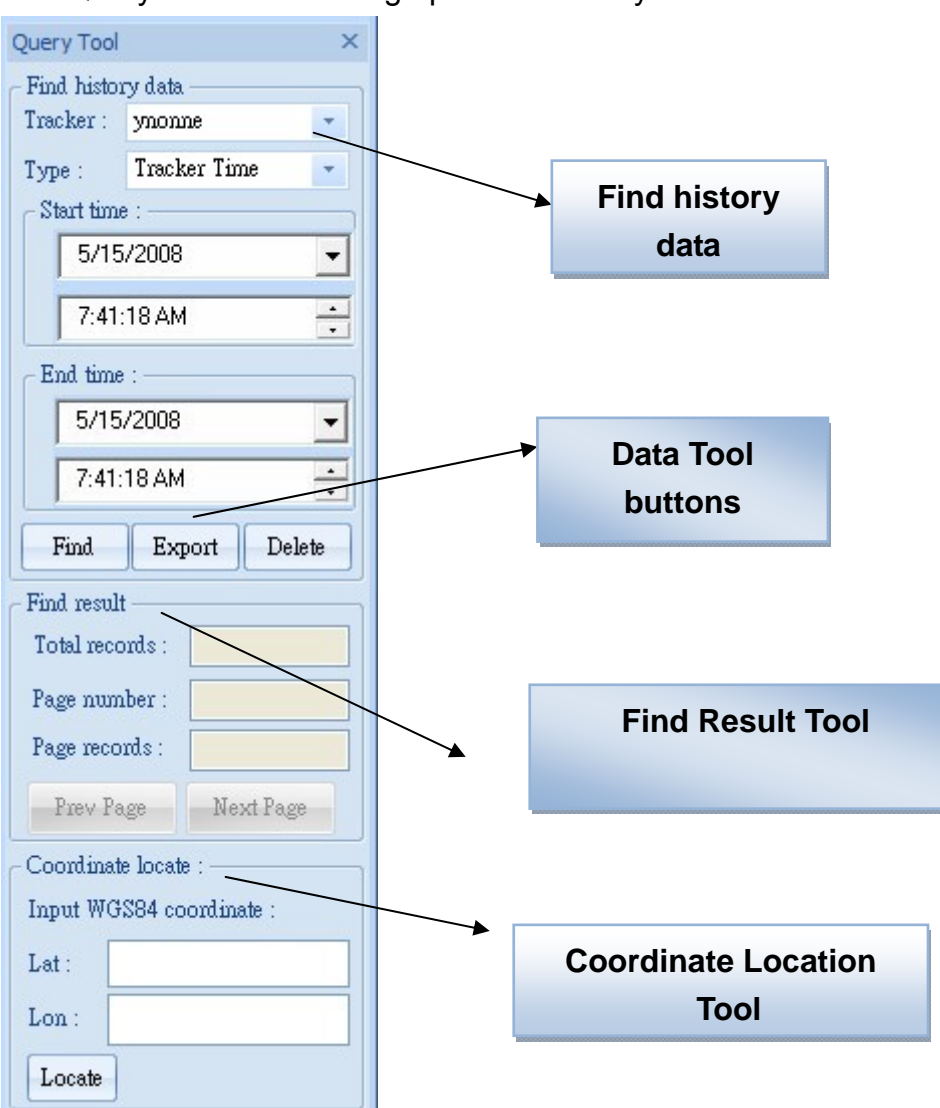

#### 3.3.3 Data Output Area

Data output area is for displaying the Tracker data, log, and query result.

| Name   | Source_Tel | Local_Date | Local_Time | Gps_lat  | Gps_lon   | Gps_date   | gps_time | gps_status | gps_alti | ç |
|--------|------------|------------|------------|----------|-----------|------------|----------|------------|----------|---|
| ynonne | 0934567890 | 2008/04/28 | 10:38:03   | 22.33774 | 114.20454 | 2008/04/28 | 18:38:03 | GPS 3D Fix | 00161    | ( |
| ynonne | 0934567890 | 2008/04/28 | 10:37:58   | 22.33613 | 114.20472 | 2008/04/28 | 18:37:58 | GPS 3D Fix | 00161    | ( |
| ynonne | 0934567890 | 2008/04/28 | 10:37:53   | 22.33522 | 114.20490 | 2008/04/28 | 18:37:53 | GPS 3D FIX | 00161    | C |
| •      |            |            |            |          |           |            |          |            |          |   |

The Output area is divided into GPRS Data, GPRS Log and Query Result

**Tracker Data**: Shows the data sent from connected trackers. Only the last 100 entries from each tracker are shown.

**Log**: Shows the record of all tracker connections and disconnections including the raw transmitted data.

Query Result: Shows all matching results from the trackers' history data.

## 3.4 Skype Setup

In stead of sending SMS to trackers by mobile phones, TR Management Center sends SMS to trackers by Skype. You can not only send SMS to trackers for asking report by Skype, but send SMS to set the parameters of TR-151's function.

In order to send SMS by Skype, please complete the following steps to activate the SMS function of Skype.

#### Step 1: Install Skype Software

You can download Skype from <u>www.skype.com</u> or the website of the local Skype distributor. Please refer to the instruction of Skype to install the software.

**Note:** The pictures and instructions provided in this manual are based on Skype version 3.6.1.xxx. If they do not match the version of Skype you are currently using, please download and upgrade to the latest version from the Skype website.

Step 2: Please create a user account.

| Skype™ | - Create Account                                      |                                                                                      |         |
|--------|-------------------------------------------------------|--------------------------------------------------------------------------------------|---------|
| S      | Create a new Skype                                    | e Account                                                                            |         |
|        | Full Name                                             |                                                                                      |         |
|        | споозе экуре наше                                     | Between 6 and 150 characters                                                         |         |
|        | * Password                                            | Minimum 4 characters                                                                 |         |
|        | * Repeat Password                                     |                                                                                      |         |
|        | * Yes, I have read an Skype Terms of Serv             | d I accept the Skype End User License Agreem<br>vice and the Skype Privacy Statement | ent the |
|        | <ul> <li>Fields marked with an asternative</li> </ul> | risk are required                                                                    |         |
|        |                                                       | Next »                                                                               | Cancel  |

Once you have created an account, you can login and use Skype's basic functions.

#### Step 3: Buy Skype credit

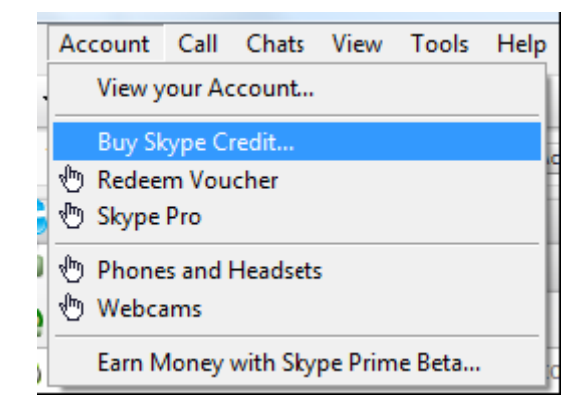

#### Step 4: Test the Skype SMS function

After completing the above process, please check if Skype's SMS functions can work by sending a test message to mobile phone. Follow the SMS messaging procedure below to send a SMS message and check that your Skype is working normally.

Sending a test SMS

From the Skype menu, select "Tools" -> "Send SMS Message" then follow the steps shown below

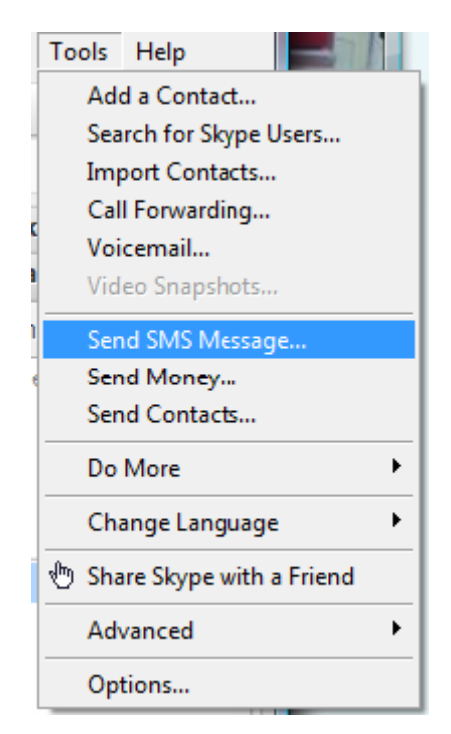

Choose Send SMS Message from the menu

| Skype™ | - Add to SMS                                                                                                    |                |
|--------|----------------------------------------------------------------------------------------------------|----------------|
| 0      | Add to SMS                                                                                                    |                |
|        | Select the users that you would like to receive this SMS and press "Add". If the user contacts, simply type their mobile number in the field below. | is not in your |
|        | Mobile Enabled and SkypeOut Contacts: SMS recipients:                                                                                               |                |
|        | Add »                                                                                                    |                |
|        | or add a phone number                                                                                                    |                |
|        | Add » «Remove                                                                                                    |                |
|        | OK                                                                                                    | Cancel         |

At the Send SMS interface, add the recipient's mobile phone number

| ④ +886987654321 Skype™ SMS                                                                               |                            |
|----------------------------------------------------------------------------------------------------|----------------------------|
| SMS is outgoing only! Messages will be<br>shown as sent from +886988383700.                              | +886987654321              |
| Note that certain countries and mobile providers may not allow sending this custom sender ID. Learn more |                            |
|                                                                                                    |                            |
|                                                                                                    | +886987654321              |
|                                                                                                    | Taiwan                     |
|                                                                                                    |                            |
|                                                                                                    | Add recipients to this SMS |
| Emoticons SMS #1: 160 characters left                                                                    | <b>≷</b> +886988383700     |
|                                                                                                    |                            |
| Skype Credit balance: TWD 360.94                                                                         | Change sender number       |

Write the content of SMS and click Send SMS button

Step 5: When you launch the TR Management Center program, the following security verification pop-up window will appear in the lower right corner of the screen asking you to allow the TR Management Center to use Skype functions.

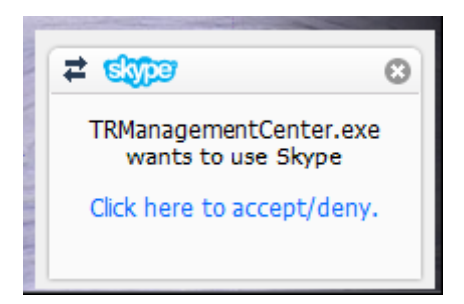

Click the blue text to request Skype access.

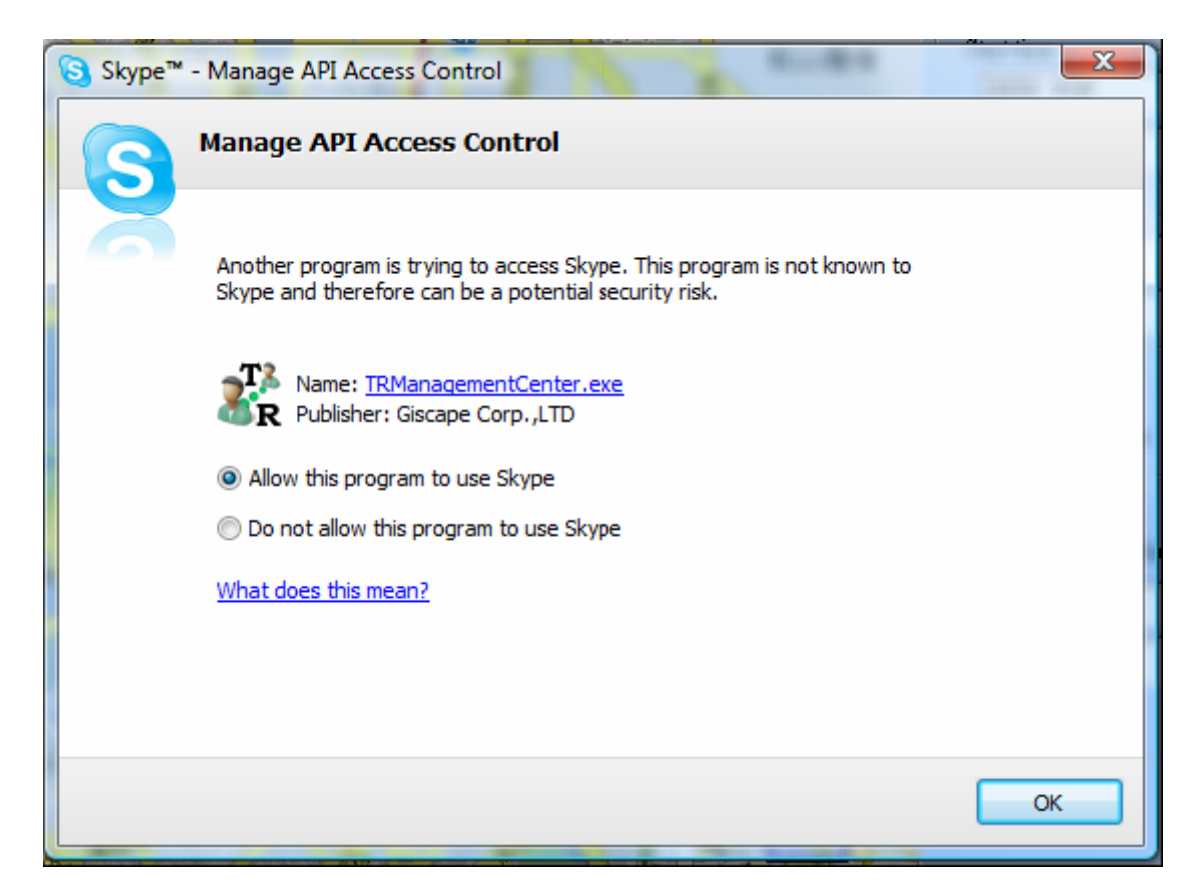

Select "Allow this program to use Skype"

If you accidentally select "Do not allow this program to use Skype", please change this from within the Skype program at "Options -> "Advanced"

#### Note:

The exact procedure may vary from the version of Skype. Please refer to the Skype manual for more information.

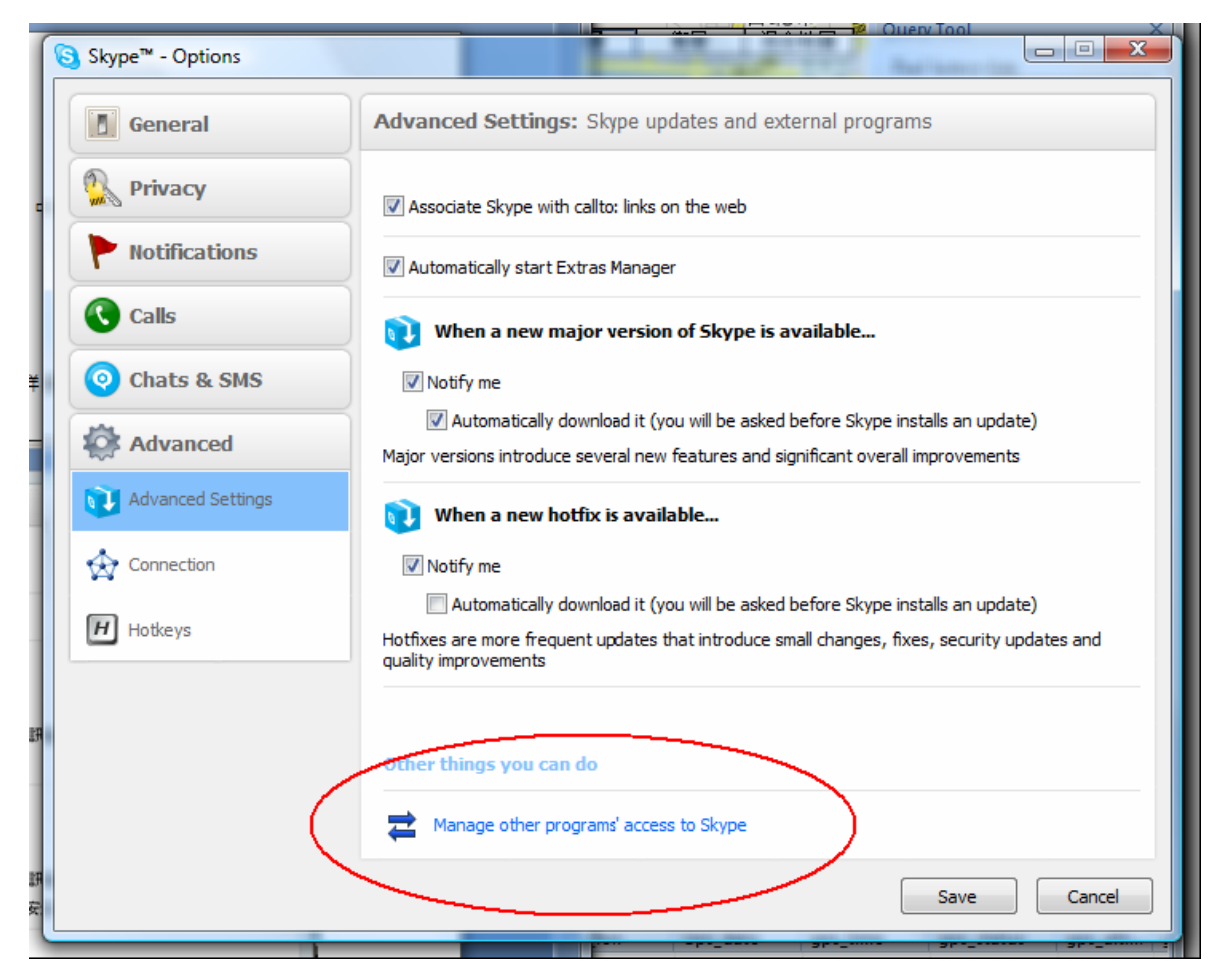

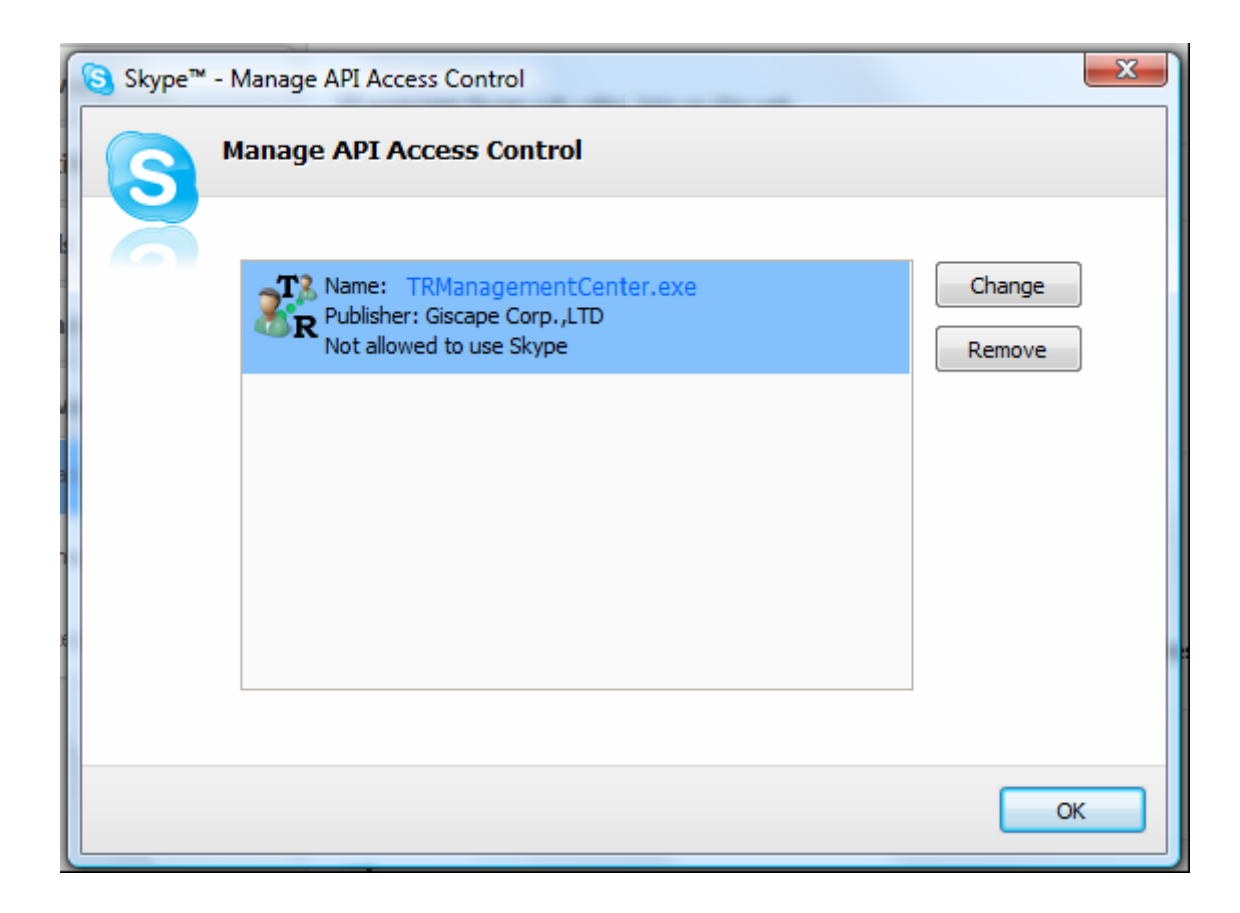

If the TR Management Center is not allowed to use Skype, please click on the "**Change**" button and select "**Allow this program to use Skype**".

## 3.5 Firewall Setting

The TR Management Center sends data via network, so the firewall must be configured to allow external access. When you launch the network service, a Windows Security Alert window will appear. Click on the "Unblock" button to let the TR Management Center to use the network.

| $\checkmark$                  |                                                                                       |                                                                                                    |  |  |  |
|-------------------------------|---------------------------------------------------------------------------------------|----------------------------------------------------------------------------------------------------|--|--|--|
| Windov<br>unblock<br>the risk | vs Firewall has blocked th<br>this program, it will be u<br>s of unblocking a program | nis program from accepting incoming network connections. If you nblocked on all private networks that you connect to. What are name |  |  |  |
| TE                            | Name:                                                                                 | TR Management Center Application                                                                                                    |  |  |  |
| <b>R</b>                      | Publisher:                                                                            | Giscape Corp.,LTD                                                                                                    |  |  |  |
|                               | Path:                                                                                 | C:\program files\giscape\tr management center\trmanagem                                                                             |  |  |  |
|                               | Network location:                                                                     | Private network                                                                                                    |  |  |  |
|                               |                                                                                       | What are network locations?                                                                                                    |  |  |  |
## 3.6 TR Management Center System Requirement

The computer system requirements of the TR Management Center program:

- The computer must be equipped with at least an Intel Pentium 4 or equivalent AMD CPU, 256MB of RAM and a network card.
- Supports the following operating systems: Windows XP, Windows 2000, Windows 2003 or Windows Vista. (It does not support 64 bits OS). If you will run TR Management Center on Windows 2000, please download the MDAC component on this <u>link</u> before installing TR Management Center.
- 3. The graphics card must support at least 256 colors and a resolution of 800x600 or higher.
- 4. Skype must be version 3.6 or higher. The latest version can be downloaded from <a href="http://www.Skype.com">www.Skype.com</a>.
- 5. A fixed IP address is required. If a dial-up network connection is used, the program must be provided with this computer's external IP address. TR-151 trackers must be configured with this IP.

## 3.7 Copyrights and Example Information

The copyright on all software and hardware mentioned in this manual belong to their respective owners.

- 1. The copyright of Windows XP, Windows 2000, Windows 2003 and Windows Vista belong to the Microsoft Corporation.
- 2. The copyright of the Skype program belongs to Skype Technologies S.A.
- 3. The copyright of Google Map belongs to **Google Inc.**
- 4. The copyright of Intel Pentium belongs to the Intel Corporation.
- 5. The copyright of AMD belongs to Advanced Micro Devices, Inc.

All text and telephone numbers mentioned in this manual are used as an example only. We apologize in advance for any coincidences.

Any copyrights not mentioned in this manual belong to their respective owners.

# 4.1 TR-151 Management Operation 4.1 TR Management Center Basic Setup

Before operating the TR Management Center, please set the operation parameters of the TR Management Center in the **Basic Setup**. It will make the afterward operation work properly.

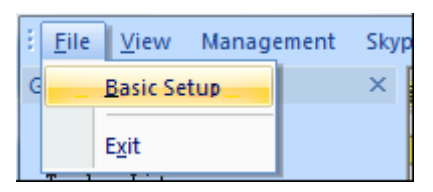

**Basic Setup** 

| Basic Setup                  |                 |
|------------------------------|-----------------|
| TCP Port :                   | 5000            |
| 📃 Auto start Network Service |                 |
| Time Zone :                  | +8              |
| SMS return phone number :    | +886 0933743956 |
| SMS report format :          | 0 - TEXT format |
| 🔲 Auto Start Skype           |                 |
| OK                           | Cancel          |

**Basic Setup Interface** 

| Item             | Function                     | Description                      |
|------------------|------------------------------|----------------------------------|
| TCP Port         | Set the communication        | The default is 5000. You can set |
|                  | port for connecting          | form1024~5000.                   |
|                  | network                      |                                  |
| Auto start       | Choose to automatically      |                                  |
| Network service  | start network service or not |                                  |
| Time Zone        | Set the time zone            |                                  |
| SMS Return       | Set the phone number for     |                                  |
| phone number     | receiving the SMS report     |                                  |
| SMS report       | Set the SMS format           |                                  |
| format           |                              |                                  |
| Auto Start Skype | Choose to automatically      |                                  |
|                  | start Skype                  |                                  |

Note: Please do the Basic Setup for the first time of using TR Management Center.

## 4.2 Tracker Management

TR Management Center can track and manage up to 5 trackers. You have to set the parameters of TR-151 while adding a set of TR-151 in the TR Management Center. If you have already set 5 trackers in the TR Management Center and want to set one more tracker, please delete one of the existing trackers in the TR management center.

The tracker's information and parameters must be properly configured before using other functions of TR Management Center. Then your tracker can correctly send report back to the TR Management Center and that the program can correctly display the tracker's current location on the map.

## 4.2.1 Adding and setting a TR-151 tracker

You can add a new tracker by making TR-151 Setup, please follow the steps below.

Step 1: Connect the TR-151 to the computer's USB port by the USB cable.

Step 2: Open the battery cover and adjust DIP Switch 3 to "On".

Step 3: Turn on the TR-151. When the status LED turns red, the tracker is under setup mode. (Please hold down the power button for 2 seconds or more until the red light comes on.) (Note: After turning on the power, please wait around 10 seconds before continuing with the TR-151 setup process)

Step 4: From the "Management" menu, select "TR-151 Setup" and enter the setup interface.

|   | Mar                | nagement   | Skype     | GPRS Servi |  |  |
|---|--------------------|------------|-----------|------------|--|--|
|   | Tracker Management |            |           |            |  |  |
|   | _                  | TR-151 Set | up        |            |  |  |
|   |                    | TR-102 Set | up        |            |  |  |
| đ |                    | Update TR  | -151 Firm | nware      |  |  |

Step 5: After selecting "TR-151 Setup", please select the COM Port. If you are not sure which COM port you are using, click "**Scan COM Port**". Then please click "**Setup**" button to open the Setup window.

| TR-1        | 51 setup      |
|-------------|---------------|
| <b>⊢</b> St | tep 1         |
|             | COM Port : 3  |
|             | Scan COM Port |
| St          | tep 2         |
|             |               |
|             | Setup Cancel  |
|             |               |

TR-151 Setup Interface

Click on Scan COM Port to find the port the TR-151 is connected to

| Scan COM Port                                                       | × |
|---------------------------------------------------------------------|---|
| COM Port : 3 Not Find<br>COM Port : 1 Not Find<br>COM Port : 2 Find |   |
| Cancel OK                                                           | ] |

Note: If the scan fails to locate TR-151, please try again with the other USB port.

**Note**: If your SIM card asks for SIM PIN entry, a window will appear prompting you for the PIN password. (Please make sure you enter the correct code as the SIM card will be locked after three failed attempts. If you do not know the PIN code or the SIM card is locked, please contact your GSM network service provider for assistance.)

| Enter SIM PIN code   | X                     |
|----------------------|-----------------------|
| Please enter the pas | sword of SIM PIN code |
| SIM PIN code : 12    | 34                    |
| ОК                   | Cancel                |
|                      |                       |

SIM PIN Code Interface

#### 4.2.1.1 TR-151 Basic setup

| TR-151 Setup                                                                                                    |                                                                                                    |                                                                 |               | ×   |
|----------------------------------------------------------------------------------------------------|----------------------------------------------------------------------------------------------------|-----------------------------------------------------------------|---------------|-----|
| d Basic setup                                                                                                    | Default report mode                                                                                                    | Sleep mode setup                                                | GPRS setup    | Þ   |
| Tracker information<br>Firmware version :<br>IMEI code:<br>Tracker name<br>SMS default return<br>SMS default return<br>Maximum GPS fixin | TR-151 v.stand_2.2_M<br>TR-151 v.stand_2.2_M<br>20222008377176 Set<br>onne Ph<br>phone number<br>um phone number :                                                                                                    | by Nat Lin 080509(F-0T<br>t time zone : ON<br>one number : +886 | R-151MSD-0808 | 20: |
| SOS number<br>SOS number 1 :<br>SOS number 3 :<br>* Extra Setting<br>Echo reply :                                                        | 2 2 2 2 2 2 2 2 2 2 2 2 2 2 2 2 2 2 2 2 2 2 2 2 2 2 2 2 2 2 2 2 2 2 2 2 2 2 2 2 2 2 2 2 2 2 2 2 2 2 2 2 2 2 2 2 2 2 2 2 2 2 2 2 2 2 2 2 2 2 2 2 2 2 2 2 2 2 2 2 2 2 2 2 2 2 2 2 2 2 2 2 2 2 2 2 2 2 2 2 2 2 2 2 2 2 2 2 2 2 2 2 2 2 2 2 2 2 2 2 2 2 2 2 | COS number 2 :                                                  |               |     |
|                                                                                                    |                                                                                                    | OK                                                              | Can           | cel |

TR-151 Basic setup

## Tracker Information: TR-151's Basic Information:

| Item             | Description                                                         |
|------------------|---------------------------------------------------------------------|
| Firmware Version | Version of TR-151 firmware.                                         |
| IMEI Code        | International Mobile Equipment Identity                             |
| Set Time Zone    | On: SMS sent from TR-151 will be converted to local time. Off: SMS  |
|                  | sent from TR-151 will include the Coordinated Universal Time (UTC). |
| Tracker name     | Enter the name of the tracker.                                      |
| Phone number     | Enter the phone number for this TR-151 and select the country/area  |
|                  | code.                                                               |

## SMS default return phone number:

| Item               | Description                                                                                                    |
|--------------------|----------------------------------------------------------------------------------------------------|
| SMS default return | TR-151 will send location report or confirmed message back to the                                                                                                    |
| phone number       | return phone number that is in the last field of all SMS tracking commands.<br>If user leaves " <b>Return Phone Number</b> " blank in the tracking commands, TR-151 will send SMS back to " <b>SMS Default Return Phone Number</b> ". |

| lf | "Return  | Phone     | Number"     | and   | "SMS    | Default   | Return     | Phone   |
|----|----------|-----------|-------------|-------|---------|-----------|------------|---------|
| Νι | umber" a | re both b | olank, TR-1 | 51 wi | ll send | report ba | ack to cal | ler ID. |

## Maximum GPS fixing time:

| Item               | Description                                                             |
|--------------------|-------------------------------------------------------------------------|
| Maximum GPS fixing | The maximum time allowed for a GPS fix. If TR-151 cannot get fixed      |
| time               | of the location within the specified time, TR-151 will turn off GPS and |
|                    | send back its last known position. The unit is minute.                  |

#### SOS number:

| Item       | Description                                                        |
|------------|--------------------------------------------------------------------|
| SOS number | After SOS button is pressed, TR-151 will send position report to 3 |
|            | phone numbers or TR Management Center. You can set the 3 phone     |
|            | numbers in the field of SOS number. If only one phone number is    |
|            | setup, TR-151 will only send one SMS. You can set the report       |
|            | method of position report in 4.2.1.2 Default report mode           |

## Extra Setting

| Item      | Description                                                                                                    |
|-----------|----------------------------------------------------------------------------------------------------|
| Echo mode | <ul> <li>On: Enable TR-151 to send return SMS or command to the phone number or server to confirm it has received the command</li> <li>Off: Disable TR-151 to send return SMS or command to the phone number or server to confirm it has received the command</li> </ul> |

## 4.2.1.2 Default report mode

| TR-151 Setup                                         |                                        |                   |                     | ×  |  |
|------------------------------------------------------|----------------------------------------|-------------------|---------------------|----|--|
| Basic setup     Def                                  | ault report mode                       | Sleep mode setup  | GPRS setup          | Þ  |  |
| Default report mode setting<br>Default report mode : | p Report                               |                   | <b>T</b>            |    |  |
| Report interval : 30                                 | Report                                 | Method SMS+GPRS   |                     |    |  |
| Report format : 1 -NMEA                              | Forma - Numb                           | er of reports : 0 | (0:Continue report) |    |  |
| Return phone number for d                            | efault report mode                     | :                 |                     |    |  |
| / Motion mode setting                                |                                        |                   |                     |    |  |
| Static Interval time :                               | 30 min                                 | (30~1440)         |                     |    |  |
| Moving Interval time                                 | Moving Interval time 30 sec (10~86400) |                   |                     |    |  |
| Return phone                                         |                                        |                   |                     |    |  |
| Sensitivity :                                        | 10                                     | (1~255)           |                     | 2  |  |
| SOS Alarm Report Method                              |                                        |                   |                     |    |  |
| Report Method SMS+GP                                 | RS -                                   |                   |                     |    |  |
|                                                      |                                        |                   |                     |    |  |
|                                                      |                                        |                   |                     |    |  |
|                                                      |                                        |                   |                     |    |  |
| Default                                              |                                        |                   | OK Cano             | el |  |

## Default report mode setting:

| Item                | Description                                                         |  |  |  |
|---------------------|---------------------------------------------------------------------|--|--|--|
| Default report mode | TR-151 will automatically go into the "Default report mode" when it |  |  |  |
|                     | is powered on.                                                      |  |  |  |
|                     | There are 7 report modes:                                           |  |  |  |
|                     | SMS Immediate Report,                                               |  |  |  |
|                     | SMS Period Report,                                                  |  |  |  |
|                     | Stop Report (Standby),                                              |  |  |  |
|                     | GPRS Immediate Report,                                              |  |  |  |
|                     | GPRS disconnect and period                                          |  |  |  |
|                     | Motion report                                                       |  |  |  |
|                     | SMS/GPRS Immediate report                                           |  |  |  |
|                     | After selecting a report mode, the unnecessary parameters for that  |  |  |  |
|                     | mode will be disabled.                                              |  |  |  |
| Report interval     | The interval of sending location report in "SMS Period Report" and  |  |  |  |
|                     | "GPRS Period Report" mode. The unit is second.                      |  |  |  |
| Report format       | Set the TR-151's report format as 0, "TEXT Format" or as 1, "NMEA   |  |  |  |
|                     | Format".                                                            |  |  |  |

|                     | 0 – TEXT Format                                                                  |
|---------------------|----------------------------------------------------------------------------------|
|                     | TR-151                                                                           |
|                     | 2008/3/6 18:50:6                                                                 |
|                     | N24.5981,E121.2924                                                               |
|                     | GPS fixed"                                                                       |
|                     | 1 – NMEA Format                                                                  |
|                     | ?0,352023006488395,0,3,130308,061740,E12129.3241,N2459.8051,134.0,0.04,0.00,4,4. |
|                     | 45!                                                                              |
| Number of reports   | Set the number of reports to transmit in "Period Report" mode.                   |
| Report Method       | The method of the position report be sent by SMS or GPRS or                      |
|                     | SMS+GPRS                                                                         |
| Return phone number | The phone number for receiving the SMS of "Default report mode"                  |
| for default phone   |                                                                                  |
| number              |                                                                                  |

Motion Mode Setting

| Item                   | Description                                                          |  |  |
|------------------------|----------------------------------------------------------------------|--|--|
| Static Interval time   | The regular report interval under motion mode                        |  |  |
| Moving Interval time   | The report interval when TR-151 senses vibration under motion        |  |  |
|                        | mode                                                                 |  |  |
| Return phone number    | The phone number for receiving report when the Report Method is      |  |  |
|                        | SMS or SMS/GPRS                                                      |  |  |
| Sensitivity            | The number of vibration which activates TR-151 to send motion        |  |  |
|                        | report. The value range is 1~255. The larger the number is, the less |  |  |
|                        | sensitive the device is.                                             |  |  |
| SOS Alarm Report Metho | od                                                                   |  |  |

| SOS Alarin Report Method |                                                              |  |  |
|--------------------------|--------------------------------------------------------------|--|--|
| Item                     | Description                                                  |  |  |
| Report Method            | The method of the SOS alarm report be sent by SMS or GPRS or |  |  |
|                          | SMS+GPRS                                                     |  |  |

## 4.2.1.3 Sleep mode setup

| TR-151 Setup             |                    |                  |            |    |
|--------------------------|--------------------|------------------|------------|----|
| 4 Basic setup D          | efault report mode | Sleep mode setup | GPRS setup | Þ  |
| Sleep mode setting —     |                    |                  |            |    |
| Regular report interval: | <u>30</u>          | min (30~1440     | 0          |    |
| Alarm report interval :  | 30                 | sec (10~8640     | 0)         |    |
| Report numbers :         | 0                  | times (0 ~ 200   | )          |    |
| Return phone number :    |                    |                  |            |    |
| Sensitivity :            | 10                 | (1~255)          |            |    |
|                          |                    |                  |            |    |
| Default                  |                    | 0                | K Cano     | e1 |

| Item           | Description                                 | Default    | Remarks            |
|----------------|---------------------------------------------|------------|--------------------|
| Regular report | The interval of sending position report     | 30 minutes | Unit is minute     |
| interval       | under sleeping mode. During the             |            |                    |
|                | interval, TR-151 will temporarily exit from |            |                    |
|                | sleeping mode                               |            |                    |
| Alarm report   | The interval of sending position report     | 30 seconds | Can be set from    |
| interval       | when TR-151 senses vibration under          |            | 10~86,400          |
|                | sleeping mode                               |            | seconds            |
| Report         | Set how many position report will be sent   | 0          | 0 indicates report |
| numbers        | when TR-151 senses vibration under          |            | continuously       |
|                | sleeping mode                               |            |                    |
| Return phone   | The phone number for receiving position     |            |                    |
| number         | report under sleeping mode                  |            |                    |
| Sensitivity    | The number of vibration which activates     | 10         | Can be set from    |
|                | TR-151 to send alarm report. The value      |            | 1~255              |
|                | range is 1~255. The larger the number       |            |                    |
|                | is, the less sensitive the device is.       |            |                    |

#### 4.2.1.4 TR-151 GPRS setting

| TR-151 Setup           |                     |            |          |            | × |
|------------------------|---------------------|------------|----------|------------|---|
| d Basic setup          | Default report mode | Sleep mode | setup (  | SPRS setup | Þ |
| Server IP address or D | omain name:         |            |          |            |   |
| 220.128.207.76         |                     |            |          |            |   |
| Port : 🕞               | 4000                | APN :      | internet |            |   |
| User name :            |                     | DSN1:      |          |            |   |
| User password :        |                     | DNS2:      |          |            |   |
|                        |                     |            |          |            |   |
|                        |                     |            |          |            |   |
|                        |                     |            |          |            |   |
|                        |                     |            |          |            |   |
|                        |                     |            |          |            |   |
|                        |                     |            |          |            |   |
| Default                |                     |            | ОК       | Cance      | 1 |

| Item                 | Description                     | Remarks                                |
|----------------------|---------------------------------|----------------------------------------|
| Server IP address or | server host IP                  | The fixed IP or Domain Name for the    |
| Domain name          |                                 | computer running the TR                |
|                      |                                 | Management Center                      |
| Port                 | The communication port for      | Default is 5000                        |
|                      | connecting to GPRS network      | Can be set from 1024~5000              |
| APN                  | The name of your network        | The APN depends on the SIM card        |
|                      | service provider's access point | for the telecommunication service      |
|                      |                                 | provider used by your TR-151 (The      |
|                      |                                 | list below is for service providers in |
|                      |                                 | Taiwan. Please refer to the Appendix   |
|                      |                                 | for your APN.)                         |
| user name            | user name                       | Contact your GSM/GPRS network          |
| user password        | user password                   | service provider                       |
| DNS1                 |                                 |                                        |
| DNS2                 |                                 |                                        |

#### APN Settings in Taiwan's provided

| Service Provider              | APN               |
|-------------------------------|-------------------|
| Far East one                  | fetnet01          |
| Trans Asia Telecommunications | hank              |
| Chunghwa Telecom              | emome or internet |
| MOBITAI Communications        | gprs1             |
| Taiwan Mobile                 | Internet          |
| KG Telecom                    | internet          |

Once you have entered all of the settings, click on "OK" to set up the TR-151 or click on "Cancel" to cancel the setup.

Note 1: After setting up TR-151, if this tracker does not exist in the TR Management Center it will be added to the database. If it already exists then the database will be updated.

Note 2: Once setup is complete, turn off the TR-151, set the DIP Switch to OFF and restart before use.

Note 3: If your device has not been used for a long time or the data has been lost for some reason, click on the "Default" button to reset the device to its default settings.

## 4.2.2 Tracker Management

Tracker Management is used to manage registered or previously configured trackers. In Tracker Management, you can edit or delete trackers.

You can find Tracker Management from the Menu "Management" -> "Tracker Management".

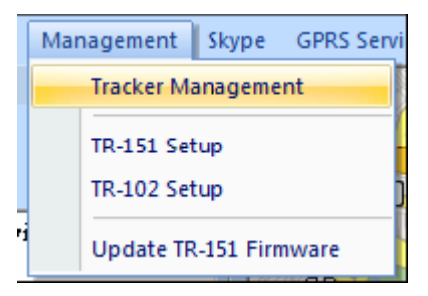

The Tracker Management option under Management in Menu

| Tracker Managemen | t       | N          | ×               |
|-------------------|---------|------------|-----------------|
| User              | Country | Phone      | IMEI            |
| 🙀 telenav test    | +886    | 0933876543 | 352023006488395 |
|                   |         |            |                 |
|                   |         |            |                 |
| L                 |         |            |                 |
|                   |         |            |                 |
|                   |         |            |                 |
|                   |         |            |                 |
|                   |         |            |                 |
|                   |         | Delete     | ОК              |

Tracker Management interface

## 4.2.3 Deleting a TR-151 tracker

There are two ways for deleting TR-151 trackers in the TR Management Center

1. Select "Management"  $\rightarrow$  "Tracker Management" from menu bar.

Choose the TR-151 you want to delete, and then click on the "Delete" button.

| Tracker Managemen | t         |            | ×               |
|-------------------|-----------|------------|-----------------|
| User              | Country   | Phone      | IMEI            |
| 🗐 telenav test    | +886      | 0933876543 | 352023006488395 |
|                   |           |            |                 |
|                   |           |            |                 |
|                   |           |            |                 |
| L                 |           |            |                 |
|                   |           |            |                 |
|                   |           |            |                 |
|                   |           |            |                 |
| ,                 | $\langle$ | Delete     | ОК              |

2. The other way of deleting TR-151 tracker is selecting a tracker from the Trackers List and right clicking the mouse button to bring the tracker menu. Now click on **Delete Tracker** to delete the selected tracker.

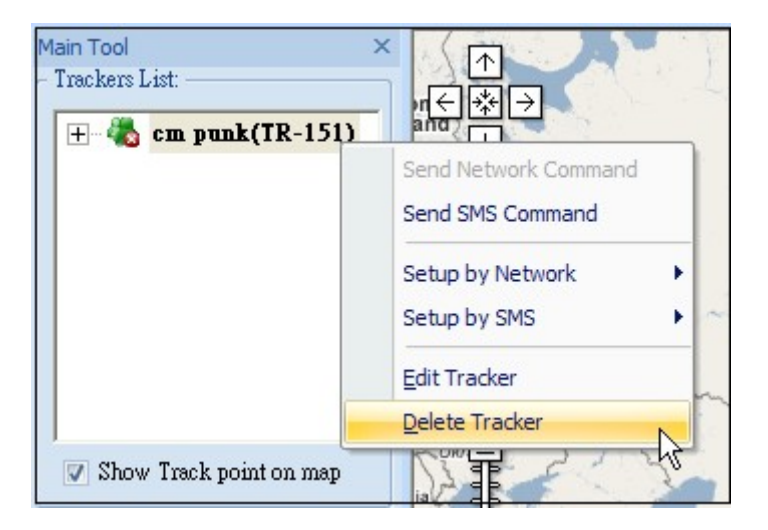

Method 2 for deleting a tracker

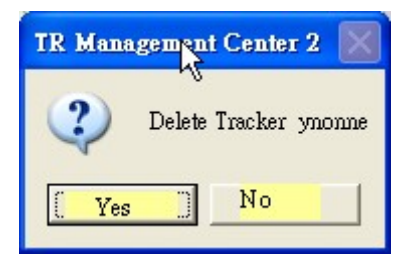

A confirmation window will appear when deleting a tracker

**Note**: Deleting a tracker does not actually delete its history data from the database. To delete all history data, please use the editing features in Microsoft Access.

## 4.2.4 Editing a TR-151 tracker

If you want to change the information of TR-151 tracker, you can edit the information by "Edit tracker"

There are two ways of bring up "Edit tracker"

1. Click "Management"  $\rightarrow$  "Tracker Management" from menu.

| Tracker Management | i       |            | ×               |
|--------------------|---------|------------|-----------------|
| User               | Country | Phone      | IMEI            |
| 💭 telenav test     | +886    | 0933876543 | 352023006488395 |
|                    |         |            |                 |
|                    |         |            |                 |
|                    |         | he -       |                 |
|                    |         | . 0        |                 |
|                    |         |            |                 |
|                    |         |            |                 |
|                    |         |            |                 |
|                    |         | Delete     | ОК              |

Double click a tracker, and then the window of "Edit tracker" will be brought up.

The other way of bringing "Edit tracker" is selecting a tracker from the Trackers List and right clicking the mouse button to bring the tracker menu. Click on Edit Tracker

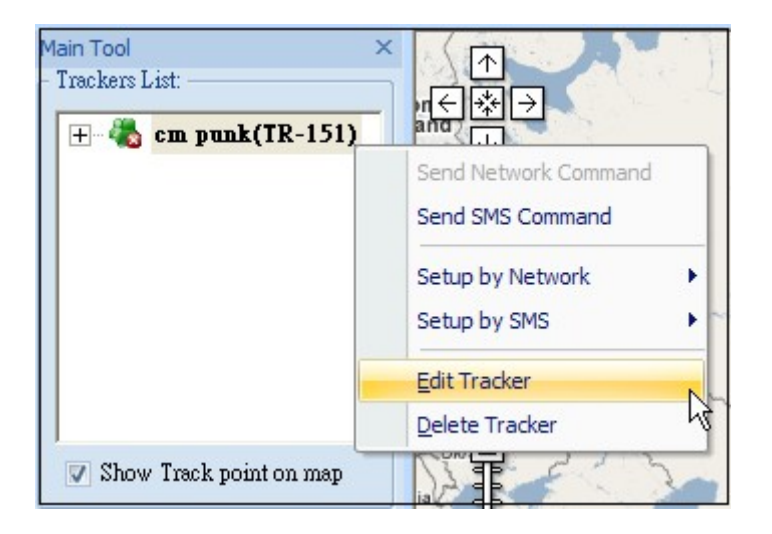

Edit Tracker window

After editing the information, click **OK** to save the setting.

| Edit tracker                           | × |
|----------------------------------------|---|
| 4 Basic Setup                          | Þ |
| Tracker name: ynonne                   | ٦ |
| Tracker phone number : +886 0933743956 |   |
| Tracker IMEI code : 357248014191443    |   |
| Tracker type : Globalsat TR-151        |   |
| Display icon :                         |   |
|                                        |   |
| OK                                     | 1 |

#### 4.2.5 Selecting Country/ Area code

It requires adding country code/Area code prior to the phone number while sending SMS by Skype to TR151 or sending SMS to TR-151 by mobile phone when you and TR-151 are in the different country or area.

Please click the button beside the phone number in the window of "**Edit tracker**" The window for selecting country code/ area code will be brought up.

| Edit tracker                           | × |
|----------------------------------------|---|
| Basic Setup                            | Þ |
| Tracker name: monne                    |   |
| Tracker phone number : +886 0933743956 |   |
| Tracker IMEI code : 357248014191443    |   |
| Tracker type : Globalsat TR-151        |   |
| Display icon :                         |   |
| OK Cancel                              |   |

| Select Country/Area code                                                                                        | (                                                                      | × |
|----------------------------------------------------------------------------------------------------|------------------------------------------------------------------------|---|
| Country                                                                                                    | Country/Area                                                           | ^ |
| ALBANIA<br>ALGERIA<br>AMERICANSAMOA<br>ANDORRA<br>ANGOLA<br>ANGUILLA<br>ANTARCTIC BASES<br>ANTIGUA<br>ARGENTINA | +355<br>+213<br>+684<br>+376<br>+244<br>+1264<br>+6721<br>+1268<br>+54 |   |
| ARUBA                                                                                                    | +2978                                                                  | ~ |
| <                                                                                                    | >                                                                      |   |
| ОК                                                                                                    | Cancel                                                                 | ] |

You can press the first letter of the country name by the keyboard to go to the countries with the same first letter. After selecting the country code, please click OK.

## 4.3 Instruction of using TR Management Center

## 4.3.1 Instruction for Beginners

If it is the first time for you to use TR-151, please refer <u>4.2.1 Adding and setting TR-151 trackers</u> to set TR-151. It will ensure TR-151 can send the report to TR Management center via network and display the location on the map.

#### Precautions before use:

- The SIM card installed in TR-151 should support GPRS connection. This is usually what GSM/GPRS network operators refer to as a 2G or 3G SIM card. Please check if the SIM card supports GPRS connection with your GSM/ GPRS network service provider.
- Please make sure the computer where you install TR Management center has a fixed IP. If the PC uses a dial-up network, please check the float IP address should be the same IP with TR-151's setting. You can send a SMS to update TR-151's IP address.
- Please check that the firewall on your computer or router does not block the receiving TCP Port. If this port is not unblocked in the firewall, TR-151 will not be able to send its data to TR Management center through this port.
- 4. Please consult with your GSM/GPRS network service provider about the GPRS setting, GPRS will not connect properly if the settings are incorrect.
- 5. In order to send SMS by Skype, please install the Skype software, create a user account and buy Skype credits. The Skype SMS messaging function must be set up correctly as well. Skype only can send SMS. It is unable to receive SMS from TR-151

## 4.3.2 Asking TR-151 to make immediate report

You can send command via SMS or via network to make TR-151 make immediate report. You could send command via network only when TR-151 is under GPRS period and disconnect mode, motion mode, park mode, Geo-fence mode and the report method must be GPRS or GPRS + SMS.

Step1:

#### Send command via SMS:

Select the TR-151, right click the mouse to bring up the option menu, and select "**Send SMS Command**"

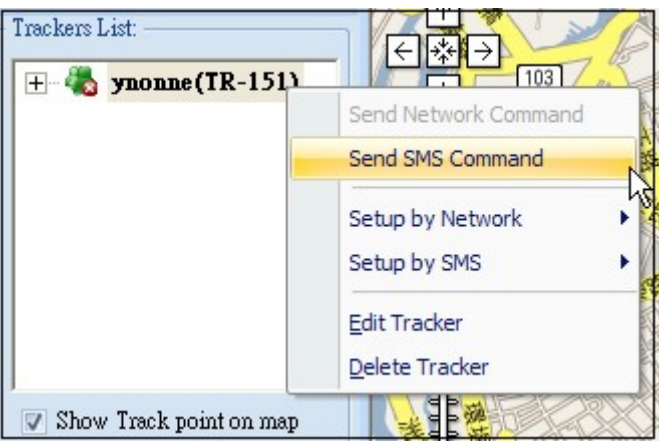

#### Send command via network:

Select a connected TR-151, right click the mouse to bring up the option menu, and select "**Send Network Command**"

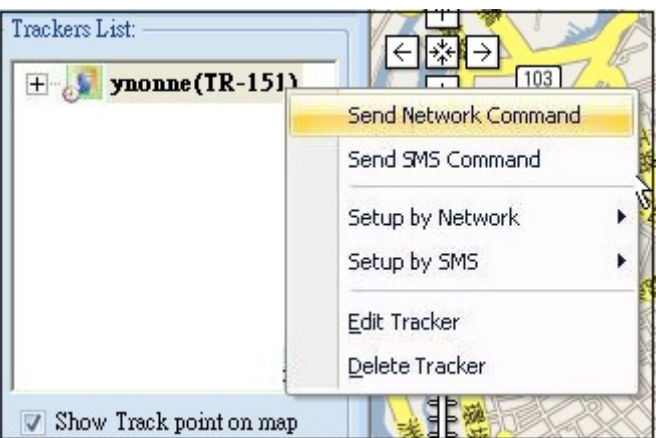

Step2: Select "Immediate Report" in the field of Report mode.

| Send Command via SMS | <b>X</b>         | Send Command by Netwo | ık               | × |
|----------------------|------------------|-----------------------|------------------|---|
| Tracker name :       | ynonne 🔽         | Tracker name :        | ynonne           | * |
| Report mode :        | Immediate Report | Report mode :         | Immediate Report | - |
|                      |                  |                       |                  |   |
| Report method :      | ZMS              | Report method :       | SMS              | - |
|                      |                  |                       |                  |   |
| Send                 | Cancel           | Send                  | Cancel           |   |

Step3: Select "SMS" or "GPRS" or "SMS+GPRS" in the field of **Report method**, and then click "Send".

Select "**SMS**" as Report method: TR-151 will send position report to the phone number you set in Basic setup. (Refer to <u>4.1 TR Management Center Basic Setup</u>.)

Select "**GPRS**" as Report method: TR-151 will send position report to TR Management center shown as the picture below.

| Output    |                 |              |            |          |           |            |          |            |          |
|-----------|-----------------|--------------|------------|----------|-----------|------------|----------|------------|----------|
| Name      | Source_Tel      | Local_Date   | Local_Time | Gps_lat  | Gps_lon   | Gps_date   | gps_time | gps_status | gps_alti |
| ynonne    | 0934567890      | 2008/04/28   | 10:38:03   | 22.33774 | 114.20454 | 2008/04/28 | 18:38:03 | GPS 3D Fix | 00161    |
| ynonne    | 0934567890      | 2008/04/28   | 10:37:58   | 22.33613 | 114.20472 | 2008/04/28 | 18:37:58 | GPS 3D Fix | 00161    |
| ynonne    | 0934507890      | 2008/04/28   | 10:37:53   | 22.33522 | 114.20490 | 2008/04/28 | 18:37:53 | GPS 3D FIX | 00161    |
| •         |                 |              |            |          |           |            |          |            |          |
| K K P P T | acker Data Logs | Query Result |            |          |           |            |          |            |          |

Select "**SMS+GPRS**" as Report method: TR-151 will send position report to the phone number you set in Basic setup and to TR Management Center

When you receive position report in the TR Management Center, you can make the location of that position report to show on Google map by clicking that report.

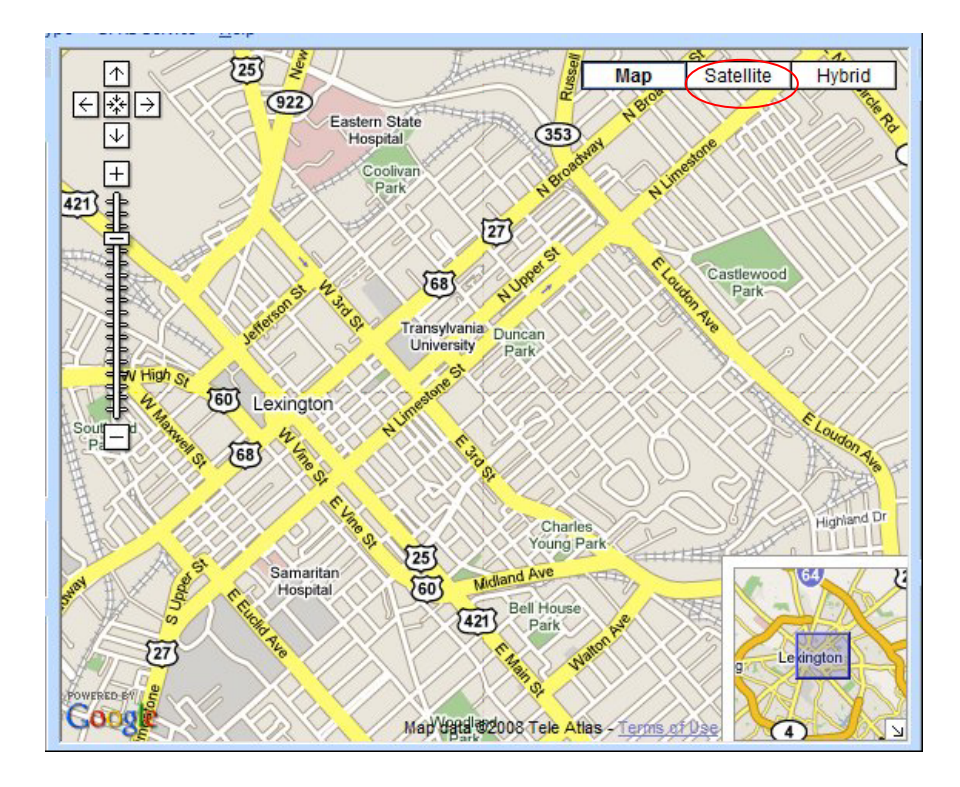

You can also click Satellite to see the location on satellite map.

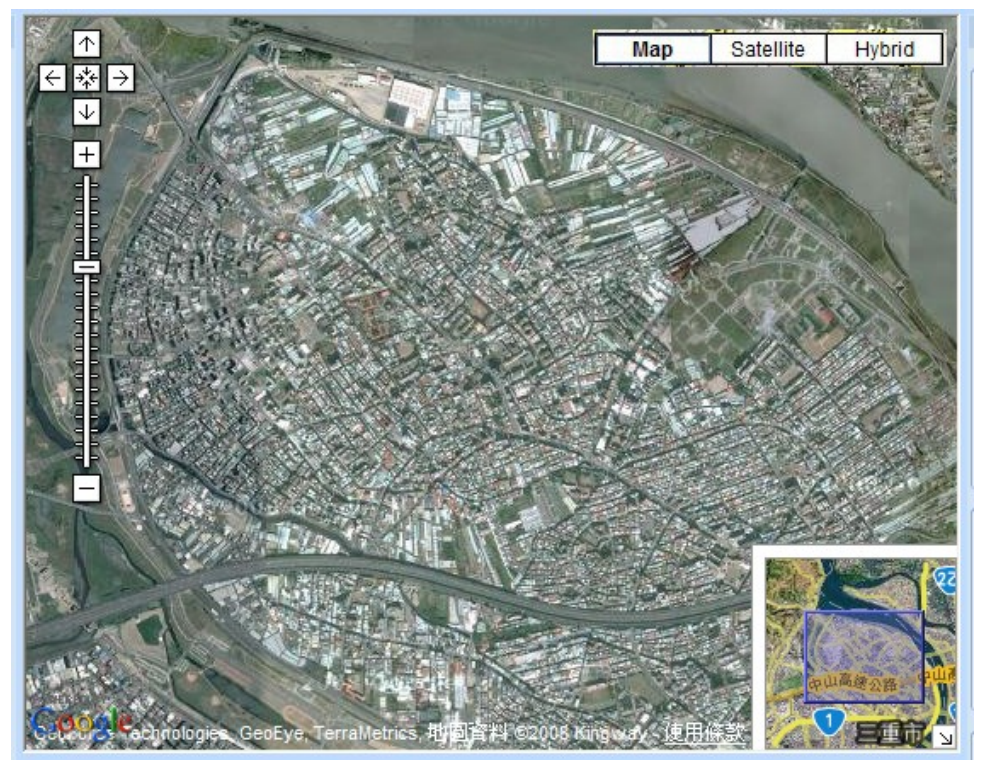

## 4.3.3 Asking TR-151 to make periodic report

You can send command via SMS or send command via network to make TR-151 make periodic report. You could send command via network only when TR-151 is under GPRS period and disconnect mode, motion mode, park mode, Geo-fence mode and the report method must be GPRS or GPRS + SMS.

#### Step1:

#### Send command via SMS:

Select the TR-151, right click the mouse to bring up the option menu, and select "Send SMS Command"

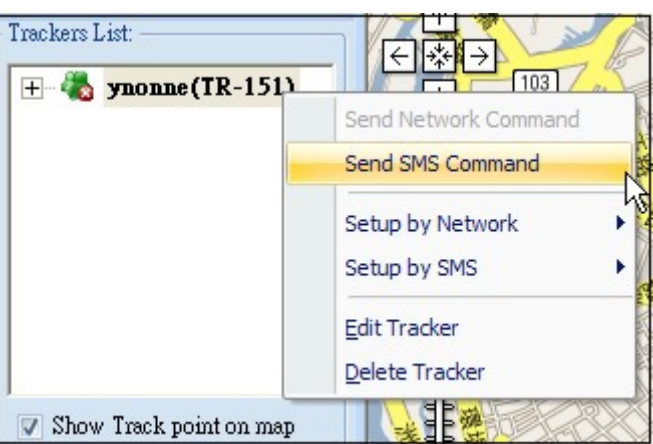

#### Send command via Network:

Select the TR-151, right click the mouse to bring up the option menu, and select "**Send Network Command**"

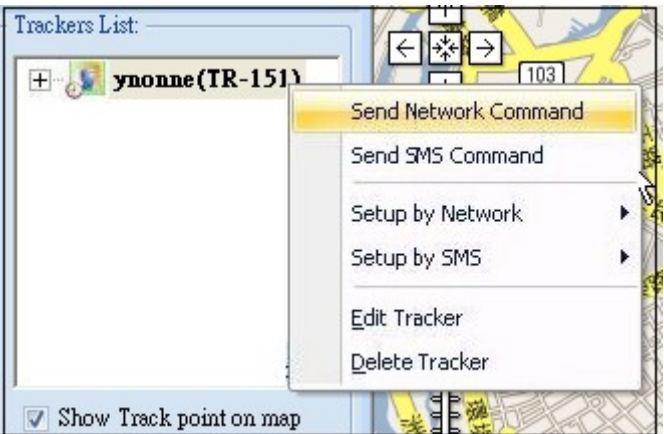

Step2: Select "**Period Report**" in the field of **Return mode**.

| Send Command via SMS | X             | × | Send Command by Netwo | ık            | × |
|----------------------|---------------|---|-----------------------|---------------|---|
| Tracker name :       | ynonne        | - | Tracker name :        | ynonne        | * |
| Report mode :        | Period Report | - | Report mode :         | Period Report | - |
| Times :              | 1             |   | Times :               | 1             |   |
| Return interval :    | 30 seconds    | - | Return interval :     | 30 seconds    | - |
|                      |               |   |                       |               |   |
| Report method :      | SMS           | * | Report method :       | SMS           | - |
|                      |               |   |                       |               |   |
|                      |               |   |                       |               |   |
|                      |               |   |                       |               |   |
|                      |               |   |                       |               |   |
|                      |               |   |                       |               |   |
| Send                 | Cancel        |   | Send                  | Cancel        |   |

Step 3: Select how many periodic reports TR-151 will send in the field of "**Times**", select the report interval in the field of "**Return interval**" and then click **Send** 

Under period report, you could only select SMS as the Report method.

If you would like TR-151 to send periodic report to TR management center, please select "Period and disconnect" as the Report mode.

TR-151 will send position report to the phone number you set in Basic setup. (Refer to <u>4.1 TR</u> <u>Management Center Basic Setup</u>.)

## 4.3.4 Asking TR-151 to make GPRS periodic report and then disconnect from TR Management Center

You can send command via SMS or via network to make TR-151 make GPRS periodic report and then disconnect from server. You could send command via network only when TR-151 is under GPRS period and disconnect mode, motion mode, park mode, Geo-fence mode and the report method must be GPRS or GPRS + SMS.

Step1:

#### Send command via SMS:

Select the TR-151, right click the mouse to bring up the option menu, and select "Send SMS Command"

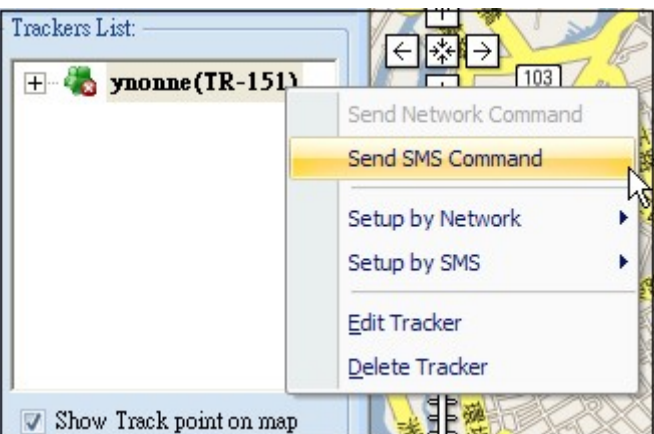

#### Send command via network:

Select a connected TR-151, right click the mouse to bring up the option menu, and select "**Send Network Command**"

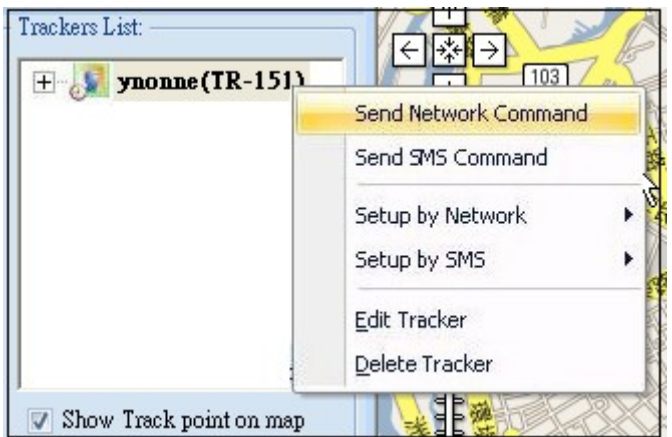

Step2: Select "Period and Disconnect Report" in the field of Report mode.

| Send Command via SMS | Σ                            | K) | Send Command by Netwo | ork                          | × |
|----------------------|------------------------------|----|-----------------------|------------------------------|---|
| Tracker name :       | ynonne 👻                     |    | Tracker name :        | Ynonne                       | 4 |
| Report mode :        | Period and Disconnect report |    | Report mode :         | Period and Disconnect report | - |
|                      |                              |    |                       |                              |   |
| Return interval :    | 30 seconds 🔹                 |    | Return interval :     | 30 seconds                   | - |
|                      |                              |    |                       |                              |   |
|                      |                              |    |                       |                              |   |
|                      |                              |    |                       |                              |   |
|                      |                              |    |                       |                              |   |
|                      |                              |    |                       |                              |   |
|                      |                              |    |                       |                              |   |
|                      | _                            |    |                       |                              |   |
| Send                 | Cancel                       |    | Send                  | Cancel                       |   |

## Step3: Select the "Return interval" and then click "Send"

TR-151 will send position report to TR Management center shown as the picture below.

| Name    | Source Tel | Local Date | Local Time | Gns lat  | Gns Ion   | Gns date   | ans time | ans status | ans alti    | 1 |
|---------|------------|------------|------------|----------|-----------|------------|----------|------------|-------------|---|
| ritanic | Jource_rer | Local_Date | Local_mic  | ops_luc  | 000-1011  | ops_dute   | gps_cime | gps_status | gps_utititi | - |
| ynonne  | 0934567890 | 2008/04/28 | 10:38:03   | 22.33774 | 114.20454 | 2008/04/28 | 18:38:03 | GPS 3D Fix | 00161       | ( |
| ynonne  | 0934567890 | 2008/04/28 | 10:37:58   | 22.33613 | 114.20472 | 2008/04/28 | 18:37:58 | GPS 3D Fix | 00161       | ( |
| ynonne  | 0934567890 | 2008/04/28 | 10:37:53   | 22.33522 | 114.20490 | 2008/04/28 | 18:37:53 | GPS 3D FIX | 00161       | ( |
| •       |            |            |            |          |           |            |          |            |             |   |

## 4.3.5 Asking TR-151 to Do Voice Monitor

You can send command via SMS or via network to make TR-151 start Voice Monitor.

Step1:

#### Send command via SMS:

Select the TR-151, right click the mouse to bring up the option menu, and select "Send SMS Command"

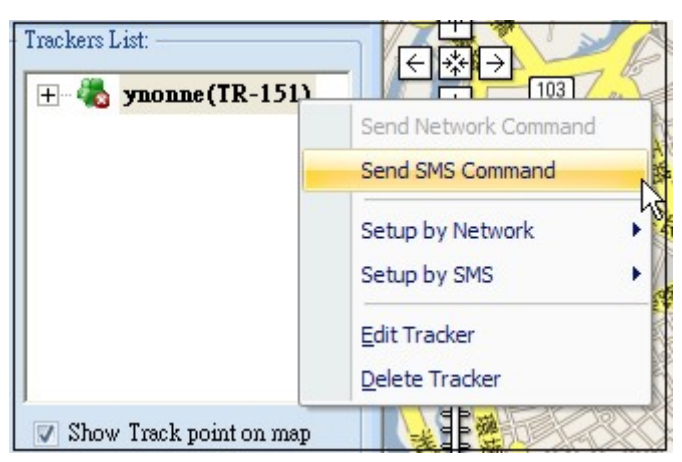

#### Send command via network:

Select a connected TR-151, right click the mouse to bring up the option menu, and select "**Send Network Command**"

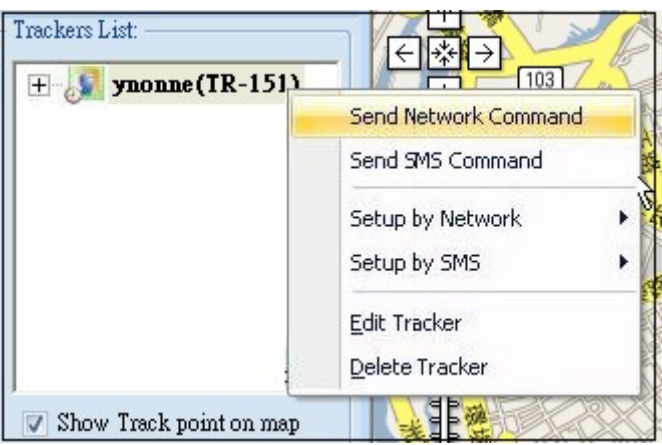

Step 2: Select Voice Monitor in the field of Report mode.

| Send Command via SMS |               | Send Command by Netwo | ork 🛛 🔀       |
|----------------------|---------------|-----------------------|---------------|
| Tracker name :       | ynonne 💌      | Tracker name :        | ynonne 💌      |
| Report mode :        | Voice Monitor | Report mode :         | Voice Monitor |
|                      |               |                       |               |
|                      | N             |                       | N             |
|                      | М             |                       | N             |
|                      |               |                       |               |
|                      |               |                       |               |
|                      |               |                       |               |
|                      |               |                       |               |
|                      |               |                       |               |
|                      |               |                       |               |
| Send                 | Cancel        | Send                  | Cancel        |

Step 3: Click Send.

TR-151 will call the phone number you set in Basic setup. (Refer to <u>4.1 TR Management Center</u> <u>Basic Setup</u>.)

## 4.3.6 Asking TR-151 to enter motion mode

Motion mode is for user to get the continual location report when the vehicle installed with TR-151 is moving. In addition to the continual location report, TR-151 will also send regular location report when the vehicle installed with TR-151 is not moving. You could send a SMS or network command to ask TR-151 to enter motion mode.

You can send command via SMS or send command via network to make TR-151 enter motion mode. You could send command via network only when TR-151 is under GPRS period and disconnect mode, motion mode, park mode, Geo-fence mode and the report method must be GPRS or GPRS + SMS.

Step1:

#### Send command via SMS:

Select the TR-151, right click the mouse to bring up the option menu, and select "Send Command (Skype)"

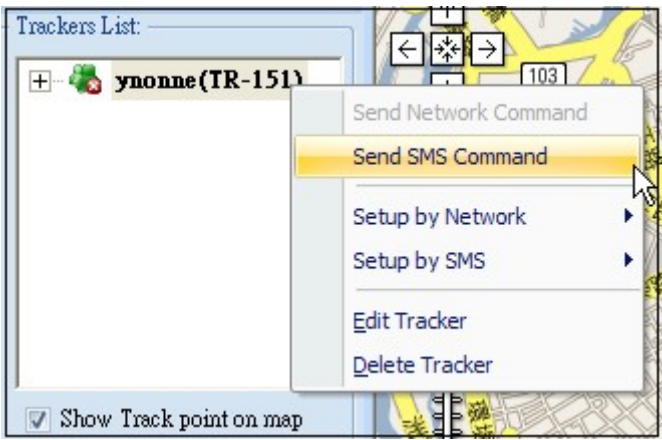

#### Send command via network:

Select a connected TR-151, right click the mouse to bring up the option menu, and select "**Send Network Command**"

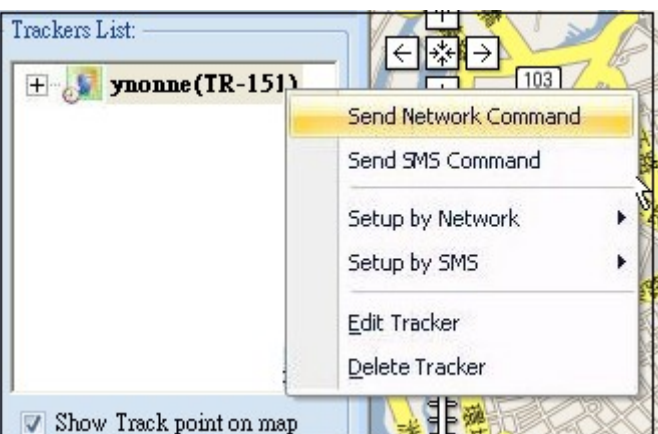

Step 2: Select Motion Mode in the field of Report mode.

| Send Command via SMS     |               |       | Send Command by Netwo    | ık            |       |
|--------------------------|---------------|-------|--------------------------|---------------|-------|
| Tracker name :           | ynonne        | *     | Tracker name :           | ynonne        | *     |
| Report mode :            | Motion report | -     | Report mode :            | Motion report | -     |
|                          | ß             |       |                          | Ą             |       |
| Report method :          | SMS           | -     | Report method :          | SMS           | •     |
| Regular Report Interval: | 30            | (Min) | Regular Report Interval: | 30            | (Min) |
| Motion Report Interval:  | 30            | (Sec) | Motion Report Interval:  | 30            | (Sec) |
| Sensitivity :            | 5             |       | Sensitivity :            | 5             | ]     |
| Return Phone number :    |               |       | Return Phone number :    |               |       |
| Send                     | Cancel        |       | Send                     | Cancel        |       |

Step3: Select "SMS" or "GPRS" or "SMS+GPRS" in the field of Report method, and then click "Send".

Select "SMS" as Report method: TR-151 will send position report to the phone number you set in Basic setup. (Refer to <u>4.1 TR Management Center Basic Setup</u>.)

Select "GPRS" as Report method: TR-151 will send position report to TR Management center shown as the picture below.

| Name   | Source_Tel | Local_Date | Local_Time | Gps_lat  | Gps_lon   | Gps_date   | gps_time | gps_status | gps_alti | ç |
|--------|------------|------------|------------|----------|-----------|------------|----------|------------|----------|---|
| ynonne | 0934567890 | 2008/04/28 | 10:38:03   | 22.33774 | 114.20454 | 2008/04/28 | 18:38:03 | GPS 3D Fix | 00161    | ( |
| ynonne | 0934567890 | 2008/04/28 | 10:37:58   | 22.33613 | 114.20472 | 2008/04/28 | 18:37:58 | GPS 3D Fix | 00161    | ( |
| ynonne | 0934507890 | 2008/04/28 | 10:37:53   | 22.33522 | 114.20490 | 2008/04/28 | 18:37:53 | GPS 3D FIX | 00101    | C |
| •      |            |            |            |          |           |            |          |            |          |   |

Select "SMS+GPRS" as Report method: TR-151 will send position report to the phone number you set in Basic setup and to TR Management Center

When you receive position report in the TR Management Center, you can make the location of that position report to show on Google map by clicking that report.

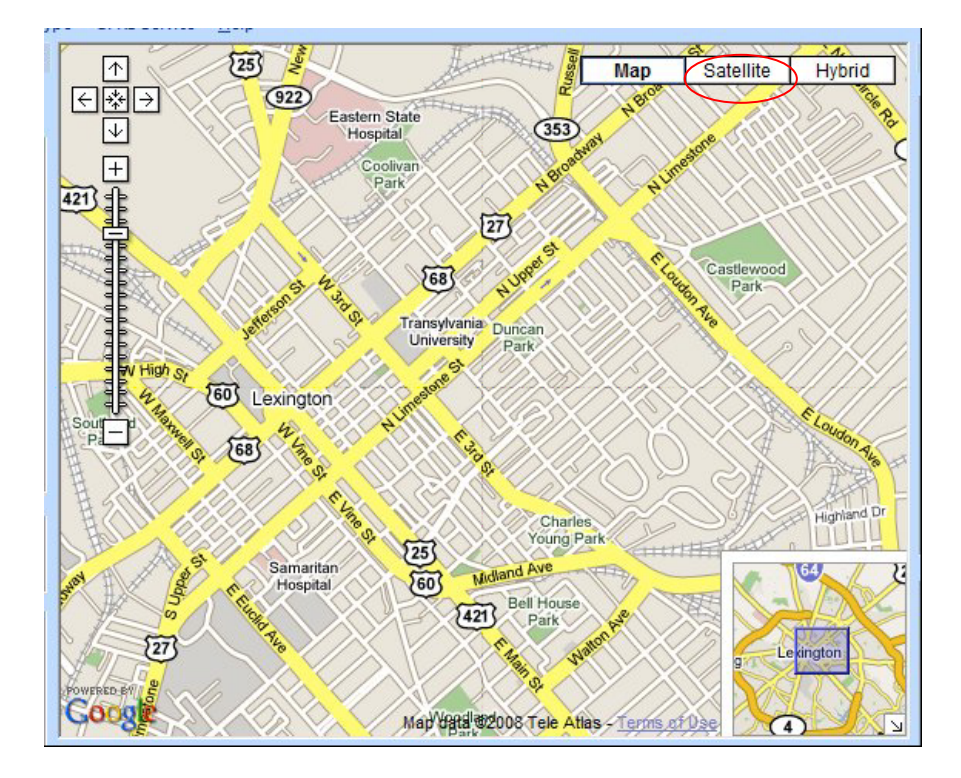

You can also click Satellite to see the location on satellite map.

| Step 4: Set | "Regular Report  | Interval" "Mot | ion Report Interva | l" "Sensitivity' | ' and Phone Number" |
|-------------|------------------|----------------|--------------------|------------------|---------------------|
| 0.00 +. 001 | ricgului ricport |                | ion report interva | , ocnonivity     | und i none number . |

| Item                       | Description                                                                                                    | Default    | Remarks          |
|----------------------------|----------------------------------------------------------------------------------------------------|------------|------------------|
| Regular Report<br>Interval | The interval for TR-151 to send position report when it does not sense vibration                                            | 30 minutes |                  |
| Motion Report<br>Interval  | The interval for TR-151 to send<br>position report when is senses<br>vibration                                              | 30 seconds | 5~86,400 seconds |
| Sensitivity                | Set how many vibrations TR-151<br>senses over this sensitivity under<br>sleep mode, it will send out the<br>position report | 5          |                  |
| Phone Number               | The phone number for receiving position report when the report method is SMS or SMS+GPRS                                    |            |                  |

Step 5: Click "Send".

## 4.3.7 Asking TR-151 to enter park mode

Park mode is for user to make TR-151 send alarm location report when the vehicle installed with TR-151 is moved. In addition to the alarm location report, TR-151 will also send regular location report when the vehicle installed with TR-151 is parked. You could send a SMS or network command to ask TR-151 to enter park mode.

You could send command via network only when TR-151 is under GPRS period and disconnect mode, motion mode, park mode, Geo-fence mode and the report method must be GPRS or GPRS + SMS.

Step1:

#### Send command via SMS:

Select the TR-151, right click the mouse to bring up the option menu, and select "Send Command (Skype)"

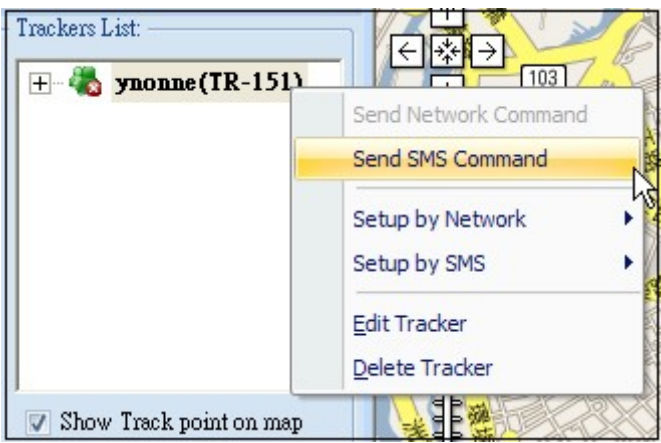

#### Send command via network:

Select a connected TR-151, right click the mouse to bring up the option menu, and select "**Send Network Command**"

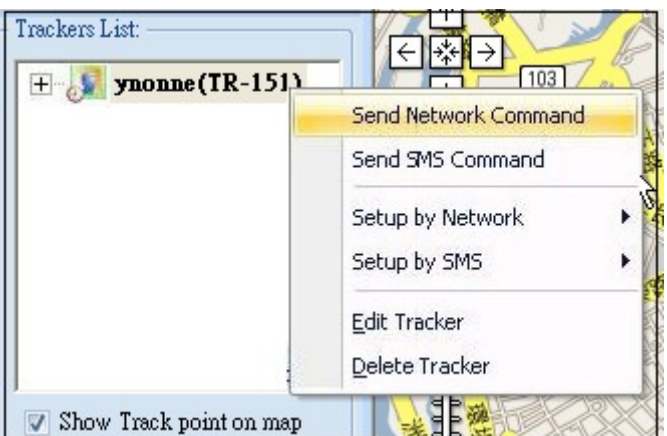

Step 2: Select Park Mode in the field of Report mode.

| Send Command via SMS     |             |       | Send Command by Network  |             |       |  |
|--------------------------|-------------|-------|--------------------------|-------------|-------|--|
| Tracker name :           | ynonne      | -     | Tracker name :           | ynonne      | +     |  |
| Report mode :            | Park report | -     | Report mode :            | Park report | -     |  |
|                          |             |       |                          |             |       |  |
|                          |             |       |                          |             |       |  |
|                          |             |       |                          |             |       |  |
| Report method :          | SMS         | -     | Report method :          | SMS         | -     |  |
| Regular Report Interval: | 30          | (Min) | Regular Report Interval: | 30          | (Min) |  |
| Alarm Report Interval:   | 30          | (Sec) | Alarm Report Interval:   | 30          | (Sec) |  |
| Sensitivity :            | 5           |       | Sensitivity :            | 5           |       |  |
| Return Phone number :    |             |       | Return Phone number :    |             |       |  |
| Send                     | Cancel      |       | Send                     | Cancel      |       |  |

Step3: Select "SMS" or "GPRS" or "SMS+GPRS" in the field of Report method, and then click "Send".

Select "SMS" as Report method: TR-151 will send position report to the phone number you set in Basic setup. (Refer to <u>4.1 TR Management Center Basic Setup</u>.)

Select "GPRS" as Report method: TR-151 will send position report to TR Management center shown as the picture below.

|                 |                                                      |                                                                                                    |                                                                                                    |                                                                                                    |                                                                                                    |                                                                                                    |                                                                                                    |                                                                                                    | 2                                                                                                    |
|-----------------|------------------------------------------------------|----------------------------------------------------------------------------------------------------|----------------------------------------------------------------------------------------------------|----------------------------------------------------------------------------------------------------|----------------------------------------------------------------------------------------------------|----------------------------------------------------------------------------------------------------|----------------------------------------------------------------------------------------------------|----------------------------------------------------------------------------------------------------|----------------------------------------------------------------------------------------------------|
| Source_Tel      | Local_Date                                           | Local_Time                                                                                                    | Gps_lat                                                                                                    | Gps_lon                                                                                                    | Gps_date                                                                                                    | gps_time                                                                                                    | gps_status                                                                                                    | gps_alti                                                                                                    | ç                                                                                                    |
| 0934567890      | 2008/04/28                                           | 10:38:03                                                                                                    | 22.33774                                                                                                    | 114.20454                                                                                                    | 2008/04/28                                                                                                    | 18:38:03                                                                                                    | GPS 3D Fix                                                                                                    | 00161                                                                                                    | (                                                                                                    |
| 0934567890      | 2008/04/28                                           | 10:37:58                                                                                                    | 22.33613                                                                                                    | 114.20472                                                                                                    | 2008/04/28                                                                                                    | 18:37:58                                                                                                    | GPS 3D Fix                                                                                                    | 00161                                                                                                    | (                                                                                                    |
| 0934507890      | 2008/04/28                                           | 10:37:53                                                                                                    | 22.33522                                                                                                    | 114.20490                                                                                                    | 2008/04/28                                                                                                    | 18:37:53                                                                                                    | GPS 3D FIX                                                                                                    | 00161                                                                                                    | C                                                                                                    |
|                 |                                                      |                                                                                                    |                                                                                                    |                                                                                                    |                                                                                                    |                                                                                                    |                                                                                                    |                                                                                                    |                                                                                                    |
| acker Data Logs | Query Result                                         |                                                                                                    |                                                                                                    |                                                                                                    |                                                                                                    |                                                                                                    |                                                                                                    |                                                                                                    |                                                                                                    |
|                 | Source_Tel<br>0934567890<br>0934567890<br>0934567890 | Source_Tel         Local_Date           0934567890         2008/04/28           0934567890         2008/04/28           0934567890         2008/04/28           0934567890         2008/04/28           0934567890         2008/04/28           0934567890         2008/04/28           0934567890         2008/04/28           0934567890         2008/04/28 | Source_Tel         Local_Date         Local_Time           0934567890         2008/04/28         10:38:03           0934567890         2008/04/28         10:37:58           0934507890         2008/04/28         10:37:53           0934507890         2008/04/28         10:37:53           0934507890         2008/04/28         10:37:53 | Source_Tel         Local_Date         Local_Time         Gps_lat           0934567890         2008/04/28         10:38:03         22.33774           0934567890         2008/04/28         10:37:58         22.33613           0934567890         2008/04/28         10:37:53         22.33513           0934567890         2008/04/28         10:37:53         22.33522 | Source_Tel         Local_Date         Local_Time         Gps_lat         Gps_lon           0934567890         2008/04/28         10:38:03         22.33774         114.20454           0934567890         2008/04/28         10:37:58         22.33613         114.20472           0934567890         2008/04/28         10:37:53         22.33522         114.20490           III | Source_Tel         Local_Date         Local_Time         Gps_lat         Gps_lon         Gps_date           0934567890         2008/04/28         10:38:03         22.33774         114.20454         2008/04/28           0934567890         2008/04/28         10:37:58         22.33613         114.20472         2008/04/28           0934567890         2008/04/28         10:37:53         22.33522         114.20490         2008/04/28           0934567890         2008/04/28         10:37:53         22.33522         114.20490         2008/04/28           III | Source_Tel         Local_Date         Local_Time         Gps_lat         Gps_lon         Gps_date         gps_time           0934567890         2008/04/28         10:38:03         22.33774         114.20454         2008/04/28         18:38:03           0934567890         2008/04/28         10:37:58         22.33613         114.20472         2008/04/28         18:37:58           0934507890         2008/04/28         10:37:53         22.33522         114.20490         2008/04/28         18:37:53           III | Source_Tel         Local_Date         Local_Time         Gps_lat         Gps_lon         Gps_date         gps_time         gps_status           0934567890         2008/04/28         10:38:03         22.33774         114.20454         2008/04/28         18:38:03         GPS 3D Fix           0934567890         2008/04/28         10:37:58         22.33613         114.20472         2008/04/28         18:37:58         GPS 3D Fix           0934507890         2008/04/28         10:37:53         22.33522         114.20490         2008/04/28         18:37:53         GPS 3D Fix           III | Source_Tel         Local_Date         Local_Time         Gps_lat         Gps_lon         Gps_date         gps_time         gps_status         gps_alti           0934567890         2008/04/28         10:38:03         22.33774         114.20454         2008/04/28         18:38:03         GPS 3D Fix         00161           0934567890         2008/04/28         10:37:58         22.33613         114.20472         2008/04/28         18:37:58         GPS 3D Fix         00161           0934507890         2008/04/28         10:37:53         22.33522         114.20490         2008/04/28         18:37:53         GPS 3D Fix         00161           Image: Source Tele State State |

Select "SMS+GPRS" as Report method: TR-151 will send position report to the phone number you set in Basic setup and to TR Management Center

When you receive position report in the TR Management Center, you can make the location of that position report to show on Google map by clicking that report.

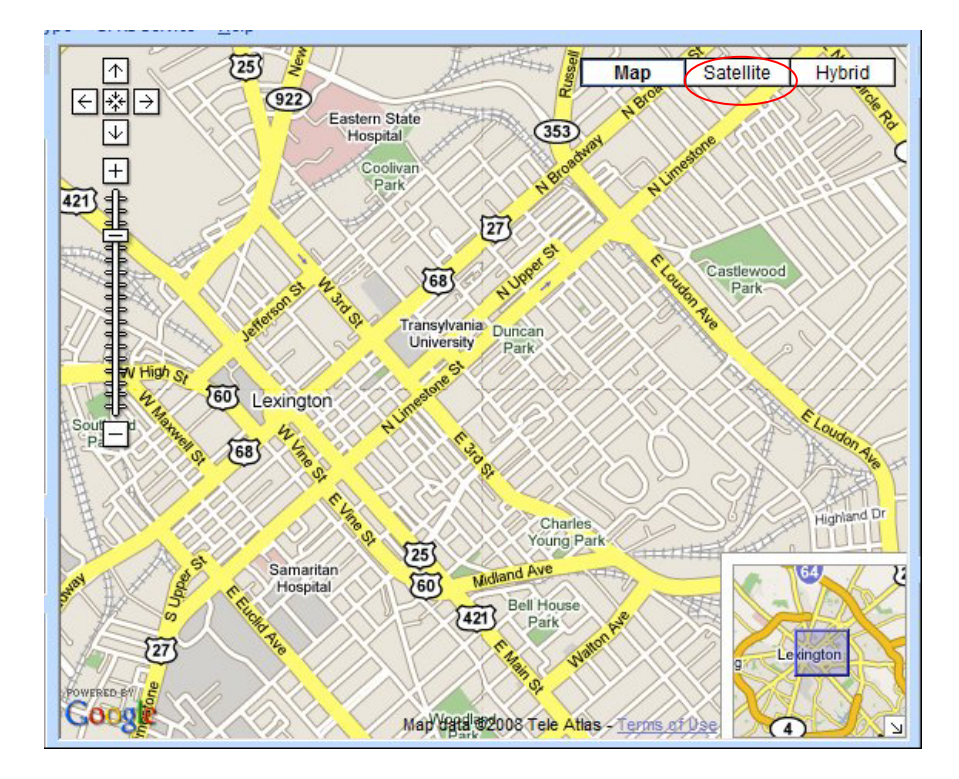

You can also click Satellite to see the location on satellite map.

Step 4: Set "Regular Report Interval", "Motion Report Interval", "Sensitivity" and Phone Number".

| Item                       | Description                                                                                                    | Default    | Remarks          |
|----------------------------|----------------------------------------------------------------------------------------------------|------------|------------------|
| Regular Report<br>Interval | The interval for TR-151 to send position report when it does not sense vibration                                            | 30 minutes |                  |
| Motion Report<br>Interval  | The interval for TR-151 to send position report when is senses vibration                                                    | 30 seconds | 5~86,400 seconds |
| Sensitivity                | Set how many vibrations TR-151<br>senses over this sensitivity under<br>sleep mode, it will send out the<br>position report | 5          |                  |
| Phone Number               | The phone number for receiving position report when the report method is SMS or SMS+GPRS                                    |            |                  |

Step 5: Click "Send".

## 4.3.8 Comparison between parking mode, motion mode, sleeping mode, and normal mode

| Function/Mode | Normal mode | Motion mode | Parking mode | Sleeping mode |
|---------------|-------------|-------------|--------------|---------------|
| GPS           |             | Off         | Off          | Off           |
| GSM           | On          | On          | On           | Off           |
| Motion sensor | Off         | On          | On           | On            |

#### Comparison between parking mode, motion mode, sleeping mode, and normal mode

## 4.4 TR Management Center Data Query

All the data sent from TR-151 will be stored in the database of TR Management center. You can make this data show on Google map or export them into KML format.

## 4.4.1 Look up for history data

You can look up for the history data that TR-151 sent to TR Management center by Query Tool.

| Query Tool X                                                                                      |  |  |  |  |  |  |  |  |
|---------------------------------------------------------------------------------------------------|--|--|--|--|--|--|--|--|
| Find history data                                                                                 |  |  |  |  |  |  |  |  |
| Tracker : ynonne 💌                                                                                |  |  |  |  |  |  |  |  |
| Type : Tracker Time 🔹                                                                             |  |  |  |  |  |  |  |  |
| Start time :                                                                                      |  |  |  |  |  |  |  |  |
| 5/15/2008 🗾                                                                                       |  |  |  |  |  |  |  |  |
| 7:41:18 AM                                                                                        |  |  |  |  |  |  |  |  |
| End time :                                                                                        |  |  |  |  |  |  |  |  |
| 5/15/2008 🗨                                                                                       |  |  |  |  |  |  |  |  |
| 7:41:18 AM                                                                                        |  |  |  |  |  |  |  |  |
| Find Export Delete                                                                                |  |  |  |  |  |  |  |  |
| Find result                                                                                       |  |  |  |  |  |  |  |  |
| Total records :                                                                                   |  |  |  |  |  |  |  |  |
| Page number :                                                                                     |  |  |  |  |  |  |  |  |
| Page records :                                                                                    |  |  |  |  |  |  |  |  |
| Page records :                                                                                    |  |  |  |  |  |  |  |  |
| Page records : Prev Page Next Page                                                                |  |  |  |  |  |  |  |  |
| Page records :<br>Prev Page Next Page<br>Coordinate locate :                                      |  |  |  |  |  |  |  |  |
| Page records :<br>Prev Page Next Page<br>Coordinate locate :<br>Input WGS84 coordinate :          |  |  |  |  |  |  |  |  |
| Page records :<br>Prev Page Next Page<br>Coordinate locate :<br>Input WGS84 coordinate :<br>Lat : |  |  |  |  |  |  |  |  |
| Page records : Next Page Coordinate locate : Input WGS84 coordinate : Lat : Lon :                 |  |  |  |  |  |  |  |  |

"Query Tool"

| Item       | Description                                                      |  |  |
|------------|------------------------------------------------------------------|--|--|
| Tracker    | Select the tracker whose history data you'd like to look up for  |  |  |
| Туре       | To look up for the data according to the time of Tracker's timer |  |  |
|            | (Tracker Time) or the receiving time of the PC (Local Time)      |  |  |
| Start time | The start time of the period of looking up the history data      |  |  |
| End Time   | The end time of the period of looking up the history data        |  |  |

| Find          | Start to look up for the data                                   |  |  |  |  |  |
|---------------|-----------------------------------------------------------------|--|--|--|--|--|
| Export        | Export the data into KML format                                 |  |  |  |  |  |
| Delete        | Delete query results                                            |  |  |  |  |  |
| Total records | Display the quantity of the history data between the Start time |  |  |  |  |  |
|               | and End time                                                    |  |  |  |  |  |
| Page number   | Display the page of the history data (Each page has 200         |  |  |  |  |  |
|               | records)                                                        |  |  |  |  |  |
| Prev Page     | Go to the previous page                                         |  |  |  |  |  |
| Next Page     | Go to the next page                                             |  |  |  |  |  |

After specifying all the queried conditions, click the **Find** button and the query results will be shown on the Data Output Area..

|           |                  | 1            |            |          |           |            |          |            |          |   |
|-----------|------------------|--------------|------------|----------|-----------|------------|----------|------------|----------|---|
| Name      | Source_Tel       | Local_Date   | Local_Time | Gps_lat  | Gps_lon   | Gps_date   | gps_time | gps_status | gps_alti | ç |
| γnonne    | 0934567890       | 2008/04/28   | 10:38:03   | 22.33774 | 114.20454 | 2008/04/28 | 18:38:03 | GPS 3D Fix | 00161    | ( |
| ynonne    | 0934567890       | 2008/04/28   | 10:37:58   | 22.33613 | 114.20472 | 2008/04/28 | 18:37:58 | GPS 3D Fix | 00161    | ( |
| ynonne    | 0934567890       | 2008/04/28   | 10:37:53   | 22.33522 | 114.20490 | 2008/04/28 | 18:37:53 | GPS 3D FIX | 00101    | ( |
| •         |                  |              |            |          |           |            |          |            |          | • |
| H I F F T | racker Data Logs | Query Result |            |          |           |            |          |            |          |   |

Query Result list

The results will also be shown on the Google Map.
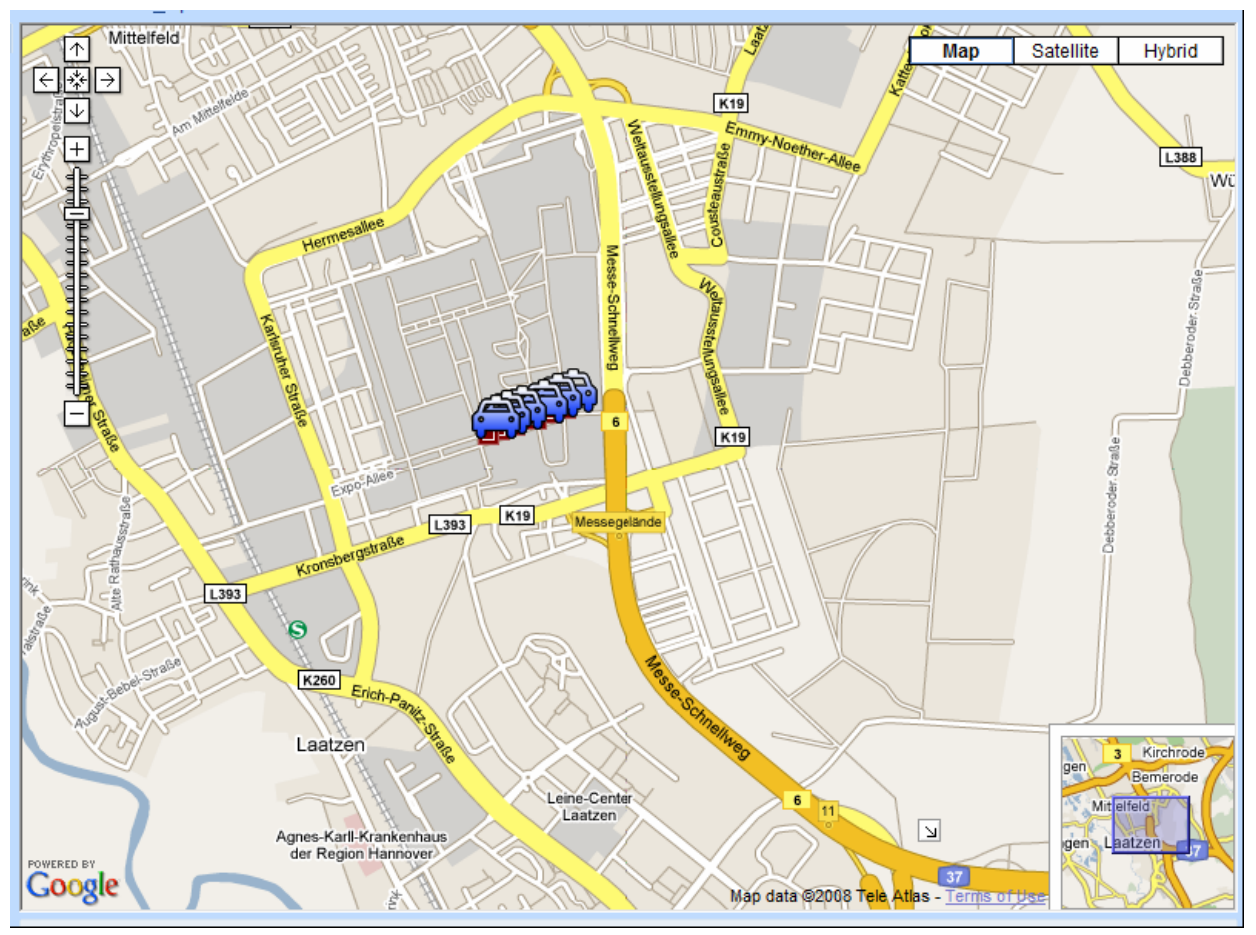

Query results displayed on the Google Map

If you select a piece of result under the Data Output Area, its location and corresponding details will be shown on the Google Map.

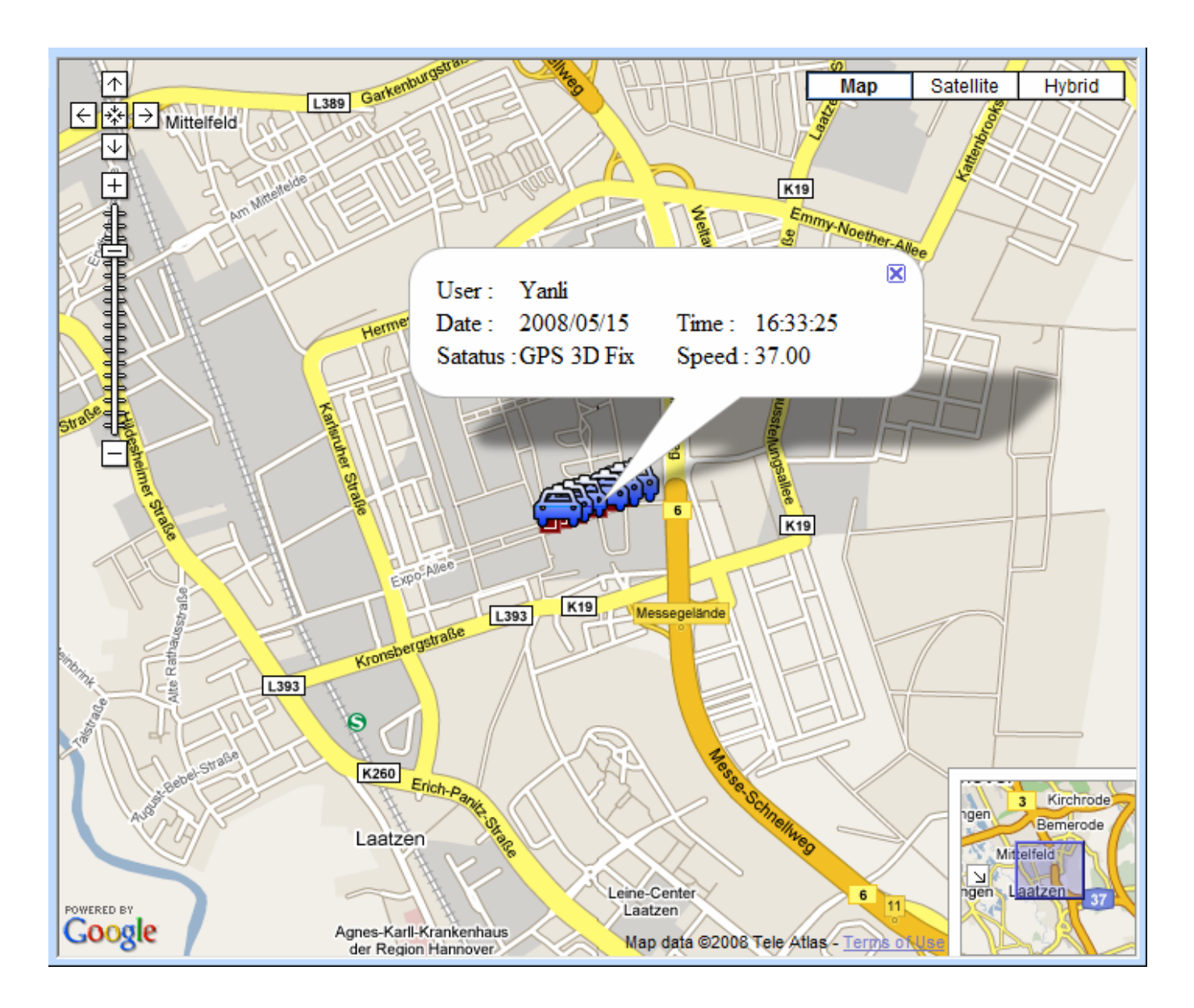

If you click on one of the tracker icon on the Google map, the selected tracker's data under Data Output Area will be highlighted.

# 4.4.2 Export the data into KML format

You can export the queried data into KML format for others to show the data on the Google map or Google earth.

Step 1: Please refer to 4.4.1 to look up for the history data.

Step 2: Please click the **Export** button on the Query Tool. And then enter a name for the exported data in the field of File name.

| Cave As           |                    | The work    | 1     | <b>X</b> |
|-------------------|--------------------|-------------|-------|----------|
| Save in:          | Documents          |             | • 🗧 🗧 | * Ⅲ▼     |
| Name              | Date modified      | Туре        | Size  | » 🔺      |
| 🔋 🔒 ASUS          |                    |             |       |          |
| 🔋 🐌 CyberLin      | nk                 |             |       | =        |
| 🔋 My Devi         | ce Emulators       |             |       |          |
| 🔑 My Weblog Posts |                    |             |       |          |
| 🔋 🐌 SQL Serv      | er Management Stud | lio Express |       |          |
| 🔋 🔝 Updater       | 5                  |             |       | •        |
| File name:        |                    |             |       | Save     |
| Save as type:     | KML FILE (*.KML)   |             | •     | Cancel   |

Enter a name for the exported KML file

# 4.4.3 Delete the history data in the database

You can delete the history data in the database.

Step 1: Select the name of the tracker and time interval whose data you'd like to delete.

| Query Tool    |                  | ×        |
|---------------|------------------|----------|
| Find histor   | y data ———       |          |
| Tracker :     | ynonne           | *        |
| Туре :        | Tracker Time     | -        |
| Start time    | ):               |          |
| 5/15          | /2008            | -        |
| 7:41:         | 18 AM            | <u>.</u> |
| - End time    | :                | -        |
| 5/15          | /2008            | •        |
| 7:41:         | 18 AM            | ÷        |
| Find          | Export Delet     |          |
| - Find result |                  |          |
| Total reco    | nds:             |          |
| Page num      | ber:             |          |
| Page reco     | rds:             |          |
| Prev Pa       | ge Next Page     |          |
| Coordinate    | e locate :       | _        |
| Input WG      | S84 coordinate : |          |
| Lat :         |                  |          |
| Lon :         |                  |          |
| Locate        |                  |          |

Step 2: Click the **Delete** button.

# 4.5 Send SMS to set TR-151

In <u>4.2.1 Adding and setting a TR-151</u>, you can connect TR-151 with TR Management center by the USB cable to set its parameters. You can also set its parameters by SMS via the Skype software in the TR Management center.

For the requirement of sending SMS by Skype, please refer to 3.4 Skype setup.

# 4.5.1 Asking TR-151 to enter Geo-fence mode

Geo-fence is that setting a rectangular or circular area as permissible area or restricted area. When TR-151 gets out the permissible area or goes in to the restricted area, TR-151 will send its location to the preset mobile phone number via SMS or to TR Management center via network.

You can send command via SMS to make TR-151 enter Geo-fence mode. The commands include choosing the rectangular or circular areas (**Rectangle** or **Circle**), getting in the restricted areas or getting out the permissible areas to send alarm (**In Geo-fence** or **Out Geo-fence**), time intervals of alarm report (**Report interval**), **Number of reports**, and **Report format**.

TR-151 will start to get fixed of the location as soon as it enters Geo-fence mode. TR-151 will keep fixing the location. Once TR-151 detect it enters restricted area or gets out the permissible area, it will send its location to the preset mobile phone number via SMS or to TR Management center via network.

• User can set up to 10 rectangular or circular boundaries.

Step1: Select the TR-151 and right click to select Setup by SMS  $\rightarrow$  Geo-fence Setup.

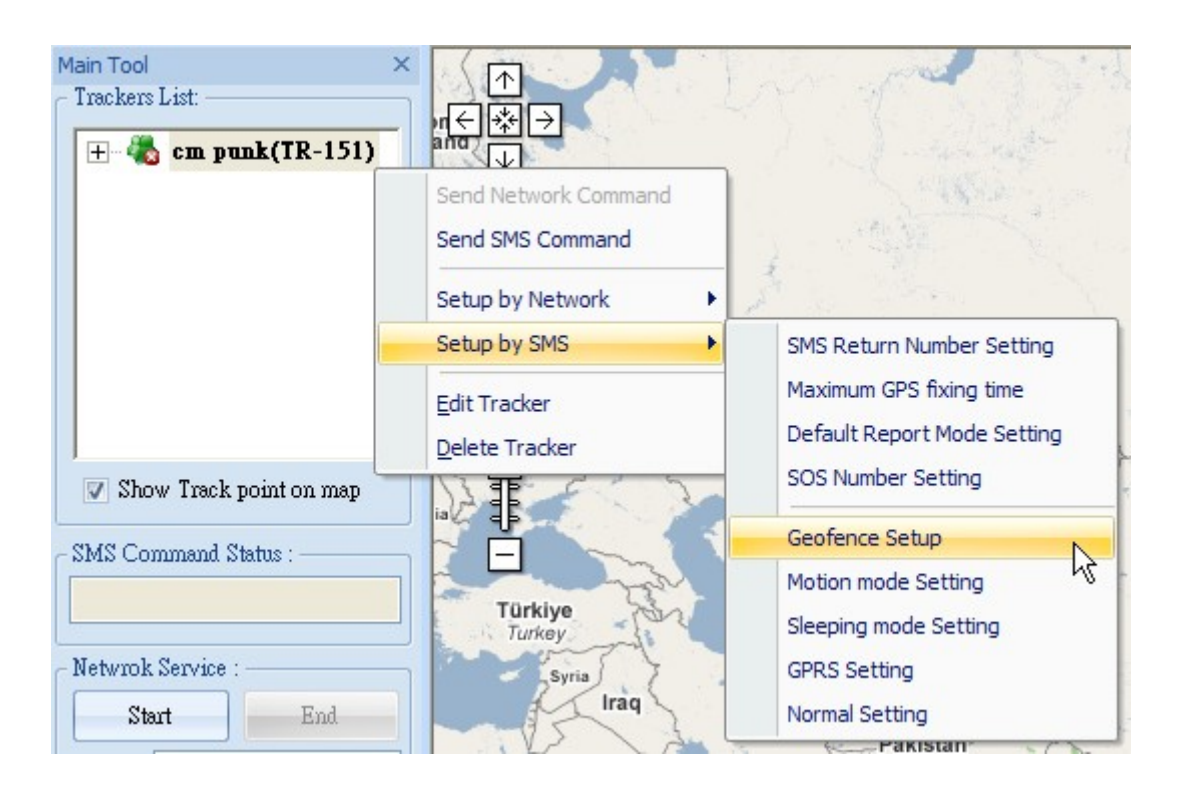

Step 2: Enter and select the parameters.

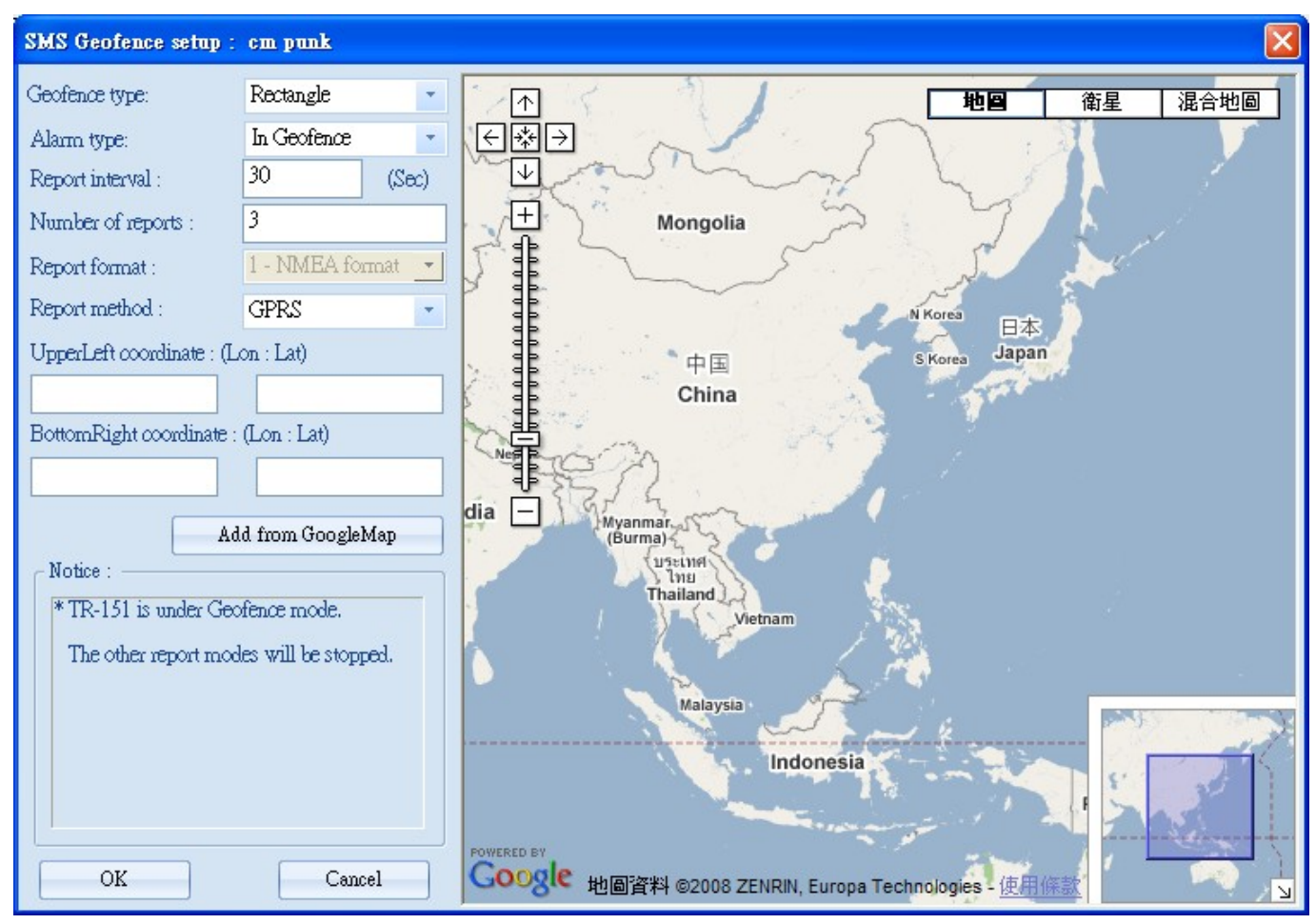

You can refer to the table below for the meaning of the Geo-fence parameters.

| Item                    | Description                                                                      |  |  |
|-------------------------|----------------------------------------------------------------------------------|--|--|
| Geofence Type           | Choose to set a rectangular ( <b>Rectangle</b> ) or a circular ( <b>Circle</b> ) |  |  |
|                         | area                                                                             |  |  |
| Alarm Type              | Choose to send location report when TR-151 gets in (In                           |  |  |
|                         | Geofence) or get out (Out Geofence) the area                                     |  |  |
| Report interval         | The interval of sending location report when TR-151 disobey                      |  |  |
|                         | Geo-fence rule                                                                   |  |  |
| Number of reports       | How many reports TR-151 will send when TR-151 disobey                            |  |  |
|                         | Geo-fence rule                                                                   |  |  |
| Report format           | Choose the report format as NEMA format or text format (Only                     |  |  |
|                         | available for SMS or SMS+GPRS report method)                                     |  |  |
| Report Method           | Choose to send position report by SMS or GPRS or                                 |  |  |
|                         | SMS+GPRS                                                                         |  |  |
| Upper Left coordinate   | The coordinates of the Geo-fence's upper left corner                             |  |  |
|                         | (Rectangle)                                                                      |  |  |
| Bottom Right coordinate | The coordinates of the Geo-fence's lower right corner                            |  |  |
|                         | (Rectangle)                                                                      |  |  |
| Center point            | The coordinates for the center of the Geofence (Circle)                          |  |  |

TR-151 and Google map/ earth use different units to express longitudes and latitudes. The unit used in TR-151's longitude and latitude is degree and minute with a 4-digit decimal fraction while the unit in Google Map/Earth is degree, minute, and second. So please convert the unit to degree and minute with a 4-digit decimal fraction before setting Geo-fence.

TR-151's longitude and latitude is like E12129.3167 and N2459.8479

The number 121 represents longitude's degree and 29.3167 represents the longitude's minute. The number 24 represents the unit of latitude's degree, and 59.8479 represents the unit of latitude's minute.

The degree of TR-151's longitude must be 3 digits. The degree of TR-151's latitude must be 2 digits. If you are in the areas where the longitude's degree is not 3 digits or latitude's degree is not 2 digits, please enter 0 for the first and second digits.

### Example1:

The longitude and latitude from Google earth is E121°29'15.72" & N24°59'47.40"

The number 121 represents longitude's degree, 29 represent the minute, and 15.72 represents second.

The number 24 represents latitude's degree, 59 represent the minute, and 47.40 represents second.

You can convert E121°29'15.72" & N24°59'47.40" into the unit of TR-151's longitudes and latitude as the method below.

15.72 (second) ÷60=0.262 (minute)

47.40 (second) ÷60=0.79 (minute)

The expression of TR-151's longitude and latitude is E12129. 2620 & N2459.7900

## Example 2:

The longitude and latitude from Google earth is W1°12'55.05" & N5°55'17.93"

You can convert W1°12'55.05" & N5°55'17.93" into the unit of TR-151's longitudes and latitude as the method below.

55.05 (second) ÷60= 0.9175 (minute)

17.93 (second) ÷60= 0.2988 (minute)

The expression of TR-151's longitude and latitude is W00112.9175 & N0555.2988

## Example 3

If you get a set of longitude and latitude, E21.4877° & S4.9965°, you can convert it into TR-151's longitudes and latitude as the method below.

0.4877 (degree) x 60= 29.262 (minute)

0.9965 (degree) x60=59.79 (minute)

The expression of TR-151's longitude and latitude is E02129.2620 & S0459.7900

Step 4: Click **OK** to send out the setting of Geo-fence to the TR-151 by Skype's SMS.

A dialog window for informing that Skype has sent out the SMS will appear. You can operate the other functions during the process of sending SMS.

**NOTE:** In addition to enter the coordinates to set the Geo-fence, you can also draw a rectangular or circular area on the Google map to set the Geo-fence.

#### Draw a rectangular area on the Google map to set Geo-fence:

Step 1: Select Rectangle in the field of Geo-fence type.

| Geofence type: | Rectangle | - |
|----------------|-----------|---|
|----------------|-----------|---|

Step 2: Click the Add from Google Map button

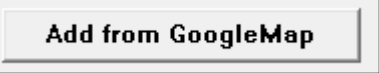

Step3: Click and drag the mouse to draw a rectangle as the Geo-fence range on the Google map. The coordinates of the upper left corner and bottom right corner will be automatically loaded to the field of coordinate.

|                         |                      | Heesing                             |                 |
|-------------------------|----------------------|-------------------------------------|-----------------|
| SMS Geofence setup :    | cm punk              |                                     |                 |
| Geofence type:          | Rectangle            | ↑ Saskatchewan 地圖 衛星                | ▲ 混合地圖          |
| Alarm type:             | In Geofence 🔹        |                                     | A final         |
| Report interval :       | 30 (Sec)             | amrosa North o                      | and the         |
| Number of reports :     | 3                    | er + Pasketon                       |                 |
| Report format :         | 1 - NMEA format 💌    |                                     | Same .          |
| Report method :         | GPRS 🔹               | Yorkton                             | State.          |
| UpperLeft :(Lon : Lat)  |                      | Medicine Swift Regina               | A Bar           |
|                         |                      | thbridge Woose Jaw Brandon Winnip   | eg o            |
| BottomRight:(Lon : Lat) |                      | Weyburn                             | Kenora          |
|                         |                      | Havre Williston Minot               | 1 mar           |
|                         | d from GoogleMan     | E Falls                             | Bemidji Hibbing |
| Notice :                |                      | Helena Montana Dickinson Dakota Far | go              |
| * TR-151 is under Geo   | ofence mode.         | Butte Billinge Billinge             | Minnesota       |
| The other report mod    | les will be stopped. | Bozeman Dillings<br>O O O Aberdeen  | St Cloud        |
|                         |                      | South                               | Minneapolis     |
|                         |                      | Calleur Calle                       |                 |
|                         |                      | Pocstello Wyoming                   | Canada          |
|                         |                      | Nor                                 | 3               |
|                         |                      | POWERED BY Laramie Nebraska         | United          |
| OK                      | Cancel               | 地圖資料 @2008 Tele Atlas - 使用條款        | States          |

Drawing the rectangular area with the mouse

|                         |                      | Deserve                                          |                 |
|-------------------------|----------------------|--------------------------------------------------|-----------------|
| SMS Geofence setup :    | cm punk              |                                                  |                 |
| Geofence type:          | Rectangle            |                                                  | 混合地圖            |
| Alarm type:             | In Geofence 🔹        |                                                  | - Aller         |
| Report interval :       | 30 (Sec)             | amrosa North o                                   |                 |
| Number of reports :     | 3                    | er O Saskaton                                    | の作品を見           |
| Report format :         | 1 - NMEA format 💌    |                                                  |                 |
| Report method :         | GPRS 🔹               | Yorkton                                          | and the set     |
| UpperLeft :(Lon : Lat)  |                      | Medicine Swift Regina                            | - There         |
| -106.787109             | 50.148746            | thoridog                                         | 9               |
| BottomRight:(Lon : Lat) |                      | Weyburn                                          | - A             |
| -95.449219              | 45.675482            | Williston Minot Grand For                        | ks              |
| Ad                      | ld from GoogleMap    | Falls North                                      | Bemidji Hibbing |
| Notice :                |                      | Helena Montana Dickinson Dakota Fargo            | Cloqueto        |
| * TR-151 is under Geo   | ofence mode.         | Butte<br>Bozeman Billings                        | Minnesota       |
| The other report mod    | les will be stopped. | Aberdeen                                         | Mineralia       |
|                         |                      | Gilette South                                    | Minneapoils     |
|                         |                      | Idaho Falis Rapid City Si                        | Canada          |
|                         |                      | Pocatello Wyoming                                | 1 20            |
|                         |                      | Scottsbluff Nor                                  | 7               |
| ОК                      | Cancel               | Laramie Nebraska<br>地圖資料 @2008 Tele Adjas - 使用條款 | States          |

Loads the coordinates into the coordinate fields

### Draw a circular area on the Google map to set Geo-fence:

Step 1: Select **Circle** in the field of Geo-fence type.

Geofence type: Circle 💌

Step 2: Click the Add from Google Map button

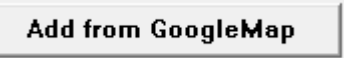

Step 3: Left click on one point of the Google map as the central point of the circle. A balloon icon will appear. Drag the mouse to the position of the other side of the radius, and then left click the mouse. The circle will be shown on the Google map. And the coordinate of the central point and the radius will be automatically loaded into the fields.

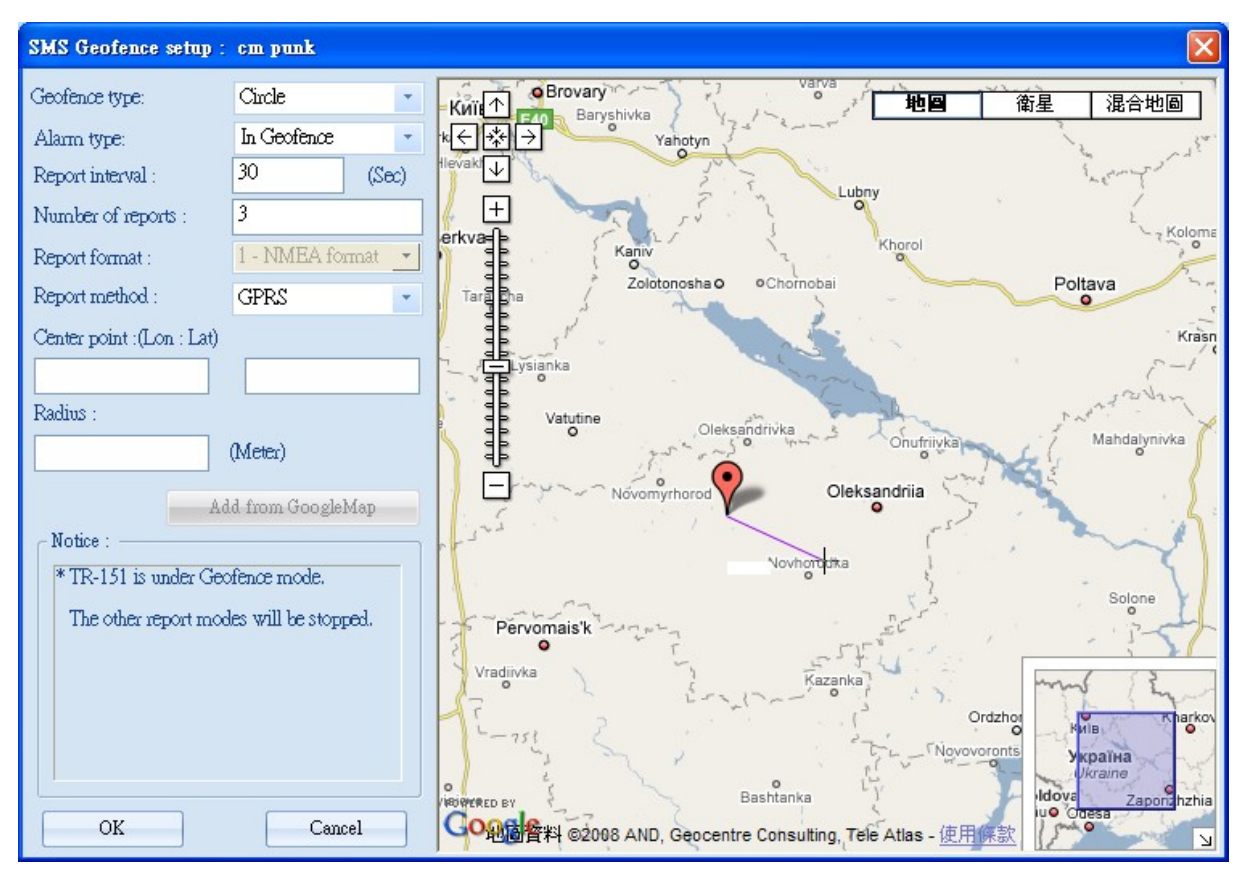

Clicking on the center and moving the cursor will make a line appear

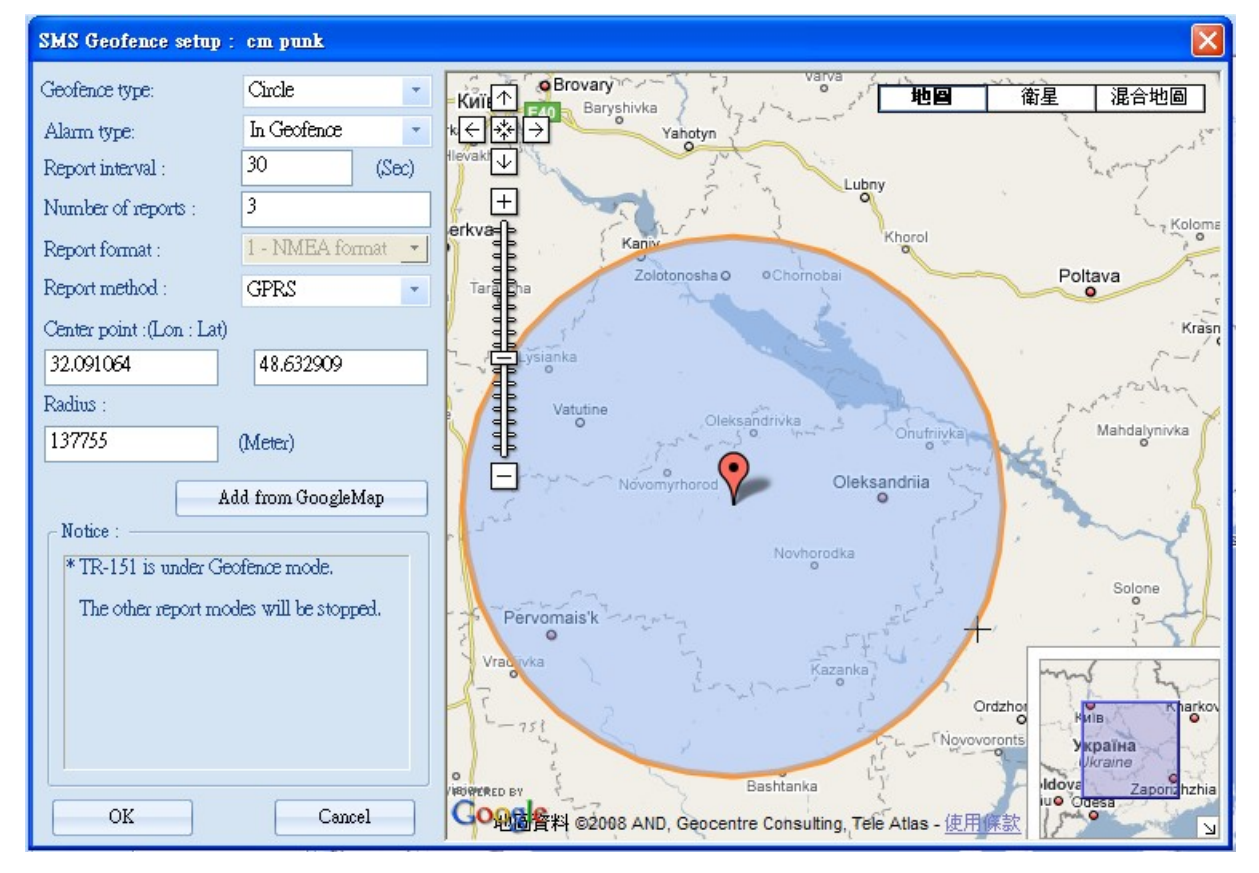

The system loads the center coordinates and radius into the coordinate fields

# 4.5.2 Set the SMS default return phone number

You can enable or disable the SMS default return phone number and assign the phone number as the default for receiving return SMS.

Step 1: Select the TR-151 and right click to select Setup by SMS  $\rightarrow$  SMS Return Number Setting.

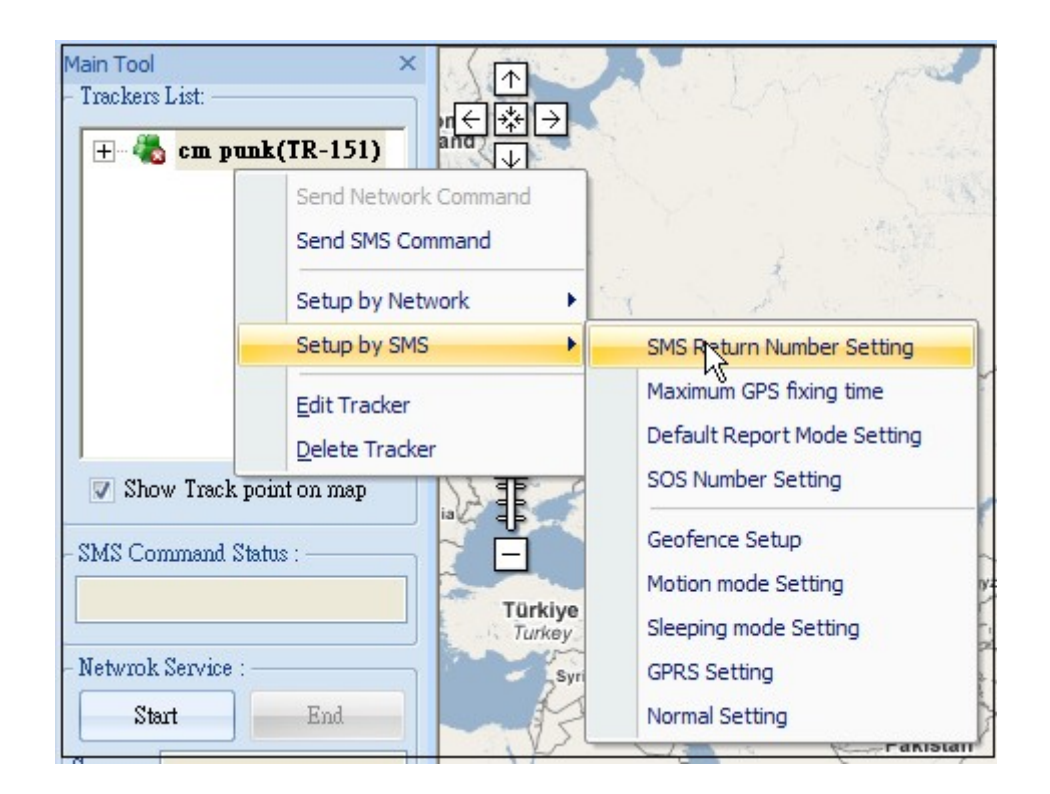

Step 2: Choose to Enable or Disable the SMS default return phone number. If you select to enable the SMS default return phone number, please enter the phone number.

| Default report number setup :                       | 🔀  |
|-----------------------------------------------------|----|
| Enable or disalbe SMS default ret<br>phone number : | un |
| Disable                                             | -  |
| Default return phone number :                       |    |
| OK Cancel                                           |    |

# 4.5.3 Set the Maximum GPS Fixing Time

You can set a period of time for TR-151 to get fixed of the location. When TR-151 cannot get fixed of the location within the period, TR-151 will send out the last location report.

Step 1: Select the TR-151 and right click to select Setup by SMS → Maximum GPS fixing time

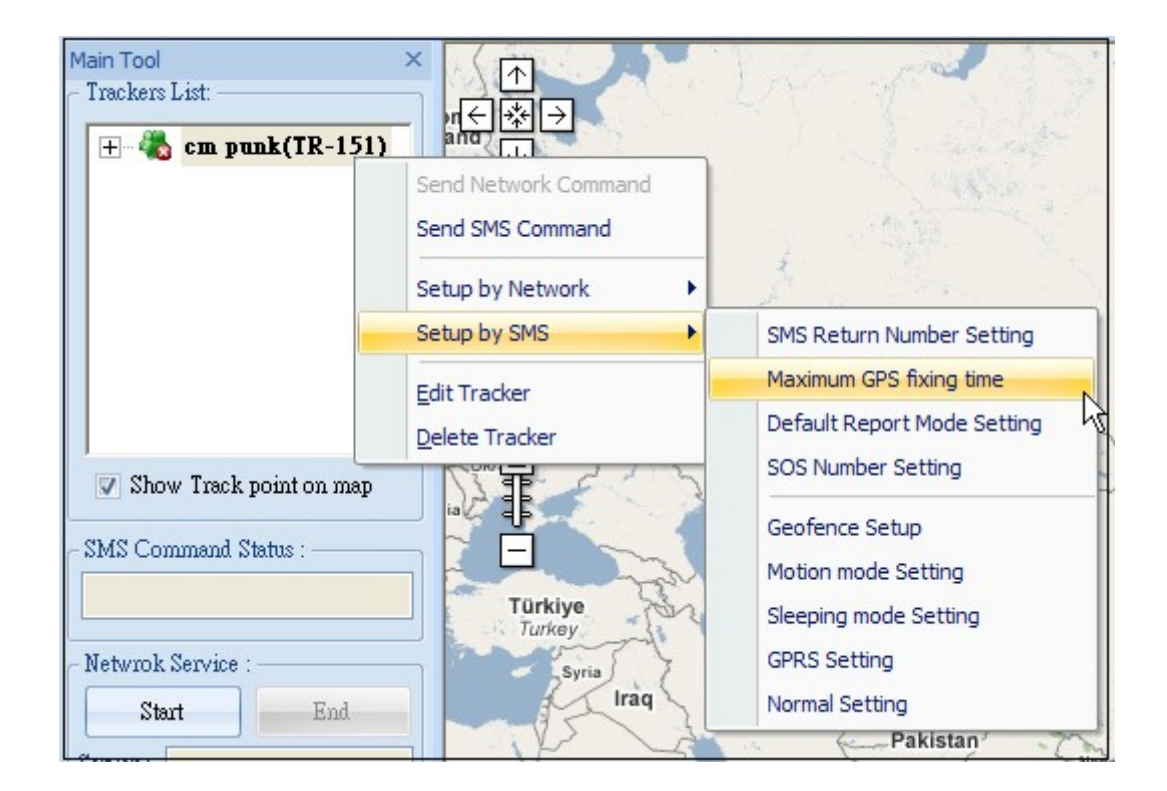

Step 2: Enter the value for Maximum GPS fixing time.

| Maximun GPS fixing time 🔀 |               |  |
|---------------------------|---------------|--|
| Maxinmum GPS              | fixing time : |  |
| 3                         | (Min)         |  |
| ОК                        | Cancel        |  |

# 4.5.4 Set default report mode

You can set the default report mode for TR-151. When TR-151 is powered on, it will enter the default report mode.

Step 1: Select the TR-151 and right click to select Setup by SMS → Default Report Mode Setting

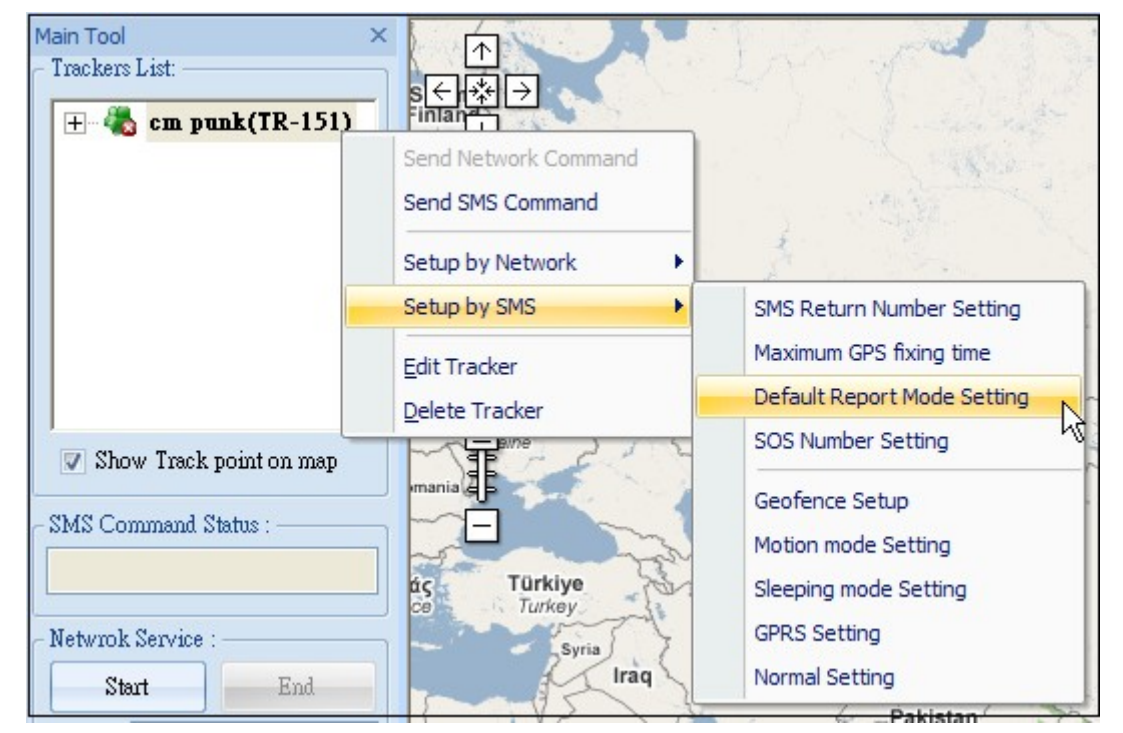

Default report mode menu

Step 2: Select the default report mode, report format, and enter the concerning parameters.

| Report mod setup : ynonne    |                           | × |
|------------------------------|---------------------------|---|
| Default report mode:         | SMS Period Report: mode 1 | • |
| Report format:               | 1 - NMEA format           | - |
| Default return phone number: | l I                       |   |
| Report interval:             | 30 (Sec)(10~ 86400)       |   |
| Number of reports:           | 0                         |   |
| ОК                           | Cancel                    |   |

You can refer tot the table below to enter the parameters.

| Item                        | Description                                         |  |
|-----------------------------|-----------------------------------------------------|--|
| Default report mode         | Select the report mode after TR-151 is powered on   |  |
| Report format               | Select NEMA format or text format                   |  |
| Default return phone number | Enter the phone number for receiving SMS of default |  |
|                             | report mode                                         |  |
| Report interval             | Enter the interval between 2 reports                |  |

| Number of reports | Enter how many reports will be sent out in the default |
|-------------------|--------------------------------------------------------|
|                   | report mode                                            |

# 4.5.5 Set SOS phone number

You can set the phone number for receiving emergency report after SOS button is pressed.

**Note:** If the report method of SOS you set in <u>4.2.1.2 Default report mode</u> is GPRS, the SOS alarm report will be sent to TR Management center, not the phone number

Step 1: the TR-151 and right click to select Setup by SMS → SOS Number Setting

| tain Tool<br>Trackers List: | × ↑<br>s∈ ☆ →<br>inlan           |                                                                                |
|-----------------------------|----------------------------------|--------------------------------------------------------------------------------|
|                             | Setup by Network                 | SMS Return Number Setting                                                      |
| Show Track point on map     | Edit Tracker<br>Delete Tracker   | Maximum GPS fixing time<br>Default Report Mode Setting<br>SOS Number Setting   |
| SMS Command Status :        | is Türkiye<br>ce Turkey<br>Syria | Geofence Setup<br>Motion mode Setting<br>Sleeping mode Setting<br>GPRS Setting |

Step 2: Enter the phone number for receiving emergency report after SOS button is pressed.

| SOS num | ber setup : ynonne | × |
|---------|--------------------|---|
| SOS 1 : | [                  |   |
| SOS 2 : |                    |   |
| SOS 3 : |                    |   |
|         | OK Cancel          |   |

# 4.5.6 Set the Motion Mode's parameters

You can set the parameters of Motion mode by Skype's SMS.

Step 1: the TR-151 and right click to select Setup by SMS  $\rightarrow$  Motion Mode Setting

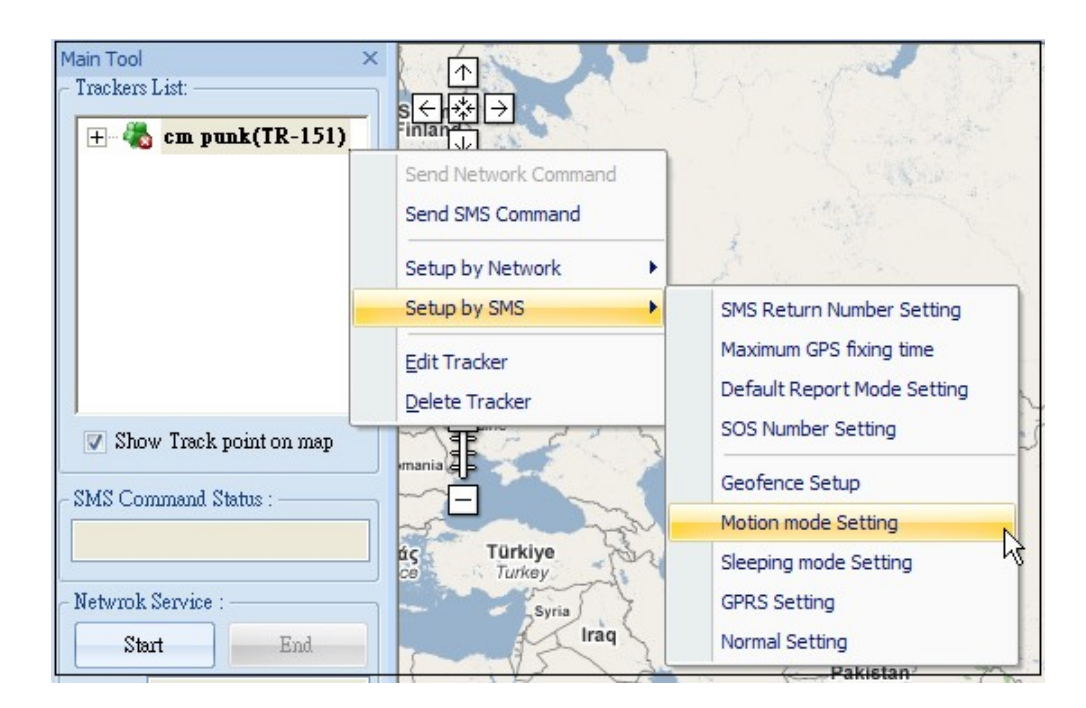

Step 2: Enter the parameters on the window of motion mode setting. You can refer to <u>4.5.6 Set the Motion Mode's parameters</u> to enter the parameters

| Motion setting(TR-151) : | cm punk | <u> </u>        |
|--------------------------|---------|-----------------|
| Regular Report Interval: | 30      | (Min)(30~1440)  |
| Motion Report Interval : | 30      | (Sec)(10~86400) |
| Sensitivity :            | 10      |                 |
| Return number :          |         |                 |
| OK                       | Cancel  |                 |

Step 3: Click OK button to send out the setting by Skype's SMS

#### NOTE:

- 1. If you enter 0 in the field of **Number of reports**, TR-151 will not stop sending the report until TR-151 does not sense the vibration.
- 2. The Sensitivity is that while TR-151 senses the vibration over the sensitivity, it will send out the position report.

# 4.5.7 Set the Sleeping Mode's parameters

When TR-151 is under sleeping mode, its GSM module and GPS module will be turned off, the motion sensor will be turned on. Just like being under parking mode, it will send out SMS while it senses vibration. But TR-151 will not receive SMS under sleeping mode.

Making TR-151 to enter sleeping mode, you have to adjust DIP switch 4 to ON when TR-151 is powered off.

You can set the parameters of sleeping mode by Skype's SMS.

Main Tool  $\wedge$ Trackers List: < ri≯  $\rightarrow$ 🛨 🦓 cm punk(TR-151) J. Send Network Command Send SMS Command Setup by Network ٠ Setup by SMS . SMS Return Number Setting Maximum GPS fixing time Edit Tracker Default Report Mode Setting Delete Tracker SOS Number Setting Show Track point on map Geofence Setup SMS Command Status Motion mode Setting Türkive άς Sleeping mode Setting Turkey 2 Netwrok Service GPRS Setting Syria Iraq Normal Setting Start End Pakistan

Step 1: Select the TR-151 and right click to select Setup by SMS → Sleeping Mode Setting

Step 2: Enter the parameters on the window of sleeping mode setting. You can refer to 4.2.1.3 Sleep mode setup to enter the parameters

| Sleeping mode setting(TR-151) : cm punk 🛛 🛛 🔀 |    |                 |  |
|-----------------------------------------------|----|-----------------|--|
| Regular report interval:                      | 30 | (Min)(30~1440)  |  |
| Alarm report interval :                       | 30 | (Sec)(10~86400) |  |
| Number of reports :                           | 0  |                 |  |
| Sensitivity :                                 | 10 |                 |  |
| Return number :                               |    |                 |  |
| OK                                            |    | ancel           |  |

Step 3: Click **OK** button to send out the setting by Skype's SMS

NOTE:

- 1. If you enter 0 in the field of **Number of reports**, TR-151 will not stop sending the report until TR-151 does not sense the vibration.
- 2. The Sensitivity is that while TR-151 senses the vibration over the sensitivity, it will send out

the position report.

# 4.5.8 Set the GPRS parameters

You can set the GPRS parameters by Skype's SMS.

Step 1: Step 1: Select the TR-151 and right click to select Setup by SMS → GPRS Setting

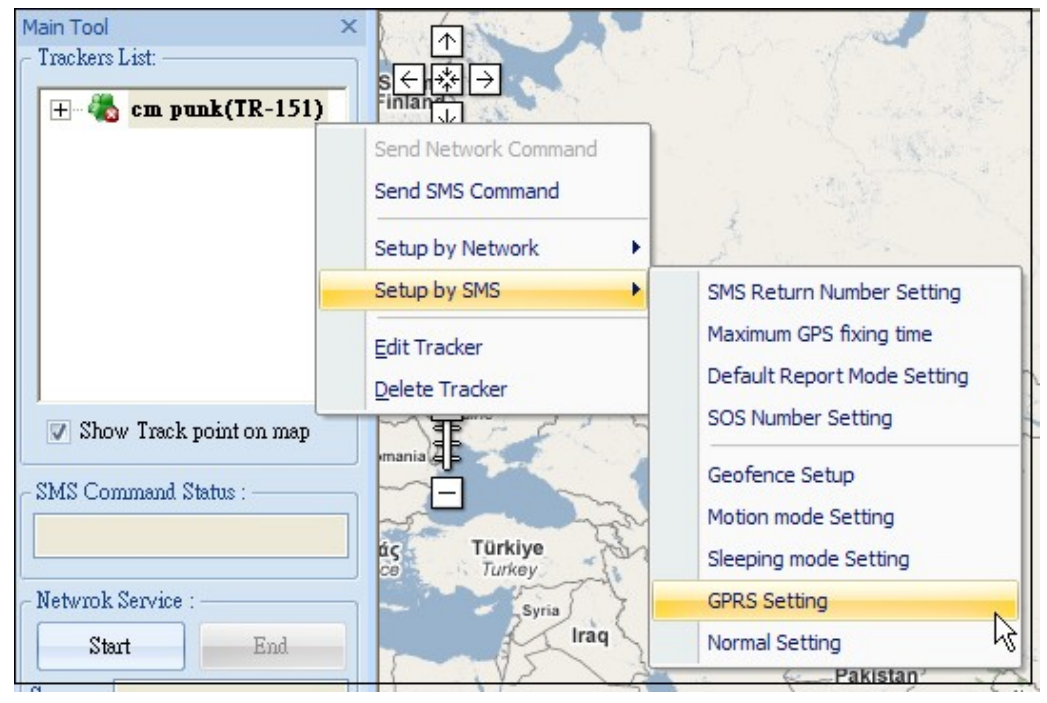

Step 2: Enter the parameters on the window of GPRS setting. You can refer to <u>4.2.1.4 TR-151 GPRS setting</u> to enter the parameters

| GPRS Setting(TR151) |                     |  |
|---------------------|---------------------|--|
| Port :              | 5000                |  |
| APN :               |                     |  |
| User name :         |                     |  |
| User password :     |                     |  |
| DNS1 :              |                     |  |
| DNS2 :              |                     |  |
| GPRS Server IP addr | ess or Domain name: |  |
|                     | I                   |  |
| OK                  | Cancel              |  |

# 4.5.9 Set the Normal Setting

You can set the Normal setting parameters by Skype's SMS.

Step 1: Step 1: Select the TR-151 and right click to select Setup by SMS → GPRS Setting

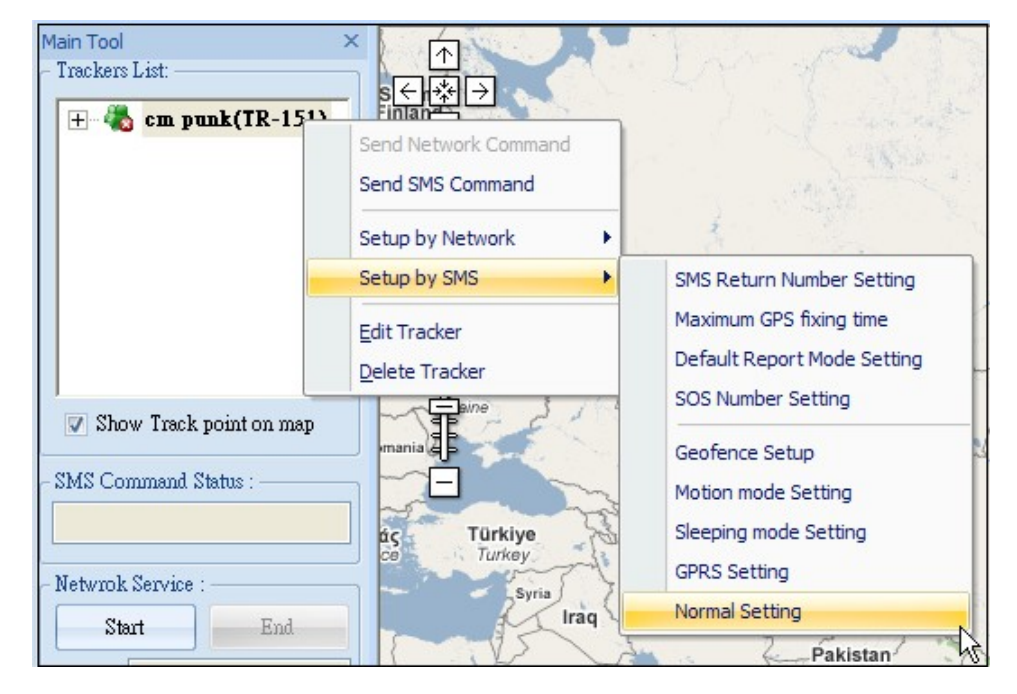

Step 2: Enter the parameters on the window of Normal setting.

| Normal setting (TR-151) |          |   |
|-------------------------|----------|---|
| Name :                  |          |   |
| Time Zone :             | ON       | - |
| Report method :         | SMS/GPRS |   |
| Echo :                  | ON       | - |
| OK                      | Cancel   | ] |

| Item          | Description                                                                                                    |  |  |
|---------------|----------------------------------------------------------------------------------------------------|--|--|
| Name          | Enter a name for changing the present name of TR-151                                                                        |  |  |
| Time Zone     | On: SMS sent from TR-151 will be converted to local time.                                                                   |  |  |
|               | Off: SMS sent from TR-151 will include the Coordinated Universal                                                            |  |  |
|               | Time (UTC).                                                                                                    |  |  |
| Report Method | Select TR-151 to send position report by SMS or GPRS or                                                                     |  |  |
|               | SMS+GPRS                                                                                                    |  |  |
| Echo          | <b>On:</b> Enable TR-151 to send return SMS or command to the phone number or server to confirm it has received the command |  |  |
|               | Off: Disable TR-151 to send return SMS or command to the phone                                                              |  |  |

| number or server to confirm it has received the command |
|---------------------------------------------------------|
|---------------------------------------------------------|

# 4.6 Send command via network to set TR-151

In <u>4.2.1 Adding and setting a TR-151</u>, you can connect TR-151 with TR Management center by the USB cable to set its parameters. In <u>4.5 Send SMS to set TR-151</u> you can also set its parameters by SMS via the Skype software in the TR Management center. You can also set the parameters of TR-151 by network's command.

You could set the parameters of TR-151 via network only when TR-151 is under GPRS period and disconnect mode, motion mode, park mode, Geo-fence mode and the report method must be GPRS or GPRS + SMS.

# 4.6.1 Asking TR-151 to enter Geo-fence mode

Geo-fence is that setting a rectangular or circular area as permissible area or restricted area. When TR-151 gets out the permissible area or goes in to the restricted area, TR-151 will send its location to the preset mobile phone number via SMS or to TR Management center via network.

You can send command via network to make TR-151 enter Geo-fence mode. The commands include choosing the rectangular or circular areas (**Rectangle** or **Circle**), getting in the restricted areas or getting out the permissible areas to send alarm (**In Geo-fence** or **Out Geo-fence**), time intervals of alarm report (**Report interval**), **Number of reports**, and **Report format**.

TR-151 will start to get fixed of the location as soon as it enters Geo-fence mode. TR-151 will keep fixing the location. Once TR-151 detect it enters restricted area or gets out the permissible area, it will send its location to the preset mobile phone number via SMS or to TR Management center via network.

*Note:* TR-151 will exit from geo-fence mode after it sends out the geo-fence alarm.

Step1: Select the TR-151 and right click to select Setup by Network  $\rightarrow$  Geo-fence Setup.

| Main Tool<br>- Trackers List:<br>                              | ×<br>s<br>inlan<br>Send Network Command<br>Send SMS Command |                                                                                                    |
|----------------------------------------------------------------|-------------------------------------------------------------|----------------------------------------------------------------------------------------------------|
|                                                                | Setup by Network                                            | SMS Return Number Setting<br>Maximum GPS fixing time<br>Default Report Mode Setting<br>SOS Number Setting |
| Show Track point on map SMS Command Status : Netwrok Service : | mania<br>aç<br>Türkiye<br>Turkey<br>Syria                   | Geofence Setup<br>Motion mode Setting<br>Sleeping mode Setting<br>GPRS Setting<br>Normal Setting          |

Step 2: Enter and select the parameters.

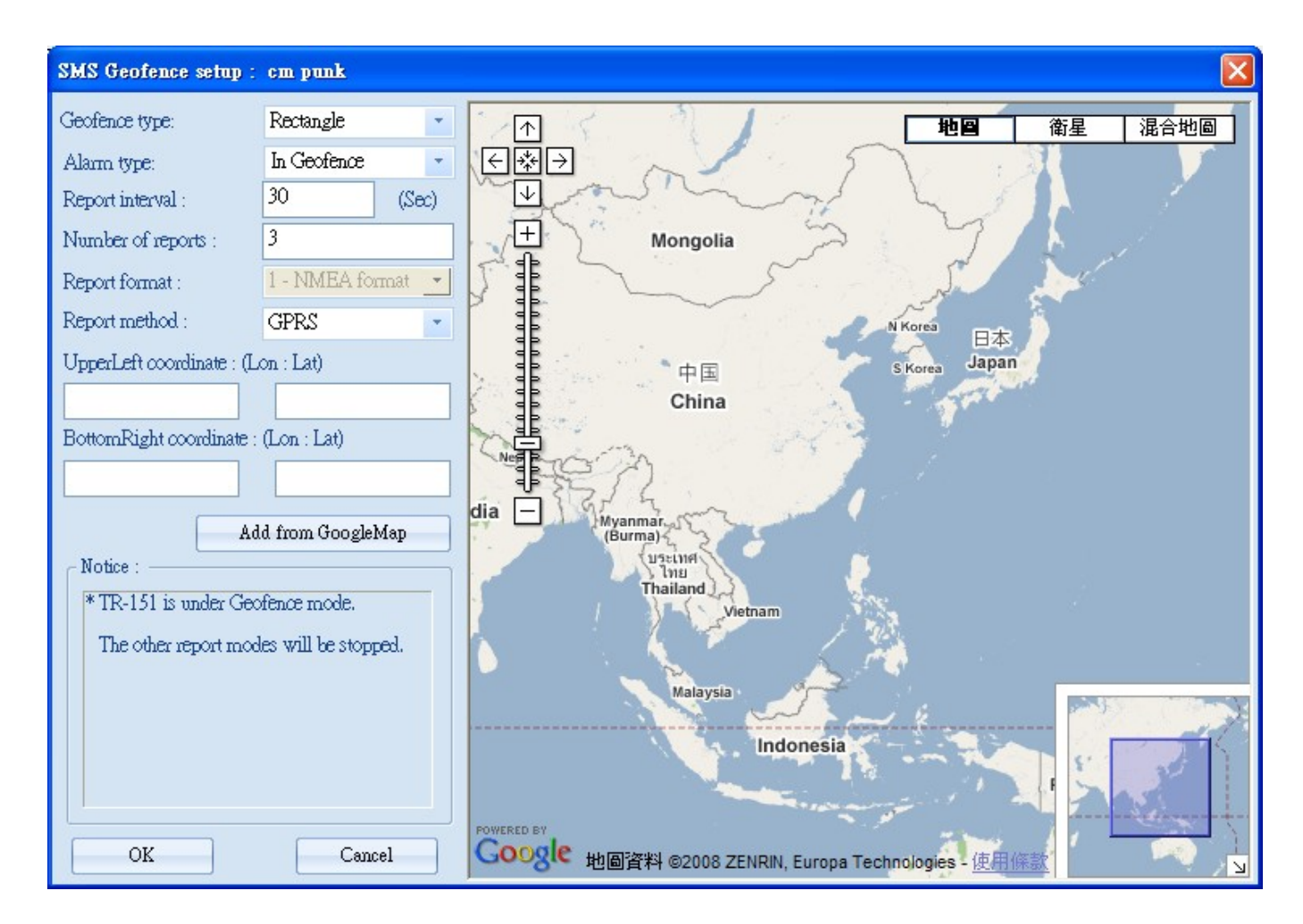

You can refer to the table below for the meaning of the Geo-fence parameters.

| ltem                    | Description                                                    |  |  |
|-------------------------|----------------------------------------------------------------|--|--|
| Geofence Type           | Choose to set a rectangular (Rectangle) or a circular (Circle) |  |  |
|                         | area                                                           |  |  |
| Alarm Type              | Choose to send location report when TR-151 gets in (In         |  |  |
|                         | Geofence) or get out (Out Geofence) the area                   |  |  |
| Report interval         | The interval of sending location report when TR-151 disobey    |  |  |
|                         | Geo-fence rule                                                 |  |  |
| Number of reports       | How many reports TR-151 will send when TR-151 disobey          |  |  |
|                         | Geo-fence rule                                                 |  |  |
| Report format           | Choose the report format as NEMA format or text format (Only   |  |  |
|                         | available for SMS or SMS+GPRS report method)                   |  |  |
| Report Method           | Choose to send position report by SMS or GPRS or               |  |  |
|                         | SMS+GPRS                                                       |  |  |
| Upper Left coordinate   | The coordinates of the Geo-fence's upper left corner           |  |  |
|                         | (Rectangle)                                                    |  |  |
| Bottom Right coordinate | The coordinates of the Geo-fence's lower right corner          |  |  |
|                         | (Rectangle)                                                    |  |  |
| Center point            | The coordinates for the center of the Geo-fence (Circle)       |  |  |
| Radius                  | Geo-fence radius (Circle)                                      |  |  |

TR-151 and Google map/ earth use different units to express longitudes and latitudes. The unit used in TR-151's longitude and latitude is degree and minute with a 4-digit decimal fraction while the unit in Google Map/Earth is degree, minute, and second. So please convert the unit to degree and minute with a 4-digit decimal fraction before setting Geo-fence.

TR-151's longitude and latitude is like E12129.3167 and N2459.8479

The number 121 represents longitude's degree and 29.3167 represents the longitude's minute. The number 24 represents the unit of latitude's degree, and 59.8479 represents the unit of latitude's minute.

The degree of TR-151's longitude must be 3 digits. The degree of TR-151's latitude must be 2 digits. If you are in the areas where the longitude's degree is not 3 digits or latitude's degree is not 2 digits, please enter 0 for the first and second digits.

## Example1:

The longitude and latitude from Google earth is E121°29'15.72" & N24°59'47.40"

The number 121 represents longitude's degree, 29 represent the minute, and 15.72 represents second.

The number 24 represents latitude's degree, 59 represent the minute, and 47.40 represents second.

You can convert E121°29'15.72" & N24°59'47.40" into the unit of TR-151's longitudes and latitude as the method below.

15.72 (second) ÷60=0.262 (minute)

47.40 (second) ÷60=0.79 (minute)

The expression of TR-151's longitude and latitude is E12129. 2620 & N2459.7900

## Example 2:

The longitude and latitude from Google earth is W1°12'55.05" & N5°55'17.93"

You can convert W1°12'55.05" & N5°55'17.93" into the unit of TR-151's longitudes and latitude as the method below.

55.05 (second) ÷60= 0.9175 (minute)

17.93 (second) ÷60= 0.2988 (minute)

The expression of TR-151's longitude and latitude is W00112.9175 & N0555.2988

## Example 3

If you get a set of longitude and latitude, E21.4877° & S4.9965°, you can convert it into TR-151's longitudes and latitude as the method below.

0.4877 (degree) x 60= 29.262 (minute)

0.9965 (degree) x60=59.79 (minute)

The expression of TR-151's longitude and latitude is E02129.2620 & S0459.7900

Step 4: Click **OK** to send out the setting of Geo-fence to the TR-151 by Skype's SMS.

A dialog window for informing that Skype has sent out the SMS will appear. You can operate the other functions during the process of sending SMS.

**NOTE:** In addition to enter the coordinates to set the Geo-fence, you can also draw a rectangular or circular area on the Google map to set the Geo-fence.

### Draw a rectangular area on the Google map to set Geo-fence:

Step 1: Select **Rectangle** in the field of Geo-fence type.

Geofence type: Rectangle

Step 2: Click the Add from Google Map button

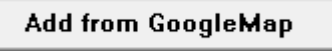

Step3: Click and drag the mouse to draw a rectangle as the Geo-fence range on the Google map. The coordinates of the upper left corner and bottom right corner will be automatically loaded to the field of coordinate.

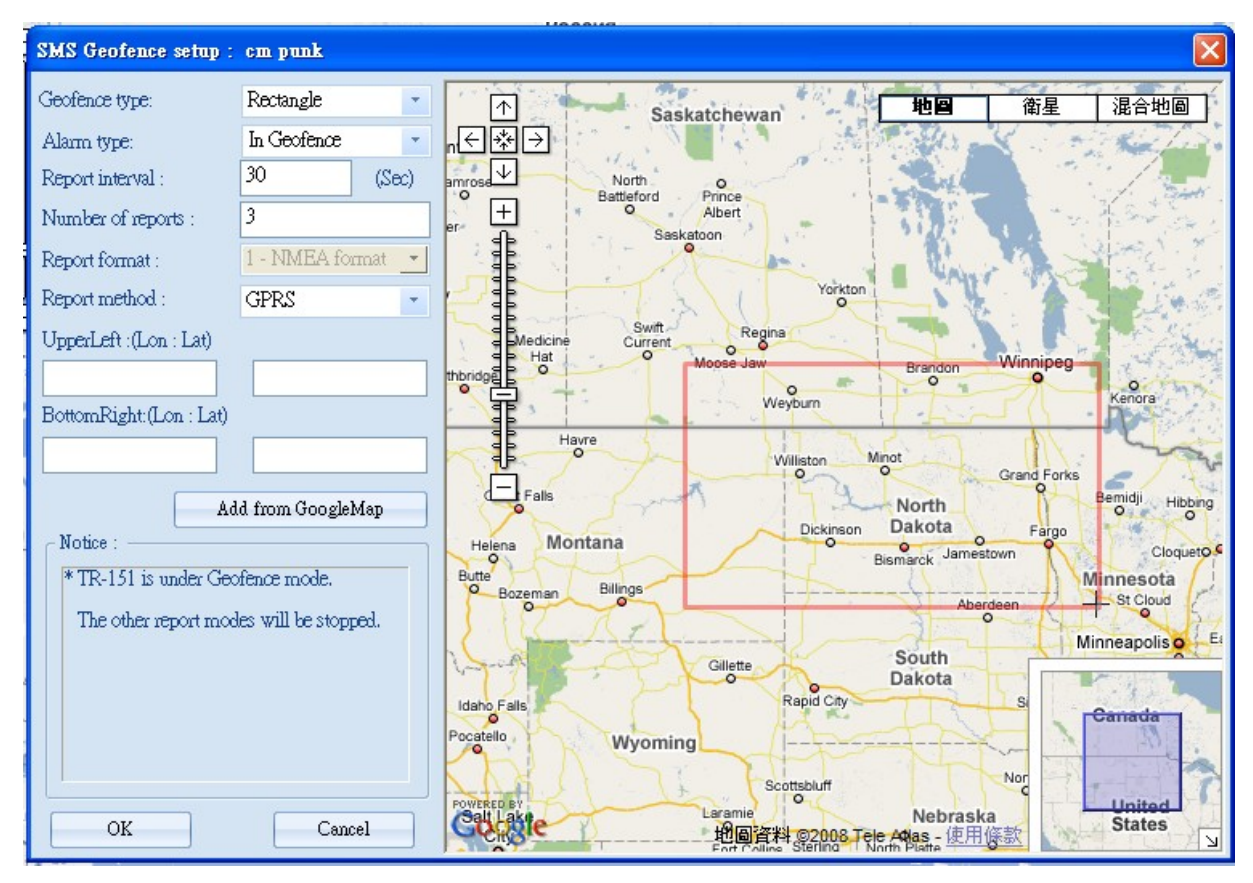

#### Drawing the rectangular area with the mouse

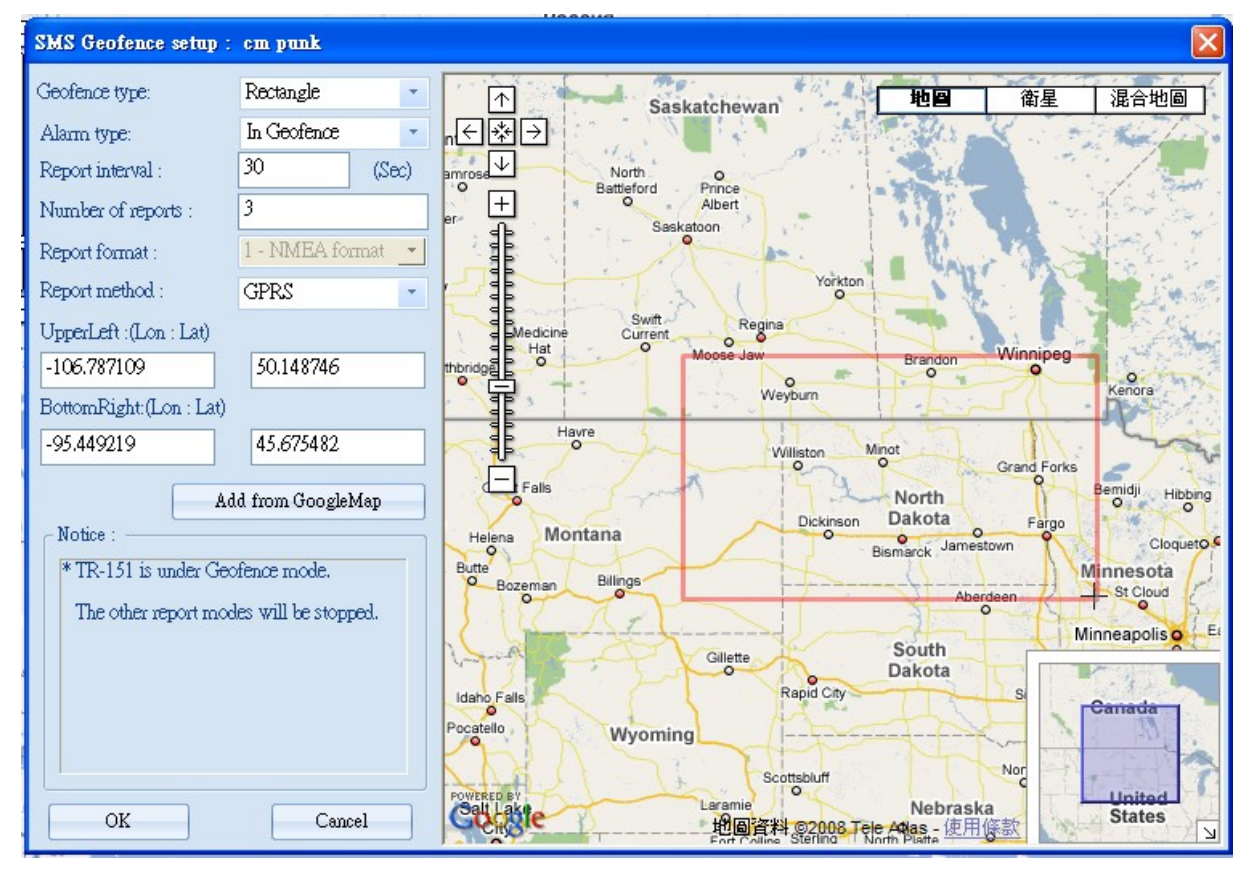

#### Loads the coordinates into the coordinate fields

#### Draw a circular area on the Google map to set Geo-fence:

Step 1: Select Circle in the field of Geo-fence type.

Geofence type: Circle 🔹

#### Step 2: Click the Add from Google Map button

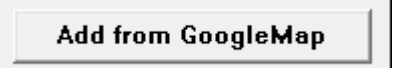

Step 3: Left click on one point of the Google map as the central point of the circle. A balloon icon will appear. Drag the mouse to the position of the other side of the radius, and then left click the mouse. The circle will be shown on the Google map. And the coordinate of the central point and the radius will be automatically loaded into the fields.

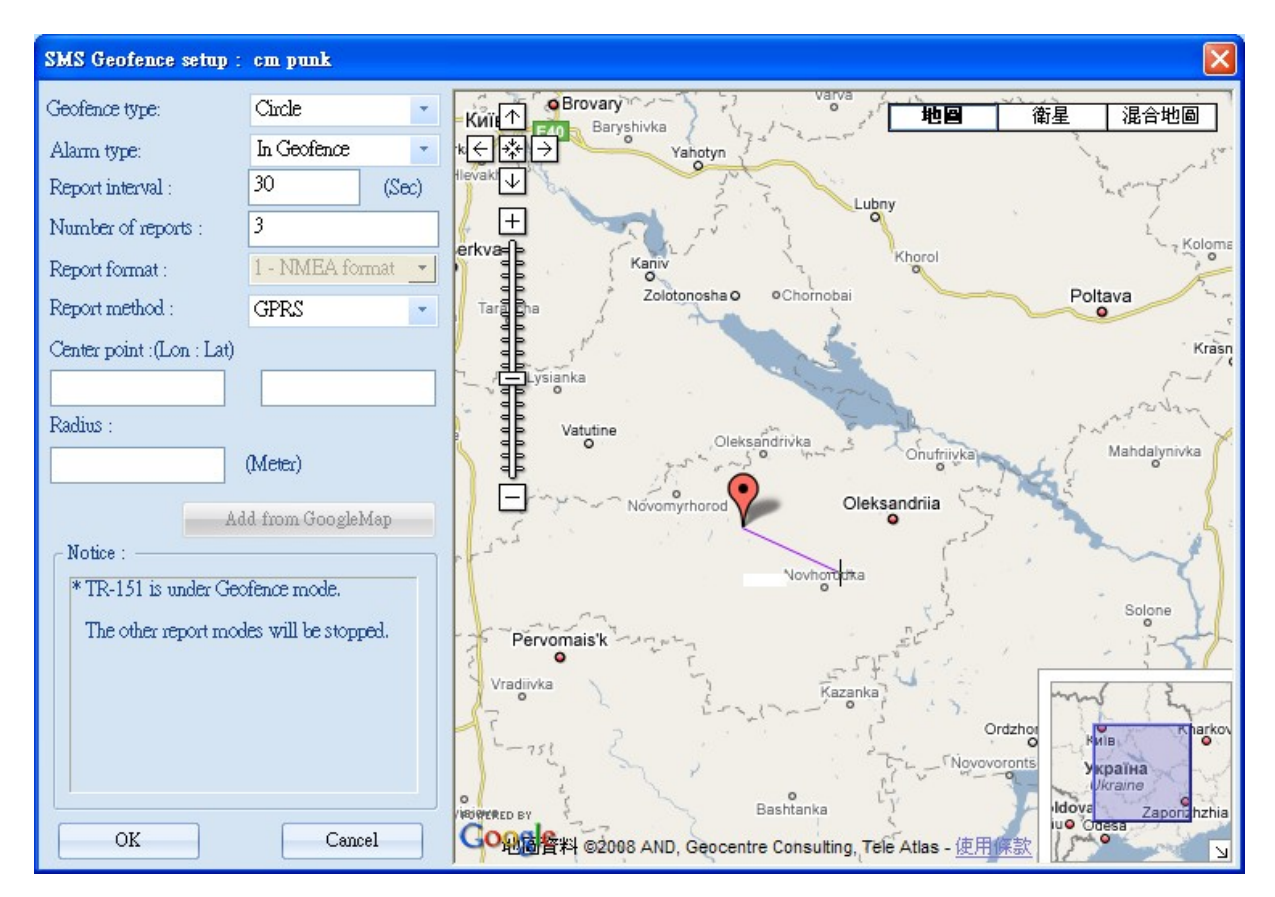

Clicking on the center and moving the cursor will make a line appear

| SMS Geofence setup :             | cm punk              |       |                                                                                                    |
|----------------------------------|----------------------|-------|----------------------------------------------------------------------------------------------------|
| Geofence type:                   | Circle               | -     | King A Brovary Varva Varva Maga A Brovary Maga A Brovary Maga A Brovary Maga A Brovary A Brovary A Brovar |
| Alarm type:                      | In Geofence          | -     | K€ ₩ → Vahotyn                                                                                                    |
| Report interval :                | 30 (                 | (Sec) | Hevak U                                                                                                    |
| Number of reports :              | 3                    |       |                                                                                                    |
| Report format :                  | 1 - NMEA forma       | at 💌  | Kaniy Khorol                                                                                                    |
| Report method :                  | GPRS                 | -     | Tara ha Zolotonosha O OChornobai Poltava                                                                                                    |
| Center point :(Lon : Lat)        |                      |       | Krasn                                                                                                    |
| 32.091064                        | 48.632909            |       | - Revisianka                                                                                                    |
| Radius :                         |                      |       | Vatutine Oleksandrivka                                                                                                    |
| 137755                           | (Meter)              |       | THE CONTINUES ON THE CONTINUES                                                                                                    |
| 6A                               | ld from GoogleMa     | p     | Oleksandriia                                                                                                    |
| Notice :                         |                      |       | and the second second sec                                                                                                    |
| * TR-151 is under Geofence mode. |                      |       | Novhorboka                                                                                                    |
| The other report mod             | les will be stopped. |       | Pervomais'k                                                                                                    |
|                                  |                      |       | Vraduvka                                                                                                    |
|                                  |                      |       | Ordzhot Protection                                                                                                    |
|                                  |                      |       | - 751 - TNovovoronts - Ykpaïha                                                                                                    |
|                                  |                      |       | o<br>Verywycep by<br>Bashtanka<br>Bashtanka<br>Zaporzhzhia                                                                                                    |
| ОК                               | Cancel               |       | COND資料 ©2008 AND, Geocentre Consulting, Tele Atlas - 使用保款                                                                                                    |

The system loads the center coordinates and radius into the coordinate fields

# 4.6.2 Set the SMS default return phone number

You can enable or disable the SMS default return phone number and assign the phone number as the default for receiving return SMS.

Step 1: Select the TR-151 and right click to select Setup by Network  $\rightarrow$  SMS Return Number Setting.

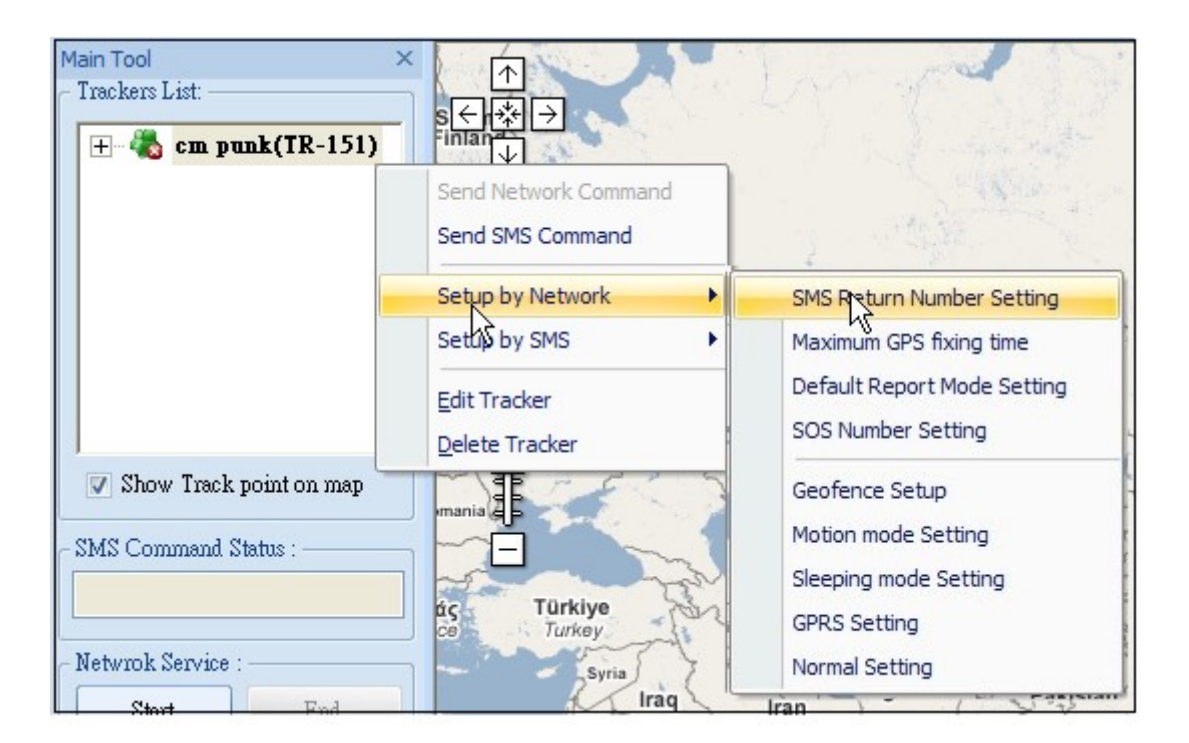

Step 2: Choose to Enable or Disable the SMS default return phone number. If you select to enable the SMS default return phone number, please enter the phone number.

| Default report number setup :                       | × |
|-----------------------------------------------------|---|
| Enable or disalbe SMS default return phone number : |   |
| Disable 🔽                                           |   |
| Default return phone number :                       |   |
|                                                     |   |
|                                                     |   |
| Leone Leone                                         | J |

Step 3: Click **OK** button to send out the setting by network.

# 4.6.3 Set the Maximum GPS Fixing Time

You can set a period of time for TR-151 to get fixed of the location. When TR-151 cannot get fixed of the location within the period, TR-151 will send out the last location report.

Step 1: Select the TR-151 and right click to select Setup by Network  $\rightarrow$  Maximum GPS fixing time

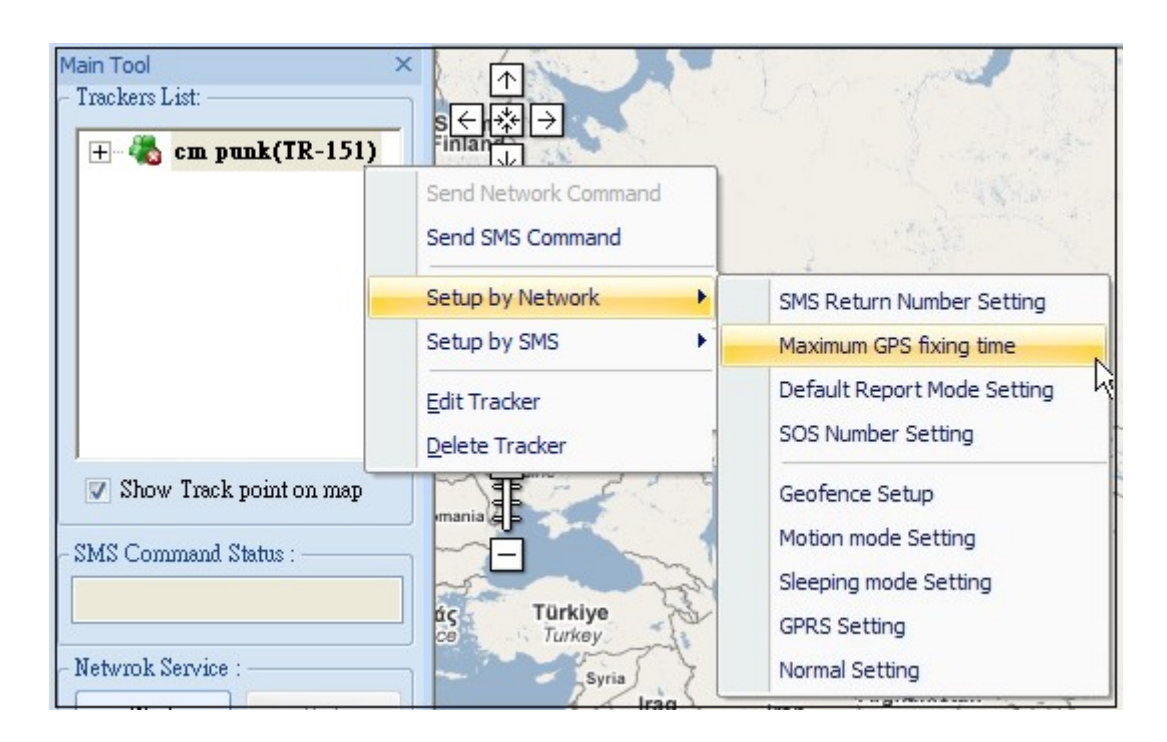

Step 2: Enter the value for Maximum GPS fixing time.

| Maximun GPS fixing time 🔀  |        |  |  |
|----------------------------|--------|--|--|
| Maxinmum GPS fixing time : |        |  |  |
| 3                          | (Min)  |  |  |
| ОК                         | Cancel |  |  |

# 4.6.4 Set default report mode

You can set the default report mode for TR-151. When TR-151 is powered on, it will enter the default report mode.

Step 1: Select the TR-151 and right click to select Setup by Network  $\rightarrow$  Default Report Mode Setting

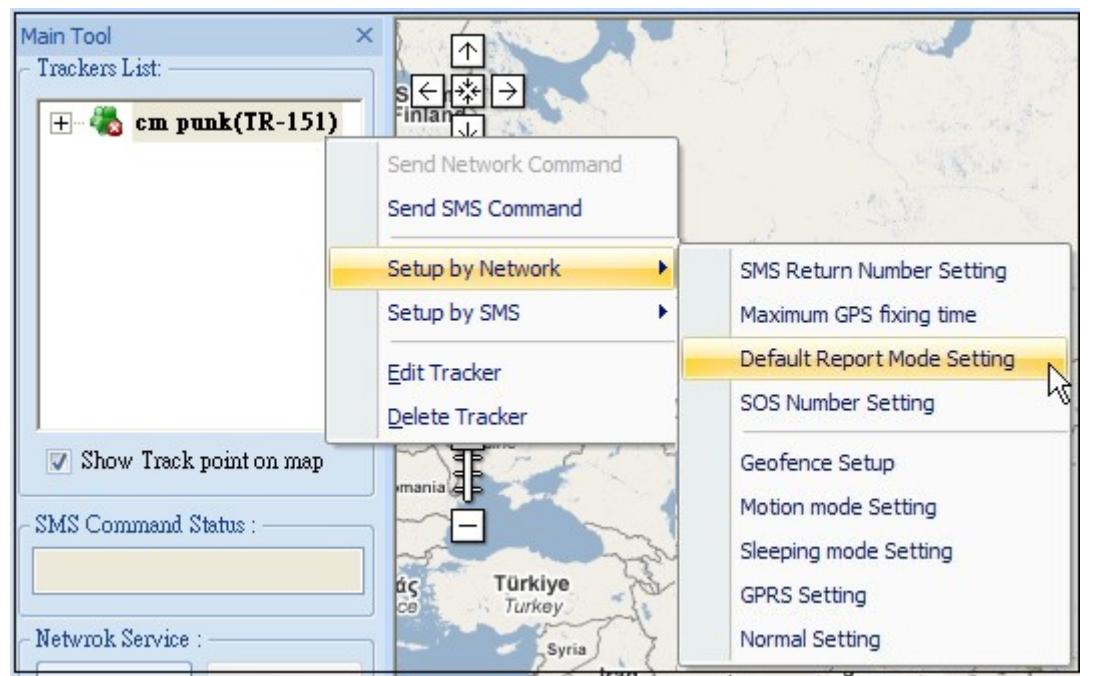

Default report mode menu

Step 2: Select the default report mode, report format, and enter the concerning parameters.

| Report mod setup : ynonne    |                           | × |
|------------------------------|---------------------------|---|
| Default report mode:         | SMS Period Report: mode 1 | • |
| Report format:               | 1 - NMEA format           | * |
| Default return phone number: | l Ţ                       |   |
| Report interval:             | 30 (Sec)(10 ~ 86400)      |   |
| Number of reports:           | 0                         |   |
| ОК                           | Cancel                    |   |

You can refer tot the table below to enter the parameters.

| Item                        | Description                                         |
|-----------------------------|-----------------------------------------------------|
| Default report mode         | Select the report mode after TR-151 is powered on   |
| Report format               | Select NEMA format or text format                   |
| Default return phone number | Enter the phone number for receiving SMS of default |
|                             | report mode                                         |
| Report interval             | Enter the interval between 2 reports                |

| Number of reports | Enter how many reports will be sent out in the default |
|-------------------|--------------------------------------------------------|
|                   | report mode                                            |

# 4.6.5 Set SOS phone number

You can set the phone number for receiving emergency report after SOS button is pressed.

**Note:** If the report method of SOS you set in <u>4.2.1.2 Default report mode</u> is GPRS, the SOS alarm report will be sent to TR Management center, not the phone number

Step 1: the TR-151 and right click to select Setup by Network → SOS Number Setting

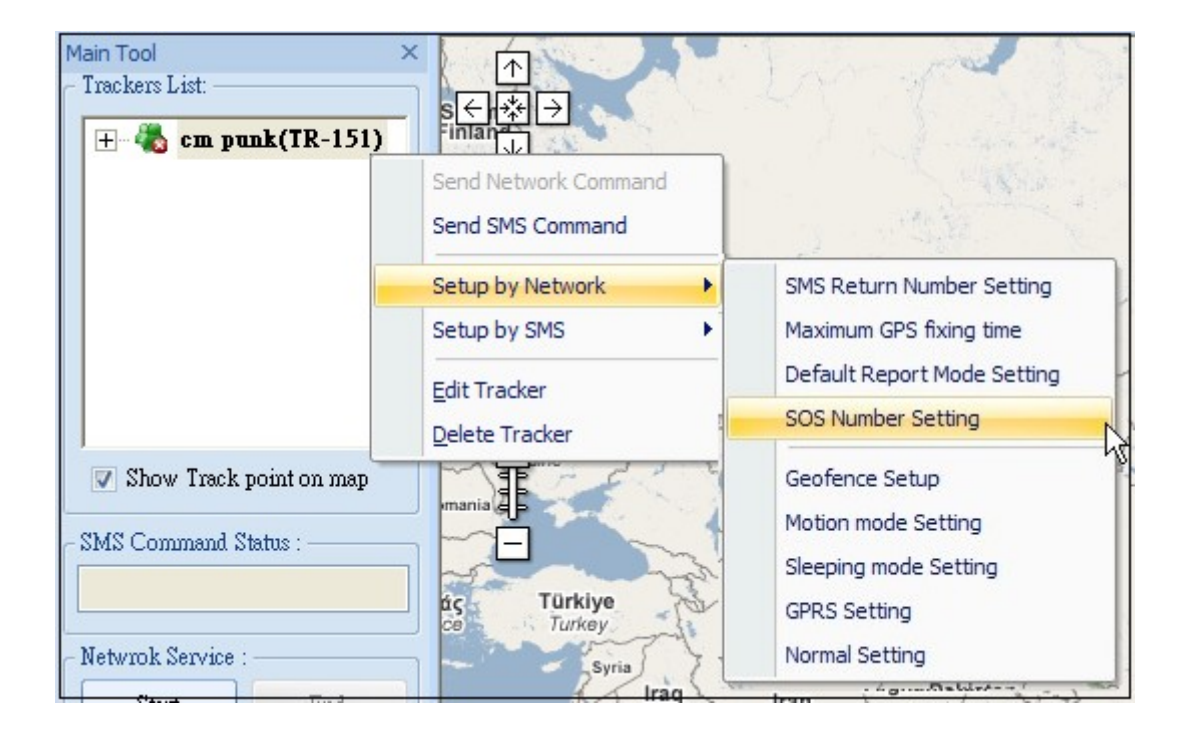

Step 2: Enter the phone number for receiving emergency report after SOS button is pressed.

| SOS num | ber setup : ynonne 🛛 🛛 🔀 |
|---------|--------------------------|
| SOS 1 : | I                        |
| SOS 2 : |                          |
| SOS 3 : |                          |
|         | OK Cancel                |

# 4.6.6 Set the Motion Mode's parameters

You can set the parameters of Motion mode by network command.

Step 1: the TR-151 and right click to select Setup by Network → Motion Mode Setting

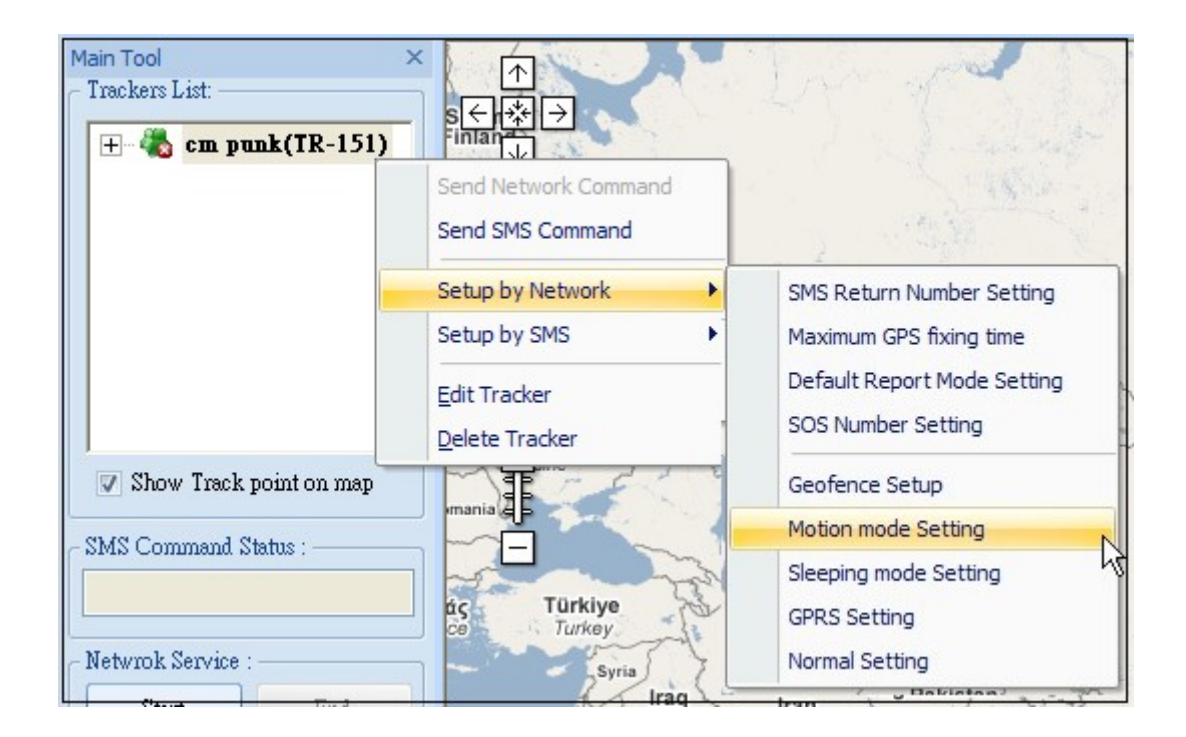

Step 2: Enter the parameters on the window of motion mode setting. You can refer to <u>4.5.6 Set the Motion Mode's parameters</u> to enter the parameters

| Motion setting(TR-151) : | cm punk | ×               |
|--------------------------|---------|-----------------|
| Regular Report Interval: | 30      | (Min)(30~1440)  |
| Motion Report Interval : | 30      | (Sec)(10~86400) |
| Sensitivity :            | 10      |                 |
| Return number :          |         |                 |
| OK                       | Cancel  |                 |

Step 3: Click OK button to send out the setting by Skype's SMS

#### NOTE:

- 1. If you enter 0 in the field of **Number of reports**, TR-151 will not stop sending the report until TR-151 does not sense the vibration.
- 2. The Sensitivity is that while TR-151 senses the vibration over the sensitivity, it will send out the position report.

# 4.6.7 Set the Sleeping Mode's parameters

When TR-151 is under sleeping mode, its GSM module and GPS module will be turned off, the motion sensor will be turned on. Just like being under parking mode, it will send out SMS while it senses vibration. But TR-151 will not receive SMS under sleeping mode.

Making TR-151 to enter sleeping mode, you have to adjust **DIP switch 4 to ON** when TR-151 is powered off. TR-151 will enter sleeping mode when you power it on again. If you want to exit from sleeping mode, please turn off the power, adjust **DIP switch 4 to OFF**, and then power it on again.

You can set the parameters of sleeping mode by network command.

| 🛨 🚜 cm punk(TR-151)       |                                        | a second                                          |
|---------------------------|----------------------------------------|---------------------------------------------------|
|                           | Send Network Command Send SMS Command  | 10.32                                             |
|                           | Setup by Network                       | SMS Return Number Setting                         |
|                           | Setup by SMS                           | Maximum GPS fixing time                           |
|                           | <u>E</u> dit Tracker<br>Delete Tracker | Default Report Mode Setting<br>SOS Number Setting |
| 🗸 Show Track point on map | TERE                                   | Geofence Setup                                    |
| MC Common 1 Chatra        | mania 🖉                                | Motion mode Setting                               |
| MS Command Status :       |                                        | Sleeping mode Setting                             |
|                           | ác Türkiye<br>ce Turkey                | GPRS Setting                                      |
| letwrok Service :         |                                        | Normal Setting                                    |

Step 1: Select the TR-151 and right click to select Setup by Network  $\rightarrow$  Sleeping Mode Setting

Step 2: Enter the parameters on the window of sleeping mode setting. You can refer to 4.2.1.3 Sleep mode setup to enter the parameters

| Sleeping mode setting(TR-151) : cm punk 🛛 🛛 🔀 |    |                 |  |
|-----------------------------------------------|----|-----------------|--|
| Regular report interval:                      | 30 | (Min)(30~1440)  |  |
| Alarm report interval :                       | 30 | (Sec)(10~86400) |  |
| Number of reports :                           | 0  |                 |  |
| Sensitivity :                                 | 10 |                 |  |
| Return number :                               |    |                 |  |
| ОК                                            |    | ancel           |  |

Step 3: Click **OK** button to send out the setting by network

## NOTE:

- 1. If you enter 0 in the field of **Number of reports**, TR-151 will not stop sending the report until TR-151 does not sense the vibration.
- 2. The Sensitivity is that while TR-151 senses the vibration over the sensitivity, it will send out the position report.

# 4.6.8 Set the GPRS parameters

You can set the GPRS parameters by network command.

Step 1: Step 1: Select the TR-151 and right click to select Setup by Network → GPRS Setting

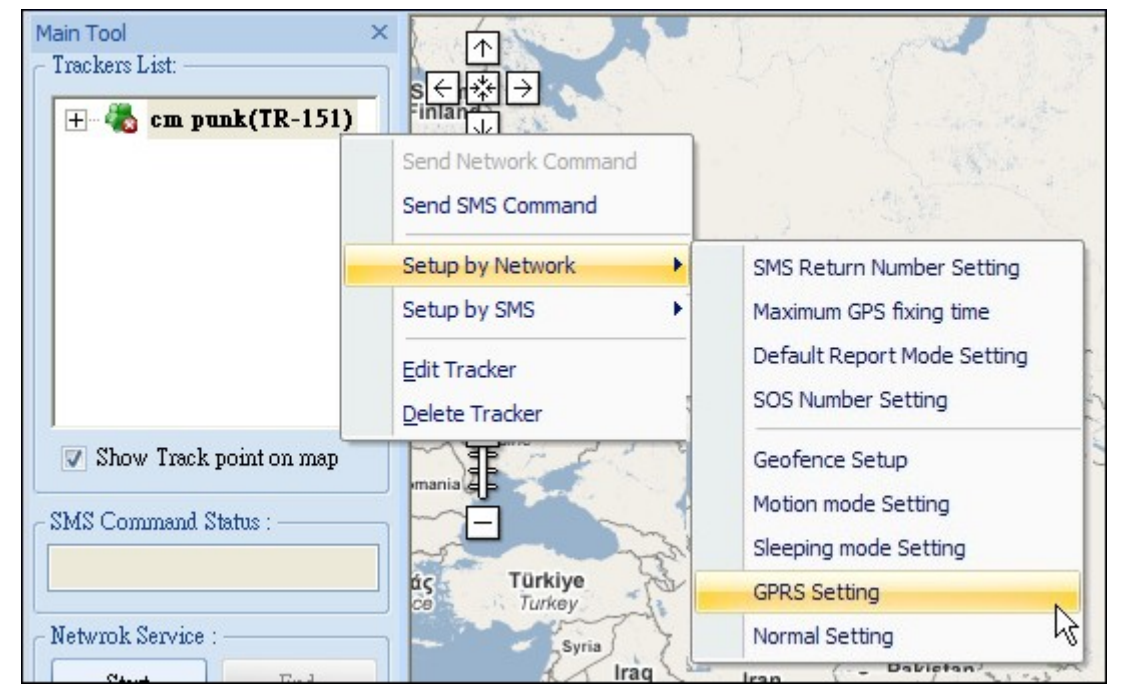

Step 2: Enter the parameters on the window of GPRS setting.

You can refer to 4.2.1.4 TR-151 GPRS setting to enter the parameters

| GPRS Setting(TR151) |                     |
|---------------------|---------------------|
| Port :              | 5000                |
| APN :               |                     |
| User name :         |                     |
| User password :     |                     |
| DNS1 :              |                     |
| DNS2 :              |                     |
| GPRS Server IP addr | ess or Domain name: |
|                     | Ι                   |
| OK                  | Cancel              |

Step 3: Click OK button to send out the setting by network command

# 4.6.9 Set the Normal Setting

You can set the Normal setting parameters by network command.

Step 1: Step 1: Select the TR-151 and right click to select Setup by Network → GPRS Setting

| Main Tool<br>- Trackers List:<br>                              | × ↑<br>Send Network Command<br>Send SMS Command                    |                                                                                                    |
|----------------------------------------------------------------|--------------------------------------------------------------------|----------------------------------------------------------------------------------------------------|
|                                                                | Setup by Network<br>Setup by SMS<br>Edit Tracker<br>Delete Tracker | SMS Return Number Setting     Maximum GPS fixing time     Default Report Mode Setting     SOS Number Setting |
| Show Track point on map SMS Command Status : Netwrok Service : | aria                                                               | Geofence Setup<br>Motion mode Setting<br>Sleeping mode Setting<br>GPRS Setting<br>Normal Setting             |

Step 2: Enter the parameters on the window of Normal setting.

| Normal setting (TR | -151)    | × |
|--------------------|----------|---|
| Name :             |          |   |
| Time Zone :        | ON       | - |
| Report method :    | SMS/GPRS | - |
| Echo :             | ON       | - |
|                    |          |   |
| OK                 | Cancel   |   |

| Item          | Description                                                      |
|---------------|------------------------------------------------------------------|
| Name          | Enter a name for changing the present name of TR-151             |
| Time Zone     | On: SMS sent from TR-151 will be converted to local time.        |
|               | Off: SMS sent from TR-151 will include the Coordinated Universal |
|               | Time (UTC).                                                      |
| Report Method | Select TR-151 to send position report by SMS or GPRS or          |
|               | SMS+GPRS                                                         |
| Echo          | On: Enable TR-151 to send return SMS or command to the phone     |
| number or server to confirm it has received the command               |
|-----------------------------------------------------------------------|
| <b>Off:</b> Disable TR-151 to send return SMS or command to the phone |
| number or server to confirm it has received the command               |

Step 3: Click **OK** button to send out the setting by network command

## 4.7 Update TR-151's Firmware

You can update TR-151's firmware by the TR Management Center. Step 1: Please make TR-151 enter setting mode by adjusting DIP switch 3 to ON position under power-off status.

Step 2: Please connect TR-151 and PC by the USB cable.

Step 3: Please turn on the power of TR-151.

Step 4: Please run the "TR Management Center" program.

| Step 5: Please select | Management $\rightarrow$ | Update TR- | 151 Firmware |
|-----------------------|--------------------------|------------|--------------|
|-----------------------|--------------------------|------------|--------------|

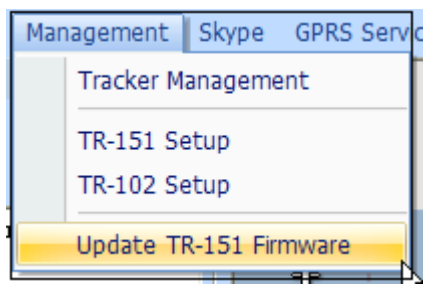

Step 6: Please click Scan to scan the COM port, and then click OK.

| Update TR-151 firmware                         | Scan COM Port COM Port : 3 Not Find COM Port : 1 Not Find |
|------------------------------------------------|-----------------------------------------------------------|
| COM port: 4 Scan Step 2 FirmWare file : Select | COM Port : 2 Find                                         |
| Update Check firmware Exit                     | Cancel OK                                                 |

Step 7: Please click Select and locate the firmware file, once found click Open.

| Update TR-151 firms       | иате           |        |
|---------------------------|----------------|--------|
| COM port : 4              |                | - Scan |
| Step 2<br>Firmware file : |                | Select |
| Update                    | Check firmware | Exit   |

| Look in:                                     | Documents      |                      | - +  | 🖻 📸 🎹 🕇      |  |
|----------------------------------------------|----------------|----------------------|------|--------------|--|
| Name                                         | Date modif     | Туре                 | Size | Tags         |  |
| 📕 Visual S                                   | tudio 2008     |                      |      |              |  |
|                                              |                |                      |      |              |  |
|                                              |                |                      |      |              |  |
|                                              |                |                      |      |              |  |
|                                              |                |                      |      |              |  |
|                                              |                |                      |      |              |  |
| File <u>n</u> ame:                           | 1              |                      |      | <u>O</u> pen |  |
| File <u>n</u> ame:<br>Files of <u>t</u> ype: | TR151 Firmware | ( <sup>*</sup> .bin) |      | Cancel       |  |

Step 8: Please click Update to update TR-151's firmware.

## 4.8 Using Google Map

Google Map is an online map developed by Google Inc. It offers access to major maps of the world and is constantly updated.

As Google Map is integrated into TR Management center, TR Management center can work under Internet connected status. If you start TR Management center under no Internet connection, a warning window of No Internet connection will appear.

Below please see the introduction of Google Map

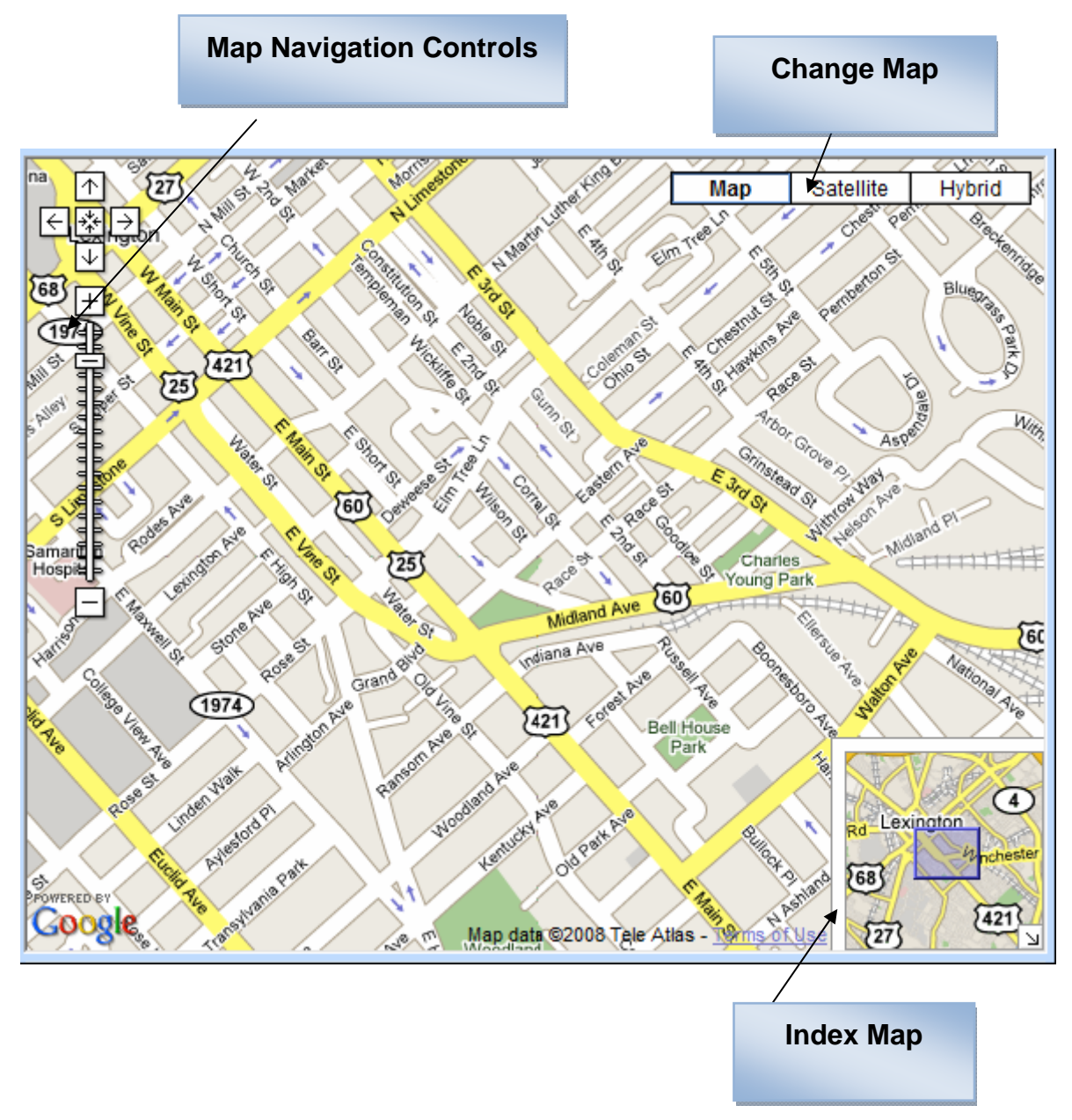

#### 4.8.1 Google map data

Google Map includes the basic map, satellite map, hybrid map and other map data. You can switch the map by the buttons on the upper right corner of Google map.

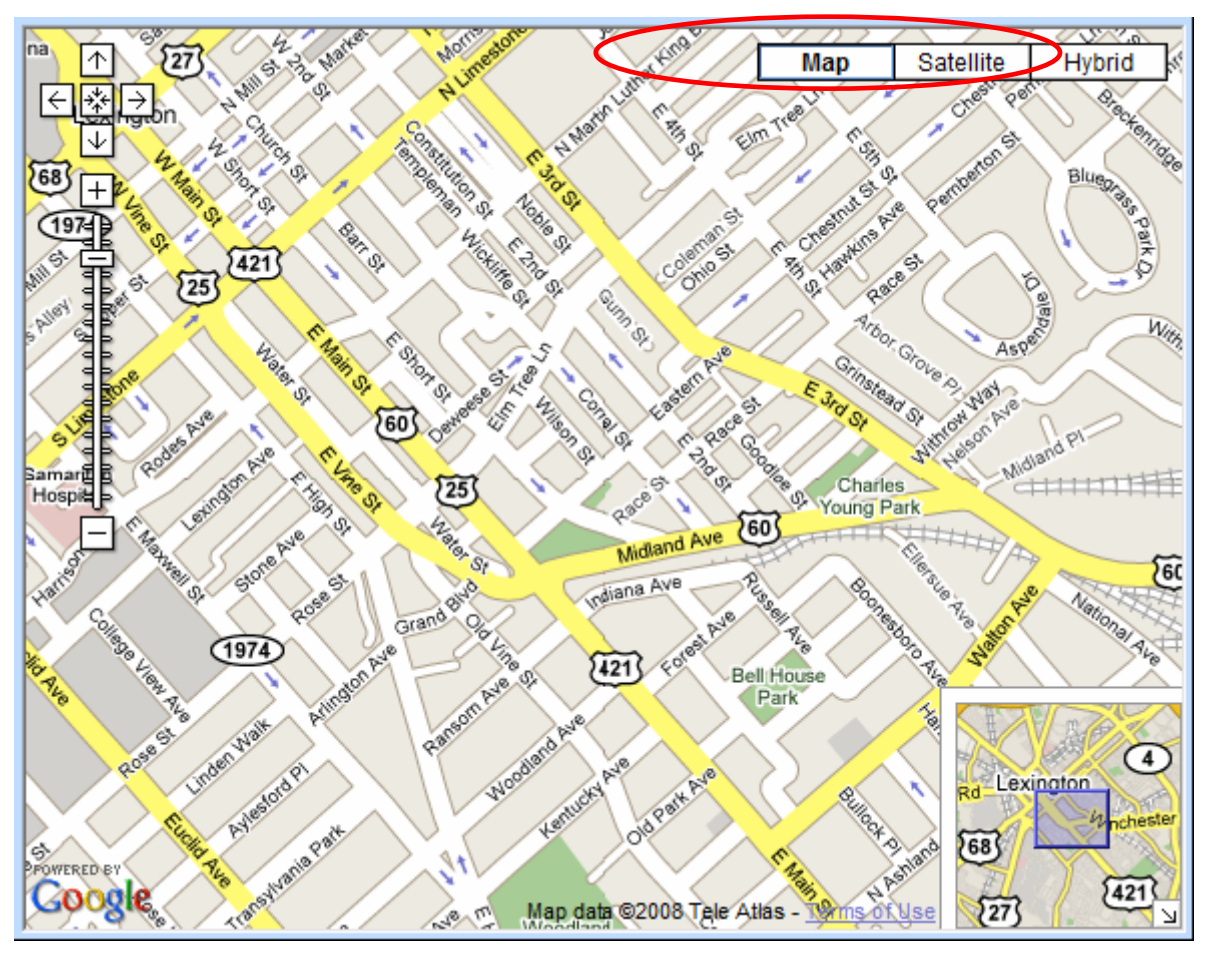

**Basic Map** 

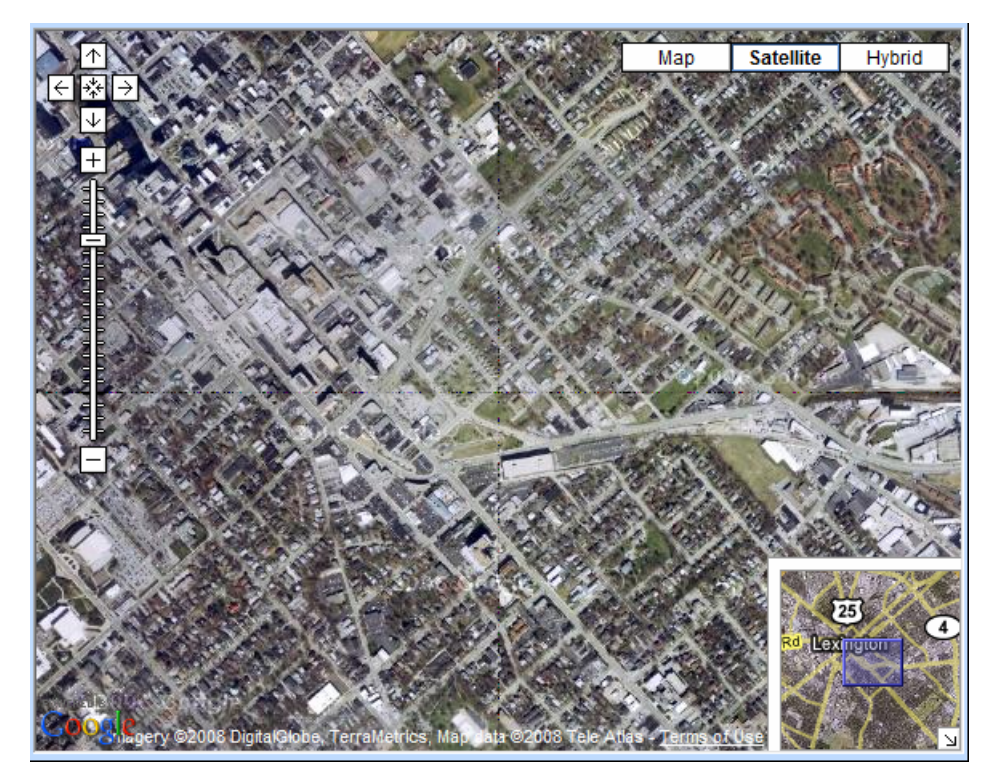

Satellite Map

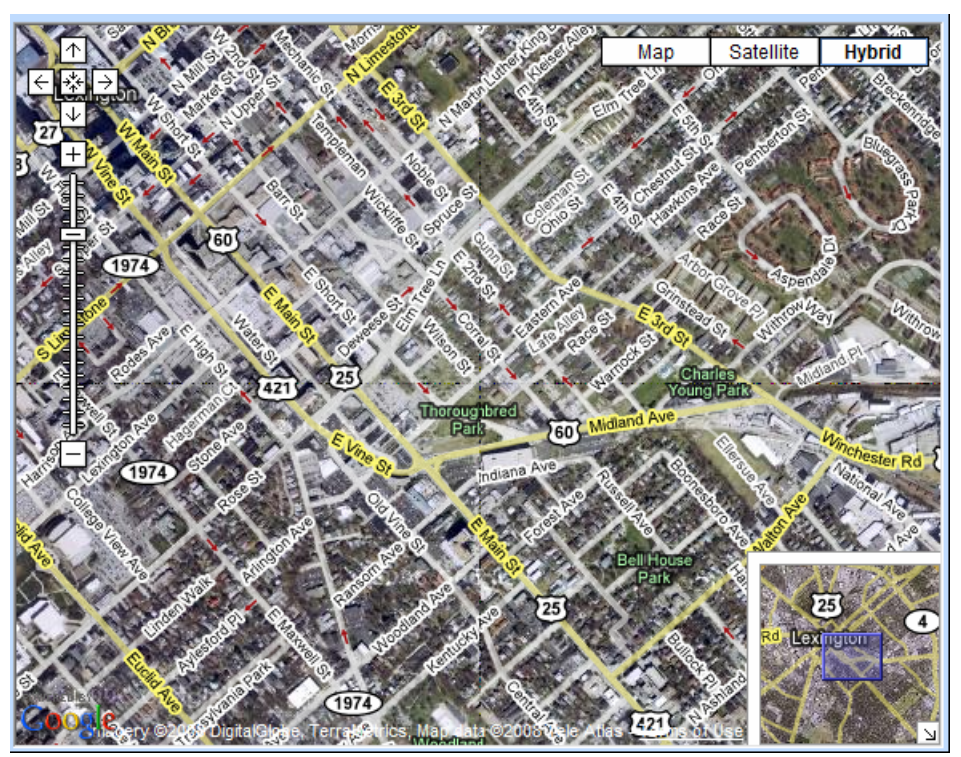

Hybrid Map

#### 4.8.2 Google map operation

Move the map: You can move the map by right clicking and dragging the map. Or you can move

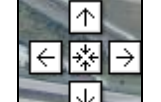

the map by the tool  $\square \square \square$  on the Google map.

Zoom the map: You can zoom in or zoom out the map by scrolling forward or backward the

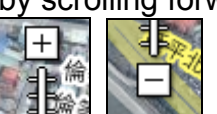

mouse. Or you can zoom in or out the map by the tool

# 5. Appendix 1: GPRS Setting

| Country    | Network                   | APN                                            | User Name       | Password     |
|------------|---------------------------|------------------------------------------------|-----------------|--------------|
| Albania    | Vodafone                  | Тwa                                            | guest           | guest        |
| Argentina  | СТІ                       | internet.ctimovil.com.ar                       | guest           | guest        |
| Argentina  | Movistar                  | internet.gprs.unifon.com.ar<br>internet.unifon | wap             | wap          |
| Argentina  | Personal                  | gprs.personal.com                              | [mobile number] | adgj         |
| Australia  | Optus                     | internet                                       | guest           | guest        |
| Australia  | Telstra                   | telstra.internet                               | guest           | guest        |
| Australia  | Telstra<br>(data bundles) | telstra.datapack                               | [blank]         | Telstra      |
| Australia  | Telstra<br>(pay by time)  | telstra.pcpack                                 | [blank]         | Telstra      |
| Australia  | Three                     | 3netaccess                                     | а               | а            |
| Australia  | Vodafone                  | vfinternet.au                                  | guest           | guest        |
| Austria    | Drei                      | drei.at                                        | guest           | guest        |
| Austria    | Max Online                | gprsinternet                                   | GPRS            | [blank]      |
| Austria    | Max Online<br>(Business)  | business.gprsinternet                          | GPRS            | [blank]      |
| Austria    | Max Online<br>(Metro)     | gprsmetro                                      | GPRS            | [blank]      |
| Austria    | Mobilkom A1               | a1.net                                         | ppp@a1plus.at   | ррр          |
| Austria    | OneNet                    | web.one.at                                     | web             | web          |
| Austria    | tele.ring                 | web                                            | web@telering.at | web          |
| Azerbaijan | Azercell                  | internet                                       | guest           | guest        |
| Bangladesh | Grameen Phone             | gpinternet                                     | [blank]         | [blank]      |
| Belarus    | VELCOM                    | web.velcom.by<br>unlim.velcom.by               | web<br>unlim    | web<br>unlim |

| Belgium  | Mobistar<br>(personal) | internet.be                 | mobistar | mobistar    |
|----------|------------------------|-----------------------------|----------|-------------|
| Belgium  | Mobistar<br>(business) | web.pro.be                  | mobistar | mobistar    |
| Belgium  | Orange                 | orangeinternet              | guest    | guest       |
| Belgium  | Proximus<br>(Internet) | internet.proximus.be        | guest    | guest       |
| Belgium  | Proximus<br>(intranet) | intraprox.be                | guest    | guest       |
| Botswana | Mascom Wireless        | internet.mascom             | guest    | guest       |
| Brazil   | Claro                  | claro.com.br                | claro    | claro       |
| Brazil   | Oi                     | gprs.oi.com.br              | guest    | guest       |
| Brazil   | Oi (WAP)               | wapgprs.oi.com.br           | oiwap    | oioioi      |
| Brazil   | TIM                    | tim.br                      | tim      | tim         |
| Brazil   | Velox                  | wap.telcel.com              | iesgprs  | iesgprs2002 |
| Bulgaria | GloBul                 | internet.globul.bg          | globul   | [none]      |
| Bulgaria | M-Tel                  | mms-gprs.mtel.bg            | mtel     | mtel        |
| Cameroon | MTN Cameroon           | INTERNET                    | guest    | guest       |
| Canada   | KORE Wireless          | apn.zerogravitywireless.com | [blank]  | [blank]     |
| Canada   | Microcell<br>(Fido)    | internet.fido.ca            | fido     | fido        |
| Canada   | Rogers AT&T            | internet.com                | wapuser1 | wap         |
| Chile    | Entel PCS              | imovil.entelpcs.cl          | entelpcs | entelpcs    |
| Chile    | Telefonica<br>Movil    | web.tmovil.cl               | web      | web         |
| China    | China Mobile           | cmnet                       | guest    | guest       |
| China    | China Unicom           | [none]                      | guest    | guest       |
| Croatia  | T-Mobile               | web.htgpr                   | 38591    | 38591       |

| Croatia               | VIPNET START               | gprs0.vipnet.hr          | 38591    | 38591    |
|-----------------------|----------------------------|--------------------------|----------|----------|
| Croatia               | VIPNET PRO                 | gprs5.vipnet.hr          | 38591    | 38591    |
| Croatia               | VIPNET 3G                  | 3g.vip.hr                | 38591    | 38591    |
| Colombia              | Movistar                   | internet.movistar.com.co | movistar | movistar |
| Congo                 | Vodacom                    | vodanet                  | vodalive | [blank]  |
| Costa Rica            | IceCelular                 | icecelular               | guest    | guest    |
| Czech<br>Republic     | Cesky Mobil<br>(contract)  | internet                 | guest    | guest    |
| Czech<br>Republic     | Cesky Mobil<br>(CM Prepay) | cinternet                | guest    | guest    |
| Czech<br>Republic     | Telefonica<br>(contract)   | internet                 | guest    | guest    |
| Czech<br>Republic     | Telefonica<br>(Go)         | gointernet               | guest    | guest    |
| Czech<br>Republic     | Vodafone<br>(contract)     | internet                 | guest    | guest    |
| Czech<br>Republic     | Vodafone<br>(pre-pay)      | ointernet                | guest    | guest    |
| Czech<br>Republic     | T-Mobile                   | internet.t-mobile.cz     | guest    | guest    |
| Denmark               | 3                          | [none]                   | guest    | guest    |
| Denmark               | Orange                     | web.orange.dk            | guest    | guest    |
| Denmark               | Sonofon                    | [none]                   | guest    | guest    |
| Denmark               | TDC                        | internet                 | guest    | guest    |
| Dominican<br>Republic | Orange                     | orangenet.com.do         | guest    | guest    |
| Egypt                 | Click Vodafone             | internet.vodafone.net    | internet | internet |
| Egypt                 | MobiNil                    | mobinilweb               | guest    | guest    |
| Estonia               | EMT                        | internet.emt.ee          | guest    | guest    |
|                       |                            | •                        |          |          |

| Estonia | RLE                           | internet              | guest                       | guest    |
|---------|-------------------------------|-----------------------|-----------------------------|----------|
| Finland | Dna                           | internet              | guest                       | guest    |
| Finland | Elisa<br>(Radiolinja)         | internet              | rlnet                       | internet |
| Finland | Saunalahti                    | internet.saunalahti   | guest                       | guest    |
| Finland | Sonera                        | internet              | [blank]                     | [blank]  |
| Finland | Song                          | internet.song.fi      | song@internet               | songnet  |
| France  | Bouygues                      | ebouygtel.com         | guest                       | guest    |
| France  | Bouygues<br>(B2Bouygtel)      | b2bouygtel.com        | guest                       | guest    |
| France  | Orange<br>(contract)          | orange.fr             | orange                      | orange   |
| France  | Orange MIB                    | orange-mib            | mportail                    | mib      |
| France  | Orange<br>Mobicarte           | orange-acte           | orange                      | orange   |
| France  | SFR                           | websfr                | guest                       | guest    |
| Germany | D2 Vodafone                   | web.vodafone.de       | guest                       | guest    |
| Germany | E-Plus                        | internet.eplus.de     | eplus                       | gprs     |
| Germany | O2 (3G)                       | surfo2                | guest                       | guest    |
| Germany | O2 (GPRS)                     | internet              | guest                       | guest    |
| Germany | Quam                          | quam.de               | quam                        | quam     |
| Germany | T-Mobile D1                   | internet.t-mobile     | internet.t-d1.de            | t-mobile |
| Ghana   | Areeba<br>(formerly Spacefon) | internet.spacefon.com | guest                       | guest    |
| Greece  | Cosmote                       | internet              | guest                       | guest    |
| Greece  | Telestet                      | gnet.b-online.gr      | MSISDN, e.g.<br>3093XXXXXXX | 24680    |
| Greece  | TIM                           | gint.b-online.gr      | web                         | web      |

| Greece    | Vodafone                             | internet.vodafone.gr     | guest      | guest      |
|-----------|--------------------------------------|--------------------------|------------|------------|
| Guatemala | Comcel                               | Wap.tigo.gt              | Wap        | Wap        |
| Guatemala | PCS Digital                          | ideasalo                 | guest      | guest      |
| Guyana    | GT&T Cellink Plus                    | wap.cellinkgy.com        | test       | test       |
| Hong Kong | CSL                                  | hkcsl or<br>internet     | guest      | guest      |
| Hong Kong | New World                            | internet                 | guest      | guest      |
| Hong Kong | Orange                               | web.orangehk.com         | guest      | guest      |
| Hong Kong | People                               | internet                 | guest      | guest      |
| Hong Kong | SmarTone                             | internet                 | guest      | guest      |
| Hong Kong | Sunday                               | internet                 | guest      | guest      |
| Hong Kong | Three                                | web-g.three.com.hk       | guest      | guest      |
| Hungary   | Pannon<br>(normal)                   | net                      | guest      | guest      |
| Hungary   | Pannon<br>(flat rate)                | netx                     | guest      | guest      |
| Hungary   | Pannon<br>(compressed)               | snet                     | guest      | guest      |
| Hungary   | T-Mobile<br>(subscription)           | internet                 | [supplied] | [supplied] |
| Hungary   | T-Mobile<br>(non-sub.)               | internet                 | wap        | Wap        |
| Hungary   | T-Mobile<br>(MMS)                    | mms-westel               | mms        | [supplied] |
| Hungary   | Vodafone<br>(contract)<br>(compr.)   | internet.vodafone.net    | guest      | guest      |
| Hungary   | Vodafone<br>(contract)<br>(un-comp.) | standardnet.vodafone.net | guest      | guest      |

| Hungary   | Vodafone<br>(pre-pay)<br>(comp.)    | vitamax.internet.vodafone.net            | guest     | guest    |
|-----------|-------------------------------------|------------------------------------------|-----------|----------|
| Hungary   | Vodafone<br>(pre-pay)<br>(un-comp.) | vitamax.snet.vodafone.net                | guest     | guest    |
| India     | AirTel                              | airtelgprs.com                           | guest     | guest    |
| India     | BPL                                 | bplgprs.com                              | bplmobile | [blank]  |
| India     | BSNL                                | celloneportal                            | guest     | guest    |
| India     | Hutch<br>(normal)                   | www                                      | guest     | guest    |
| India     | Hutch<br>(Gujarat)                  | web                                      | guest     | guest    |
| India     | Idea Cellular                       | internet                                 | guest     | guest    |
| India     | MTNL Mumbai                         | mmsmtnlmum                               | mtnl      | mtnl123  |
| India     | MTNL Mumbai<br>(Plan 2)             | gprsmtnlmum                              | mtnl      | mtnl123  |
| Indonesia | Excelcomindo                        | www.xlgprs.net                           | xlgprs    | proxl    |
| Indonesia | IM3                                 | www.indosat-m3.net<br>wap.indosat-m3.net | gprs      | im3      |
| Indonesia | Indosat<br>(Matrix)                 | satelindogprs.com<br>indosatgprs         | guest     | guest    |
| Indonesia | Telkomsel                           | internet<br>telkomsel                    | wap       | wap123   |
| Ireland   | Meteor                              | isp.mymeteor.ie                          | my        | meteor   |
| Ireland   | O2<br>(contract)                    | open.internet                            | gprs      | gprs     |
| Ireland   | O2<br>(pre-pay)                     | pp.internet                              | gprs      | gprs     |
| Ireland   | Vodafone<br>(contract)              | isp.vodafone.ie                          | vodafone  | vodafone |

|            | 1                     |                                    |                  |          |
|------------|-----------------------|------------------------------------|------------------|----------|
| Ireland    | Vodafone<br>(pre-pay) | live.vodafone.com                  | vodafone         | vodafone |
| Israel     | Cellcom               | internetg                          | guest            | guest    |
| Israel     | MTC-Vodafone          | apn01                              | guest            | guest    |
| Israel     | Orange                | orangeinternet                     | guest            | guest    |
| Italy      | Blu                   | INTERNET                           | guest            | guest    |
| Italy      | H3G                   | tre.it                             | guest            | guest    |
| Italy      | ТІМ                   | ibox.tim.it                        | guest            | guest    |
| Italy      | Vodafone<br>(Omnitel) | web.omnitel.it                     | guest            | guest    |
| Italy      | Wind                  | internet.wind<br>internet.wind.biz | Wind             | Wind     |
| Jamaica    | Cable & Wireless      | wap                                | guest            | guest    |
| Jamaica    | Digicel               | web.digiceljamaica.com             | wapuser          | wap03jam |
| Japan      | Vodafone<br>(J-Phone) | vodafone                           | ai@vodafone      | vodafone |
| Jersey     | (See UK)              |                                    |                  |          |
| Kazakhstan | Beeline               | internet.beeline.kz                | internet.beeline | [blank]  |
| Kenya      | Safaricom             | web.safaricom.com                  | web              | web      |
| Laos       | ETL                   | etlnet                             | guest            | guest    |
| Latvia     | LMT                   | internet.lmt.lv                    | [blank]          | [blank]  |
| Latvia     | Tele2                 | internet.tele2.lv                  | gprs             | internet |
| Lebannon   | Cellis FTML           | internet.ftml.com.lb               | plugged          | plugged  |
| Lebannon   | MTC Touch             | gprs.mtctouch.com.lb               | guest            | guest    |
| Lithuania  | Bite GSM              | banga                              | guest            | guest    |
| Lithuania  | Omnitel<br>(contract) | gprs.omnitel.net                   | guest            | guest    |
| Lithuania  | Omnitel               | gprs.startas.lt                    | omni             | omni     |

|             | (no contract)                         |                                      |           |             |
|-------------|---------------------------------------|--------------------------------------|-----------|-------------|
| Luxembourg  | LUXGSM                                | web.pt.lu                            | guest     | guest       |
| Luxembourg  | Tango                                 | internet                             | tango     | tango       |
| Luxembourg  | VOXmobile                             | vox.lu                               | guest     | guest       |
| Масаи       | СТМ                                   | ctm-mobile                           | guest     | guest       |
| Macau       | Macau Hutchison<br>Telecom (Internet) | web.hutchisonmacau.com               | hutchison | 1234        |
| Macau       | Macau Hutchison<br>Telecom (MMS)      | mms.hutchisonmacau.com               | hutchison | 1234        |
| Malaysia    | DIGI                                  | diginet                              | guest     | guest       |
| Malaysia    | Celcom                                | celcom.net.my                        | guest     | guest       |
| Malaysia    | Maxis 2G<br>(contract)                | internet.gprs.maxis                  | guest     | guest       |
| Malaysia    | Maxis 3G<br>(contract)                | unet                                 | maxis     | wap         |
| Malaysia    | Maxis<br>(pre-pay)                    | net                                  | maxis     | net         |
| Malaysia    | Timecel                               | timenett.com.my<br>(timenet.com.my?) | guest     | guest       |
| Malaysia    | TM Touch                              | internet                             | guest     | guest       |
| Malta       | Go Mobile<br>(contract)               | gosurfing                            | guest     | guest       |
| Malta       | Go Mobile<br>(pre-pay)                | rtgsurfing                           | guest     | guest       |
| Mexico      | Telcel                                | internet.itelcel.com                 | webgprs   | webgprs2002 |
| Moldavia    | Moldcell                              | internet                             | gprs      | gprs        |
| Могоссо     | Maroc Telecom                         | iam                                  | wac       | 1987        |
| Могоссо     | Medi Telecom                          | wap.meditel.ma                       | MEDIWAP   | MEDIWAP     |
| Netherlands | KPN Mobile                            | internet                             | KPN       | gprs        |

| Netherlands | 02                          | internet                          | guest     | guest      |
|-------------|-----------------------------|-----------------------------------|-----------|------------|
| Netherlands | T-Mobile (Ben)<br>active    | internet                          | guest     | guest      |
| Netherlands | Telfort                     | internet                          | telfortnl | password   |
| Netherlands | Vodafone<br>(normal)        | web.vodafone.nl                   | vodafone  | vodafone   |
| Netherlands | Vodafone<br>(business)      | office.vodafone.nl                | vodafone  | vodafone   |
| New Zealand | Vodafone<br>(unrestricted)  | internet                          | guest     | guest      |
| New Zealand | Vodafone<br>(restricted)    | www.vodafone.net.nz               | guest     | guest      |
| Nicaragua   | Alo Pcs                     | internet.ideasalo.ni              | internet  | internet   |
| Nigeria     | Globacom<br>(Internet)      | gprs                              | wap       | [blank]    |
| Nigeria     | Globacom<br>(WAP)           | glowap                            | wap       | wap        |
| Nigeria     | MTN Nigeria                 | web.gprs.mtnnigeria.net           | wap       | gprs       |
| Nigeria     | Vmobile                     | wap.vmobile                       | wap       | wap        |
| Norway      | Netcom                      | internet.netcom.no                | netcom    | netcom     |
| Norway      | TalkMore                    | (same as Netcom)                  |           |            |
| Norway      | Telenor Mobil<br>(Vodafone) | Internet<br>internet.vodafone.net | guest     | guest      |
| Pakistan    | UFone                       | ufone.internet                    | ufone     | ufone      |
| Panama      | Cable & Wireless            | apn01.cwpanama.com.pa             | ххх       | ххх        |
| Paraguy     | СТІ                         | internet.ctimovil.com.py          | ctigprs   | ctigprs999 |
| Peru        | Claro (TIM)                 | tim.pe                            | tim       | tulibertad |
| Philippines | Globe Telecoms<br>(Web)     | internet.globe.com.ph             | globe     | globe      |
|             |                             |                                   |           | ·          |

| Philippines | Globe Telecoms<br>(WAP) | www.globe.com.ph     | globe              | globe       |
|-------------|-------------------------|----------------------|--------------------|-------------|
| Philippines | Smart                   | internet             | witsductoor        | banonoy     |
| Philippines | Sun Cellular            | minternet            | guest              | guest       |
| Poland      | ERA                     | erainternet          | erainternet        | erainternet |
| Poland      | Heyah                   | heyah.pl             | heyah              | heyah       |
| Poland      | Orange                  | internet             | internet           | internet    |
| Poland      | Polkomtel               | www.plusgsm.pl       | guest              | guest       |
| Portugal    | Optimus                 | internet             | guest              | guest       |
| Portugal    | TMN                     | internet             | guest              | guest       |
| Portugal    | Vodafone<br>(Telecel)   | internet.vodafone.pt | guest              | guest       |
| Russia      | BeeLine                 | internet.beeline.ru  | beeline            | beeline     |
| Romania     | Connex<br>(Vodafone)    | internet.connex.ro   | internet.connex.ro | connex      |
| Romania     | Orange                  | internet             | guest              | guest       |
| Russia      | Megafon<br>(dv)         | internet.dv          | guest              | guest       |
| Russia      | Megafon<br>(kvk)        | internet.kvk         | guest              | guest       |
| Russia      | Megafon<br>(Itmsk)      | internet.ltmsk       | guest              | guest       |
| Russia      | Megafon<br>(Moscow)     | internet.msk         | gdata              | gdata       |
| Russia      | Megafon<br>(mc)         | internet.mc          | guest              | guest       |
| Russia      | Megafon<br>(NWGSM)      | internet.nw          | guest              | guest       |
| Russia      | Megafon<br>(Siberia)    | internet.sib         | guest              | guest       |

| Russia                         | Megafon<br>(UGSM)               | internet.ugsm                     | guest   | guest      |
|--------------------------------|---------------------------------|-----------------------------------|---------|------------|
| Russia                         | Megafon<br>(usi)                | internet.usi.ru                   | guest   | guest      |
| Russia                         | Megafon<br>(Volga)              | internet.volga                    | guest   | guest      |
| Russia                         | Motiv<br>(uses BeeLine)         | internet.beeline.ru               | beeline | beeline    |
| Russia                         | MTS                             | internet.mts.ru<br>internet.kuban | mts     | mts        |
| Russia                         | NCC                             | internet                          | ncc     | [supplied] |
| Russia                         | NTC                             | internet.ntc                      | guest   | guest      |
| Russia                         | PrimTel                         | internet.primtel.ru               | guest   | guest      |
| Saint Lucia                    | Cable & Wireless                | internet                          | guest   | guest      |
| Saint Vincent & the Grenadines | Digicel                         | wap.digiceloecs.com               | wapoecs | wap03oecs  |
| Saudi Arabia                   | STC                             | jawalnet.com.sa                   | guest   | guest      |
| SÈnÈgal                        | Tigo                            | wap.sentelgsm.com                 | guest   | guest      |
| Serbia-<br>Montenegro          | Mobtel Srbija                   | internet                          | mobtel  | gprs       |
| Serbia-<br>Montenegro          | Telekom Srbija                  | gprsinternet                      | mts     | 064        |
| Serbia-<br>Montenegro          | Telekom Srbija<br>(MMS service) | mms                               | mts     | 064        |
| Serbia-<br>Montenegro          | Telekom Srbija<br>(WAP service) | gprswap                           | mts     | 064        |
| Singapore                      | M1                              | mobilenet                         | guest   | guest      |
| Singapore                      | SingTel                         | internet                          | guest   | guest      |
| Singapore                      | Starhub                         | shwapint                          | guest   | guest      |
| Slovakia                       | Eurotel                         | internet                          | guest   | guest      |

| Slovakia     | Globtel                   | internet              | guest     | guest    |
|--------------|---------------------------|-----------------------|-----------|----------|
| Slovakia     | Orange                    | internet              | jusernejm | pasvord  |
| Slovenia     | Mobitel<br>(Internet)     | internet              | mobitel   | internet |
| Slovenia     | Mobitel<br>(Internet Pro) | internetpro           | mobitel   | internet |
| Slovenia     | Simobil                   | [none]                | guest     | guest    |
| South Africa | Cell-C                    | internet              | guest     | guest    |
| South Africa | MTN                       | internet              | guest     | guest    |
| South Africa | Vodacom                   | internet              | guest     | guest    |
| South Africa | Virgin Mobile             | vdata                 | guest     | guest    |
| Spain        | Amena                     | internet              | CLIENTE   | AMENA    |
| Spain        | Telefonica<br>(Movistar)  | movistar.es           | movistar  | movistar |
| Sri Lanka    | Dialog GSM<br>(contract)  | www.dialogsl.com      | guest     | guest    |
| Sri Lanka    | Dialog GSM<br>(pre-pay)   | ррмар                 | guest     | guest    |
| Sri Lanka    | Mobitel                   | isp                   | guest     | guest    |
| Spain        | Vodafone<br>(Airtel)      | airtelnet.es          | vodafone  | vodafone |
| Sweden       | Tele2, Comviq             | isplnk1.swip.net      | gprs      | internet |
| Sweden       | Tele2 (3G)                | internet.tele2.se     | wap       | wap      |
| Sweden       | Telenor<br>(GPRS)         | internet.vodafone.net | guest     | guest    |
| Sweden       | Telenor<br>(3G)           | services.vodafone.net | guest     | guest    |
| Sweden       | Telia                     | online.telia.se       | guest     | guest    |
| Sweden       | Tre (3G)                  | data.tre.se           | void      | void     |

| SNIZERIANDQrangeinternelquestquestSUIZERIANDSURXEQinternelinternelinternelinternelSUIZERIANDSUBSCOMgors SWISCOM ChguestguestguestTaivanChunghwa<br>TelenominternelguestguestguestTaivanFar EASTONEfornel OrguestguestguestTaivanKT CilccominternelguestguestguestTaivanTaivan CellularinternelguestguestguestTailandJACinternelguestguestguestTarkayApollgordguestguestguestTakayStalainternelguestguestguestTurkayStalainternelguestguestguestUKStalainternelguestguestguestUKStalametaguestguestguestUKStalametaguestguestguestUKStalametaguestguestguestUKStalametaguestguestguestUKStalametaguestguestguestUKStalametaguestguestguestUKStalametaguestguestguestUKStalaguestguestguestguestUKStalaguestguestguestguestUKStala </th <th></th> <th></th> <th></th> <th></th> <th></th>                                                                                                    |             |                              |                      |            |          |
|----------------------------------------------------------------------------------------------------|-------------|------------------------------|----------------------|------------|----------|
| SNIZERIANDSURTERInternelInternelInternelInternelSVIZERIANDSVISCOMGURSSVISCOM CHGURSSTOMGURSSTOMGURSSTOMTalvanChunghwa<br>TalcomInternelGuestGURSSTOMGURSSTOMTaivanFar EasTonefeine101GURSSTOMGURSSTOMGURSSTOMTaivanKa TelecomInternelguestguestGURSSTOMTaivanAlSInternelguestguestGURSSTOMTailandJTACWW.dtac.o.thguestguestGURSSTOMTurkeyAycellInternelguestguestGURSSTOMTurkyTaisatInternelguestguestGURSSTOMTurkyStalatInternelguestguestGURSSTOMUKStalatInternelguestguestGURSSTOMUKStalatInternelguestguestGURSSTOMUKStalatInternelguestguestGURSSTOMUKStalatInternelguestguestguestUKStalatInternelguestguestguestUKStalatInternelguestguestguestUKStalatInternelguestguestguestUKStalatInternelguestguestguestUKStalatInternelguestguestguestUKStalatInternelguestguestguestUKStal                                                                                                    | Switzerland | Orange                       | internet             | guest      | guest    |
| NitzerlandŞwissomguess wissom.chguestguestTalwanChunghwa<br>TelecominformerguestguestTaiwanFar EasToneItele01guestguestTaiwanKa TelecominfernetguestguestTaiwanTaiwan CellularinfernetguestguestTailandASinfernetguestguestTaikanASinfernetguestguestTaikandAscalinfernetguestguestTaikandAscalinfernetguestguestTurkayApoellgaellguestguestTurkayTakantinfernetguestguestTurkayTakantinfernetguestguestTurkayTakantinfernetguestguestTurkayTakantinfernetguestguestTurkaySislatinfernetguestguestUKJersey<br>TelecompipeperguestguestUKOraco<br>contractguesto.co.ukwebguestordUKCarge<br>(renzer)guesto.co.ukguestordguestordUKCarge<br>(renzer)guesto.co.ukguestordguestordUKCarge<br>(renzer)guesto.co.ukguestordguestordUKCarge<br>(renzer)guesto.co.ukguestordguestordUKCarge<br>(renzer)guesto.co.ukguestordguestordUKCarge<br>(renzer)g                                                                                                    | Switzerland | Sunrise                      | internet             | internet   | internet |
| TaikananChunghwa<br>Telecomenome or<br>internetguestguestTaiwanFar EasTonefore101guestguestTaiwanKG TelecominternetguestguestTaiwanTaiwan CellularinternetguestguestTailandAISinternetguestguestTailandACwww dtac.o.thguestguestTurkeyAyellwww dtac.o.thguestguestTurkeyTakcellinternetguestguestTurkeyTakcellinternetguestguestUKTakcellinternetguestguestUKSalastmete <outract< td="">guestguestUKSalastmobile.o.2.co.ukguestgaswordUKOrg<br/>contract)<br/>raterPayandgo.o.2.co.ukguestgaswordUKOrg<br/>(portact)Salastoco.ukguestgaswordUKOrg<br/>(portact)Salastoco.ukguestgaswordUKOrg<br/>(portact)Salastoco.ukguestgaswordUKOrg<br/>(portact)Salastoco.ukguestgaswordUKOrg<br/>(portact)Salastoco.ukguestgaswordUKOrg<br/>(portact)Salastoco.ukguestgaswordUKOrg<br/>(portact)Salastoco.ukguestgaswordUKOrg<br/>(portact)GrangeGrangegaswordUKOrg<br/>(portact)GrangeGrangegasword<td>Switzerland</td><td>Swisscom</td><td>gprs.swisscom.ch</td><td>guest</td><td>guest</td></outract<>                               | Switzerland | Swisscom                     | gprs.swisscom.ch     | guest      | guest    |
| TaiwanFar EasToneIntent0guestguestTaiwanKo TalecomInternetguestguestTaiwanTaiwan CollularInternetguestguestTalandASInternetguestguestTalandDACwww.dtac.co.thguestguestTurkeyAycellguestguestguestTurkeyTaikandItaliandtaliandguestguestTurkeyTaikantaliantalianguestguestTurkeyTaikantaliantalianguestguestTurkeyTaikalInternetguestguestguestUkaTakalaInternetguestguestguestUkaSalatmetmetguestguestUKSalatpeperguestguestguestUKOracContractmaile o.2 co.ukguestguestordUKQuestordpandgo.o.2 co.ukguestordguestordguestordUKQuestordpandgo.o.2 co.ukguestordguestordguestordUKQuestordrangeinternetguestordguestordguestordUKQuestordrangeinternetguestordguestordguestordUKQuestordrangewapguestordguestordguestordUKQuestordrangewapguestordguestordguestordUKQuestordguestordguestordguestordguestord                                                                                                    | Taiwan      | Chunghwa<br>Telecom          | emome or<br>internet | guest      | guest    |
| TalwanKG TelecomInternetguestguestTalwan CellularInternetguestguestThalandAISInternetalsalsThalandDTACwww.dtac.co.thguestguestTurkeyAycellaycellguestguestTurkeyTelsintelsimtelsimtelsinTurkeyTorkcellinternetgprsgprsTurkeyTakalandinternetgprsgprsTurkeyTakalandinternetmentmentTurkeySalatmentmentgprsUK3three.co.ukguestgprsUKO2<br>(contract)moble.o2.co.ukwebgprsUKQ2<br>(contract)moble.o2.co.ukgprsgprsUKQ2<br>(contract)gprsquogo.o2.co.ukgprsquogogprsquogoUKQ2<br>(contract)gprsquogo.o2.co.ukgprsquogogprsquogoUKQ2<br>(contract)gprsquogo.o2.co.ukgprsquogogprsquogoUKQ2<br>(pr-pay)gprsquogo.o2.co.ukgprsquogogprsquogoUKQ2<br>                                                                                                    | Taiwan      | Far EasTone                  | fetnet01             | guest      | guest    |
| TaiwanTaiwan CellularinternetguestguestThallandAISinternetaisaisThallandDTACwww.dtac.co.thguestguestTurkeyAycellaycellguestguestTurkeyTelsimtelsimtelsimtelsimTurkeyTurkcellinternetgprsgprsUAEEtisalatmnetmnetmnetUK3three.co.ukguestglestUKO2<br>(contract)<br>-tastermobile.o2.co.ukwebgsswordUKO2<br>(nortract)<br>-tastermobile.o2.co.ukpasswordgestUKO2<br>(contract)<br>-tastermobile.o2.co.ukpasergasdingUKO2<br>(contract)<br>-tastermobile.o2.co.ukpasergasdingUKO2<br>(contract)<br>-tastermobile.o2.co.ukpasergasdingUKO2<br>(contract)<br>-tastermobile.o2.co.ukpasergasdingUKO2<br>(contract)<br>-tastermobile.o2.co.ukpasergasdingUKO2<br>(contract)<br>-tastermobile.o2.co.ukpasergasdingUKO2<br>(contract)<br>-tastermobile.o2.co.ukpasergasdingUKO2<br>(contract)<br>-tasterpasergasdinggasdingUKO2<br>(repay)mobile.o2.co.ukpasergasdingUKO2<br>(repay)gasdinggasdinggasdingUKO2<br>(repay)gasdinggasding <td< td=""><td>Taiwan</td><td>KG Telecom</td><td>internet</td><td>guest</td><td>guest</td></td<> | Taiwan      | KG Telecom                   | internet             | guest      | guest    |
| ThallandAISinternetaisaisThallandDTACwww.dtac.co.thguestguestTurkeyAycellaycellguestguestTurkeyTelsimtelsimtelsimtelsimTurkeyTurkcellinternetgprsgprsUAEEtisalatmnetmnetguestUK3three.co.ukguestgbrsUKJersey<br>TelecompepperabcabcUK02<br>(contract)mobile.o2.co.ukwebpasswordUK02<br>(rontract)mobile.o2.co.ukfasterpasswordUK02<br>(contract)mobile.o2.co.ukguestpasswordUK02<br>(contract)mobile.o2.co.ukguestpasswordUK02<br>(contract)mobile.o2.co.ukguestpasswordUK02<br>(contract)mobile.o2.co.ukguestpasswordUK02<br>(contract)mobile.o2.co.ukguestguestUK02<br>(rontract)mobile.o2.co.ukguestguestUK02<br>(rontract)mobile.o2.co.ukguestguestUK02<br>(rontract)mobile.o2.co.ukguestguestUK02<br>(rontract)guestguestguestUK02<br>(rontract)guestguestguestUK02<br>(raged)guestguestguestUK02<br>(raged)guestguestguestUK02<br>(raged) </td <td>Taiwan</td> <td>Taiwan Cellular</td> <td>internet</td> <td>guest</td> <td>guest</td>                                                                                 | Taiwan      | Taiwan Cellular              | internet             | guest      | guest    |
| ThailandDTACwww.dtac.co.thguestguestTurkeyAycellaycellguestguestTurkeyTelsimtelsimtelsimtelsimTurkeyTurkcollinternetgprsgprsUAEStalatmnetmnetguestUK3three.co.ukguestgbrsUKJersey<br>relecompepperabcgprsUK02<br>(contract)<br>-fastermobile.o2.co.ukwebgprsUK02<br>(rontract)<br>-fastermobile.o2.co.ukgprsgprsUK02<br>(rontract)<br>-fastermobile.o2.co.ukgprsgprsUK02<br>(rontract)<br>-fastermobile.o2.co.ukgprsgprsUK02<br>(rontract)<br>-fastermobile.o2.co.ukgprsgprsUK02<br>(rontract)<br>-fastermobile.o2.co.ukgprsgprsUK02<br>(rontract)<br>-fastermobile.o2.co.ukgprsgprsUK02<br>(rontract)<br>-fastergprsgprsgprsUK02<br>(rontract)<br>-fastergprsgprsgprsUK02<br>(rontract)<br>-fastergragragprsUK02<br>(rontract)<br>-fastergragragprsUK02<br>(rontract)<br>-fastergragragprsUK10<br>(rontract)<br>-fastergragragprsUK10<br>(rontract)gragragprsUK10<br>(rontract)g                                                                                                    | Thailand    | AIS                          | internet             | ais        | ais      |
| TurkeyAycellaycellguestguestTurkeyTalsimtelsimtelsimtelsimtelsimTurkeyTurkcellInternetgprsgprsUAEEisalatmnetmentguestUKJersey<br>TelecomppperabcabcUKQ2<br>(contract)<br>-ster-mobile.o2.co.ukwebpasswordUKQ2<br>(contract)<br>-ster-mobile.o2.co.ukfasterpasswordUKQ2<br>(contract)<br>-ster-mobile.o2.co.ukfasterpasswordUKQ2<br>(contract)<br>-ster-mobile.o2.co.ukfasterpasswordUKQ2<br>(contract)<br>-ster-mobile.o2.co.ukfasterpasswordUKQ2<br>(contract)<br>-ster-mobile.o2.co.ukfasterpasswordUKQ2<br>(contract)<br>-ster-mobile.o2.co.ukfasterpasswordUKQ2<br>(contract)<br>-ster-mobile.o2.co.ukfasterpasswordUKQ2<br>(contract)<br>-ster-mobile.o2.co.ukfasterpasswordUKQ2<br>(pr-pay)mobile.o2.co.ukfasterpasswordUKQ2<br>(pr-pay)mobile.o2.co.ukpasswordpasswordUKQ2<br>(pr-pay)mobile.o2.co.ukpasswordpasswordUKQ2<br>(pr-pay)mobile.o2.co.ukpasswordpasswordUKQ2<br>(pr-pay)mobile.o2.co.ukpasswordpasswordUKQ3<br>(pr-pay)mobile.o2.co.ukpasswordpassw                                                        | Thailand    | DTAC                         | www.dtac.co.th       | guest      | guest    |
| TurkeyTelsimtelsimtelsimtelsimtelsimTurkeyTürkcellinfernetgprsgprsUAEEtisalatmnetmnetmnetUK3three.co.ukguestguestUKJersey<br>TelecompepperabcabcUK02<br>(contract)mobile.o2.co.ukwebpesswordUK02<br>(contract)mobile.o2.co.ukwebpesswordUK02<br>(contract)mobile.o2.co.ukgastpesswordUK02<br>(contract)mobile.o2.co.ukgastpesswordUK02<br>(contract)mobile.o2.co.ukgastpesswordUK02<br>(contract)mobile.o2.co.ukgastpesswordUK02<br>(contract)pandgo.o2.co.ukpastpesswordUK02<br>(pre-pay)pandgo.o2.co.ukpastpastUK02<br>(pre-pay)conspective.od.ukpastpastUK02<br>(pre-pay)pandgo.o2.co.ukpastpastUK02<br>(pre-pay)conspective.od.ukpastpastUK02<br>(pre-pay)conspective.od.ukpastpastUK0range<br>(pay and Go)pangewapMutimediapastUKT-Mobilegeneral.t-mobile.ukuserpast                                                                                                    | Turkey      | Aycell                       | aycell               | guest      | guest    |
| TurkeyTurkcellInternetgprsgprsUAEEtsalatmnetmnetmnetUK3three.co.ukguestguestUKJersey<br>TelecompepperabcabcUK02<br>(contract)<br>-fastermobile.o2.co.ukwebpasswordUK02<br>(contract)<br>-fastermobile.o2.co.ukfasterpasswordUK02<br>(contract)<br>-fastermobile.o2.co.ukfasterpasswordUK02<br>(contract)<br>-fasterpayandgo.o2.co.ukpayandgopayandgoUK02<br>(pre-pay)payandgo.o2.co.ukguestpayandgoUK02<br>(pre-pay)payandgo.o2.co.ukpayandgopayandgoUK02<br>(pre-pay)payandgo.o2.co.ukguestpayandgoUK02<br>(pre-pay)payandgo.o2.co.ukpayandgopayandgoUK02<br>(pre-pay)payandgo.o2.co.ukpayandgopayandgoUK02<br>(pre-pay)payandgo.o2.co.ukpayandgopayandgoUK02<br>(pre-pay)payandgo.o2.co.ukpayandgopayandgoUK02<br>(pre-pay)payandgo.o2.co.ukpayandgopayandgoUK02<br>(pre-pay)payandgo.o2.co.ukpayandgopayandgoUK02<br>(pre-pay)payandgo.o2.co.ukpayandgopayandgoUK02<br>(pre-pay)payandgopayandgopayandgoUK02<br>(payand Go)payandgopayandgopayandgoUK                                                                      | Turkey      | Telsim                       | telsim               | telsim     | telsim   |
| UAEEtisalatmnetmnetmnetUK3three.co.ukguestguestUKJersey<br>TelecompepperabcabcUKO2<br>(contract)mobile.o2.co.ukwebpasswordUKO2<br>(contract)<br>-faster-mobile.o2.co.ukfasterpasswordUKO2<br>(contract)<br>-faster-payandgo.o2.co.ukpayandgopayandgoUKO2<br>(contract)<br>-faster-payandgo.o2.co.ukpayandgopayandgoUKO2<br>(pre-pay)payandgo.o2.co.ukpayandgopayandgoUKO2<br>(pre-pay)payandgo.o2.co.ukpayandgopayandgoUKO2<br>(pre-pay)payandgo.o2.co.ukpayandgopayandgoUKOrange<br>(Pay Monthly)orangeInternetuserpassUKTonge<br>(Pay and Go)pageaupguesapfultimediapageapUKT-Mobilegeneral.t-mobile.ukuserpass                                                                                                    | Turkey      | Türkcell                     | internet             | gprs       | gprs     |
| UK3three.co.ukguestguestUKJersey<br>TelecompepperabcabcUK02<br>(contract)mobile.o2.co.ukwebpasswordUK02<br>(contract)<br>-faster-mobile.o2.co.ukfasterpasswordUK02<br>(contract)<br>-faster-mobile.o2.co.ukfasterpasswordUK02<br>(contract)<br>-faster-payandgo.o2.co.ukpayandgopayandgoUK02<br>(pre-pay)orangeinternetuserpassUKOrange<br>(Pay Monthly)orangewapmotile.o2.co.ukpassUKT-Mobileorangeinternetuserpass                                                                                                    | UAE         | Etisalat                     | mnet                 | mnet       | mnet     |
| UKJersey<br>TelecompepperabcabcUK02<br>(contract)mobile.o2.co.ukwebpasswordUK02<br>(contract)<br>-faster-mobile.o2.co.ukfasterpasswordUK02<br>(contract)<br>-faster-mobile.o2.co.ukfasterpasswordUK02<br>(contract)<br>(re-pay)payandgo.o2.co.ukpayandgopayandgoUK02<br>(pre-pay)payandgo.o2.co.ukpayandgopayandgoUK02<br>(pay Monthly)orangeinternetuserpassUK0range<br>(pay and Go)orangewapMultimediaOrangeUKT-Mobilegeneral.t-mobile.ukuserpass                                                                                                    | UK          | 3                            | three.co.uk          | guest      | guest    |
| UKO2<br>(contract)mobile.o2.co.ukwebpasswordUKO2<br>(contract)<br>-faster-mobile.o2.co.ukfasterpasswordUKO2<br>(contract)<br>-faster-payandgo.o2.co.ukpayandgopayandgoUKO2<br>(pre-pay)payandgo.o2.co.ukpayandgopayandgoUKOrange<br>(Pay Monthly)orangeinternetuserpassUKOrange<br>(Pay and Go)orangewapMultimediaOrange<br>OrangeUKT-Mobilegeneral.t-mobile.ukuserpass                                                                                                    | UK          | Jersey<br>Telecom            | pepper               | abc        | abc      |
| UKO2<br>(contract)<br>-faster-mobile.o2.co.ukfasterpasswordUKO2<br>(pre-pay)payandgo.o2.co.ukpayandgopayandgoUKOrange<br>                                                                                                    | UK          | O2<br>(contract)             | mobile.o2.co.uk      | web        | password |
| UKO2<br>(pre-pay)payandgo.o2.co.ukpayandgopayandgoUKOrange<br>(Pay Monthly)orangeinternetuserpassUKOrange<br>(Pay and Go)orangewapMultimediaOrange<br>                                                                                                    | UK          | O2<br>(contract)<br>-faster- | mobile.o2.co.uk      | faster     | password |
| UKOrange<br>(Pay Monthly)orangeinternetuserpassUKOrange<br>(Pay and Go)orangewapMultimediaOrangeUKT-Mobilegeneral.t-mobile.ukuserpass                                                                                                    | UK          | O2<br>(pre-pay)              | payandgo.o2.co.uk    | payandgo   | payandgo |
| UKOrange<br>(Pay and Go)orangewapMultimediaOrangeUKT-Mobilegeneral.t-mobile.ukuserpass                                                                                                    | UK          | Orange<br>(Pay Monthly)      | orangeinternet       | user       | pass     |
| UK T-Mobile general.t-mobile.uk user pass                                                                                                    | UK          | Orange<br>(Pay and Go)       | orangewap            | Multimedia | Orange   |
|                                                                                                    | UK          | T-Mobile                     | general.t-mobile.uk  | user       | pass     |

| UK         | Virgin Mobile                   | goto.virginmobile.com     | user                           | [space]   |
|------------|---------------------------------|---------------------------|--------------------------------|-----------|
| ик         | Vodafone<br>(contract)          | internet                  | web                            | webs      |
| UK         | Vodafone<br>(pre-pay)           | pp.vodafone.co.uk         | wap                            | wap       |
| Ukraine    | Djuice                          | www.djuice.com.ua         | igprs                          | igprs     |
| Ukraine    | Jeans                           | www.jeans.ua              | guest                          | guest     |
| Ukraine    | Kyivstar                        | www.kyivstar.net          | igprs                          | internet  |
| Ukraine    | Mobi-GSM                        | internet.urs              | guest                          | guest     |
| Ukraine    | UMC                             | www.umc.ua                | guest                          | guest     |
| Uruguay    | ANCEL                           | gprs.ancel                | guest                          | guest     |
| Uruguay    | СТІ                             | internet.ctimovil.com.uy  | ctiweb                         | ctiweb999 |
| Uruguay    | Movistar                        | webapn.movistar.com.uy    | movistar                       | movistar  |
| USA        | Cingular<br>(ex AT&T)           | ргоху                     | guest                          | guest     |
| USA        | Cingular<br>(With acceleration) | ISP.CINGULAR              | ISPDA@<br>CINGULARGPRS<br>.COM | CINGULAR1 |
| USA        | Cingular<br>(NO acceleration)   | ISP.CINGULAR              | ISP@<br>CINGULARGPRS<br>.COM   | CINGULAR1 |
| USA        | Cingular<br>(non-contract)      | WAP.CINGULAR              | WAP@<br>CINGULARGPRS<br>.COM   | CINGULAR1 |
| USA        | T-Mobile (Internet)             | internet2.voicestream.com | guest                          | guest     |
| USA        | T-Mobile (VPN)                  | internet3.voicestream.com | guest                          | guest     |
| USA        | T-Mobile (non-contract)         | wap.voicestream.com       | guest                          | guest     |
| Uzbekistan | Uzdunrobita                     | net.urd.uz                | user                           | pass      |
| Venezuela  | Digitel TIM                     | gprsweb.digitel.ve        | guest                          | guest     |

## 6. Appendix 2: Setting Free Web Service

Free web service is provided on <u>http://traq.gstraq.com/login.php</u> by Globalsat Corporation Before using the service, please adjust TR-151 by the tool in the product CD Please insert the product CD in the CD ROM of PC.

You will see the window below.

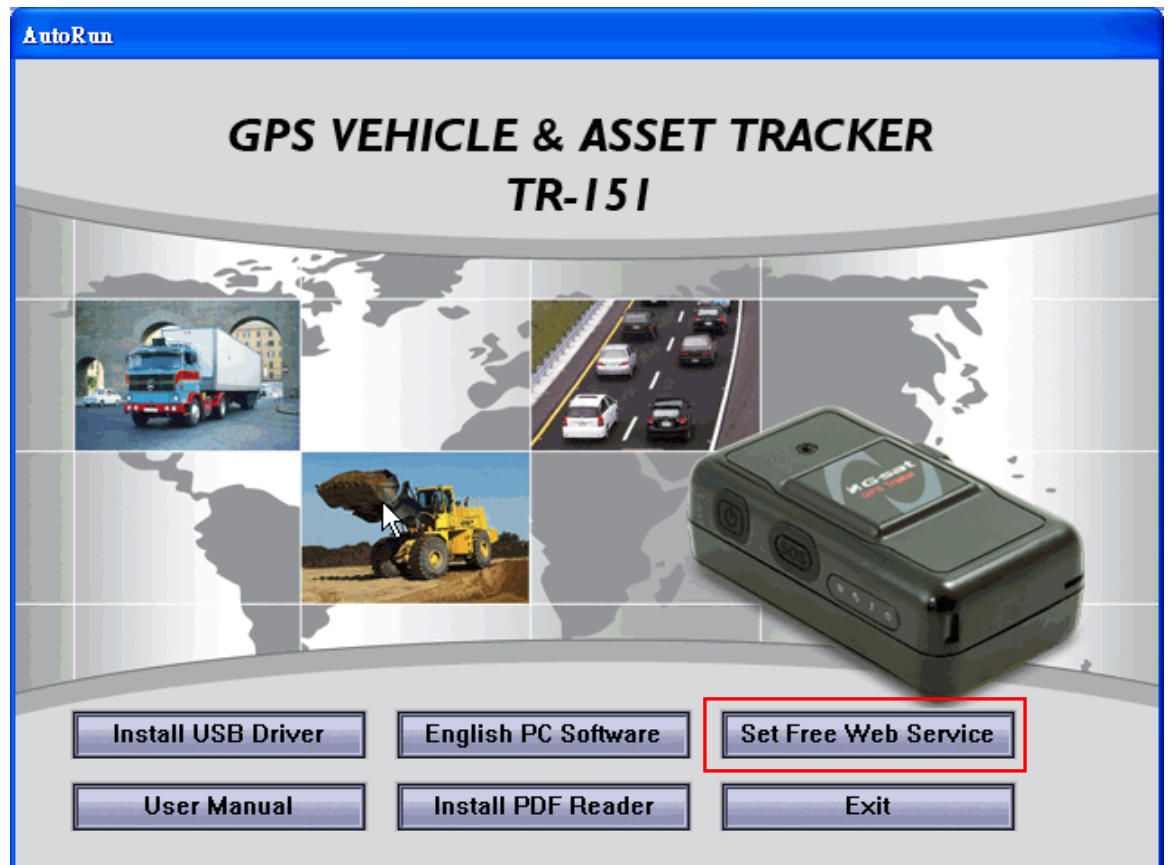

#### Please click the "Set Free Web Service"

The window for setting free web service will be brought like the window below.

| 晶 Conf  | igTool-User ¥1.0 |  |
|---------|------------------|--|
|         | Device modal :   |  |
|         | Set Cancel       |  |
| Status: | Find serial port |  |

Please make TR-151 enter setting mode by adjusting DIP switch 3 to the position of ON. Please connect TR-151 to PC by USB cable.

Please turn on the power of TR-151.

Please click **Set** button when the program finds the COM port of TR-151 like the screenshot below.

| 🔒 ConfigTool-User ¥1.0                         |  |  |
|------------------------------------------------|--|--|
| Device modal : TR151(COM5)                     |  |  |
| Set Cancel                                     |  |  |
| Status: Connected to device,Please press "Set" |  |  |
|                                                |  |  |